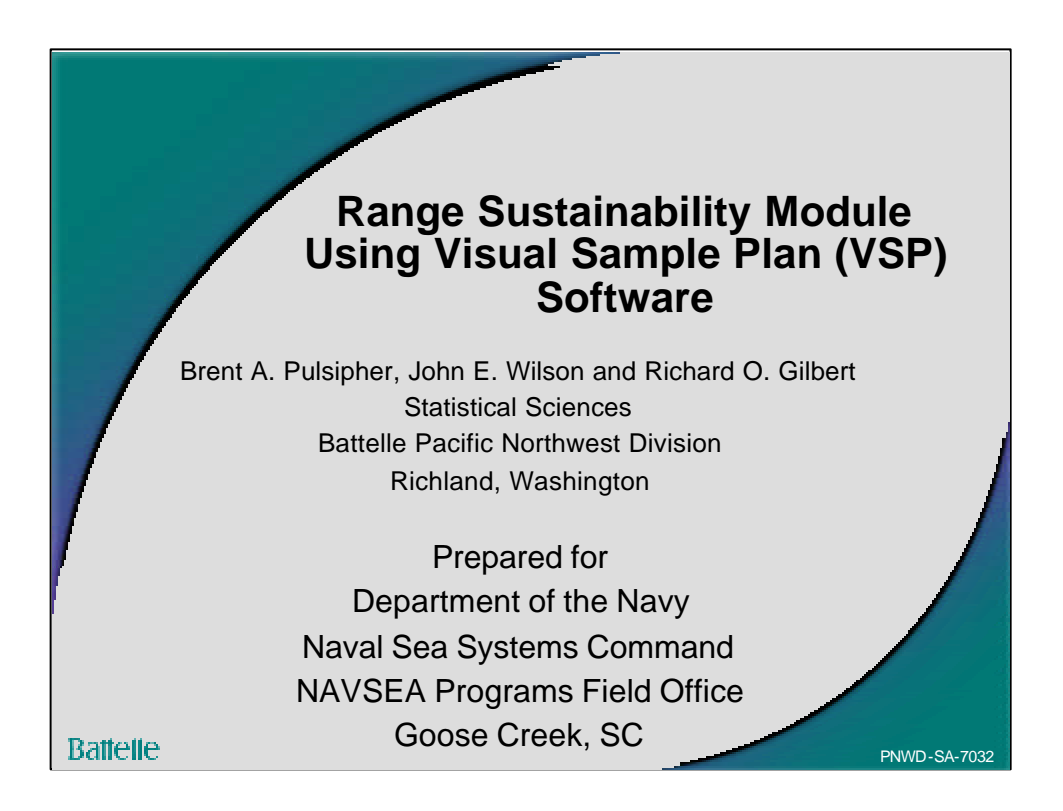

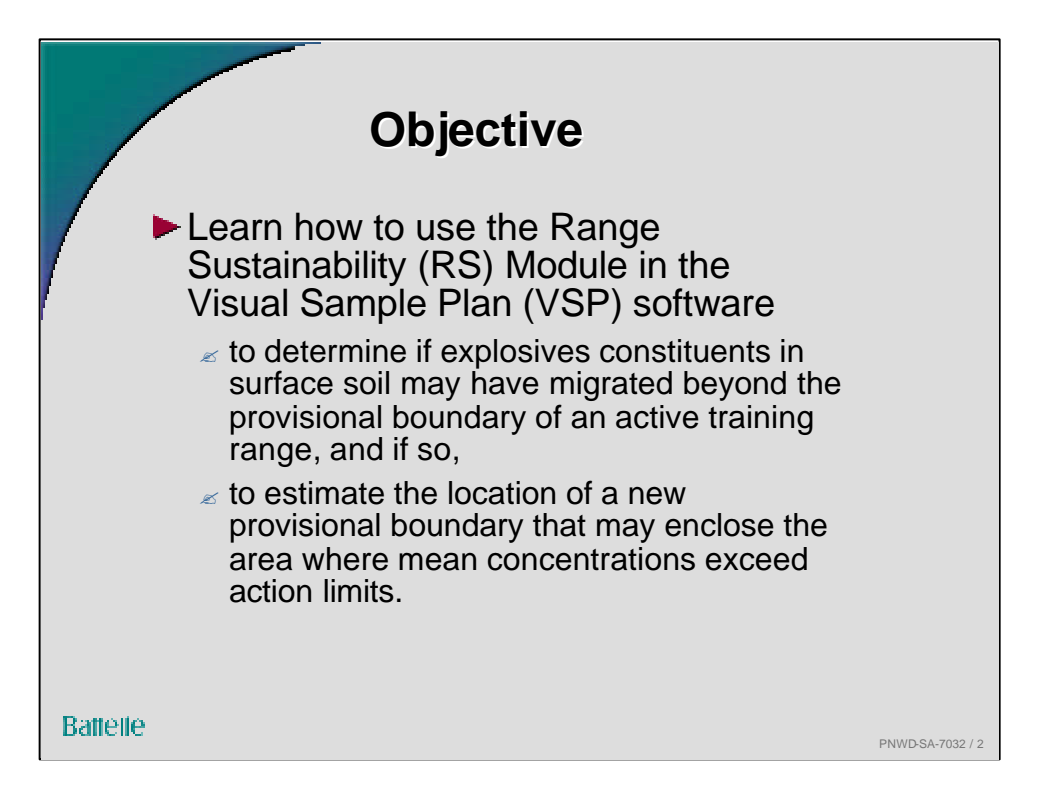

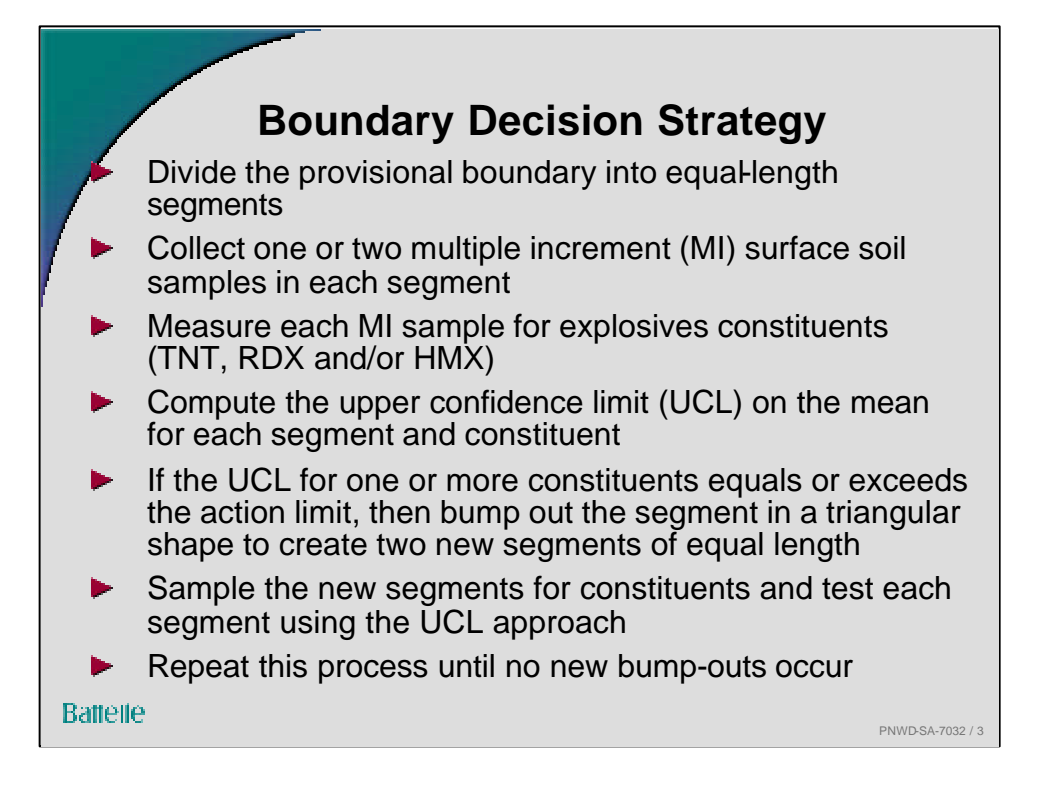

It is assumed that explosives constitutes in surface soil are not resuspended and transported through the air to distinct isolated hot spots outside the boundary. That is, it is assumed that explosives constituents in surface soil move as a plume across the boundary with no discontinuities over space.

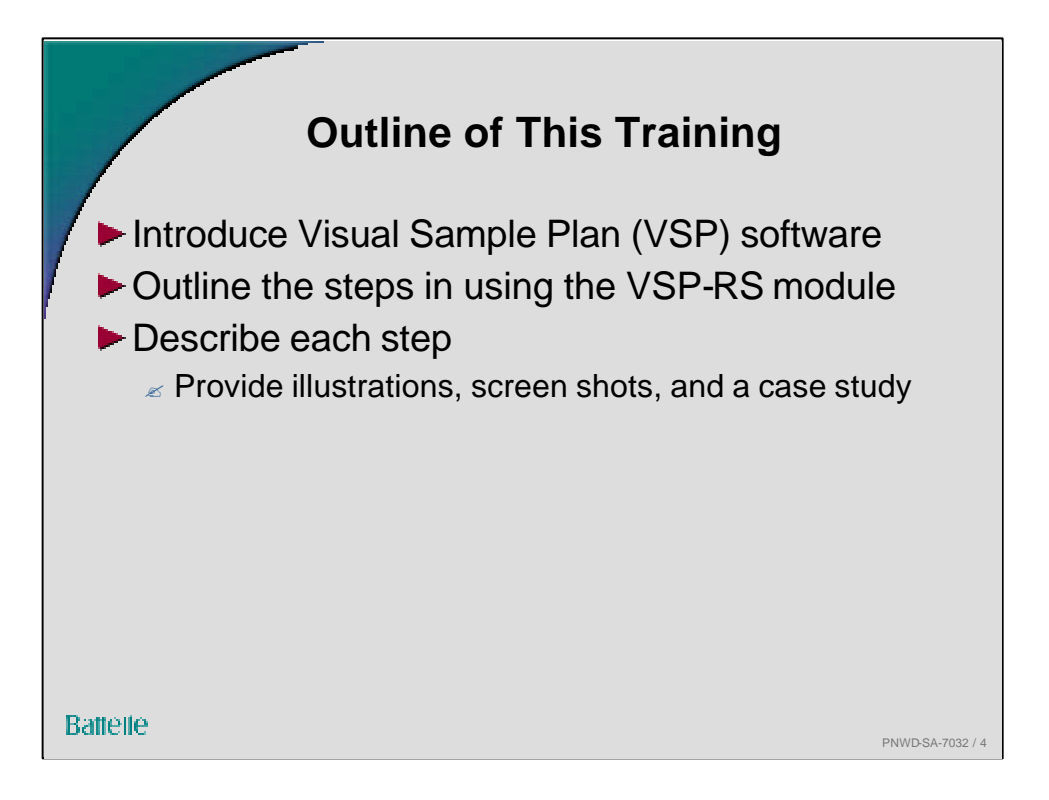

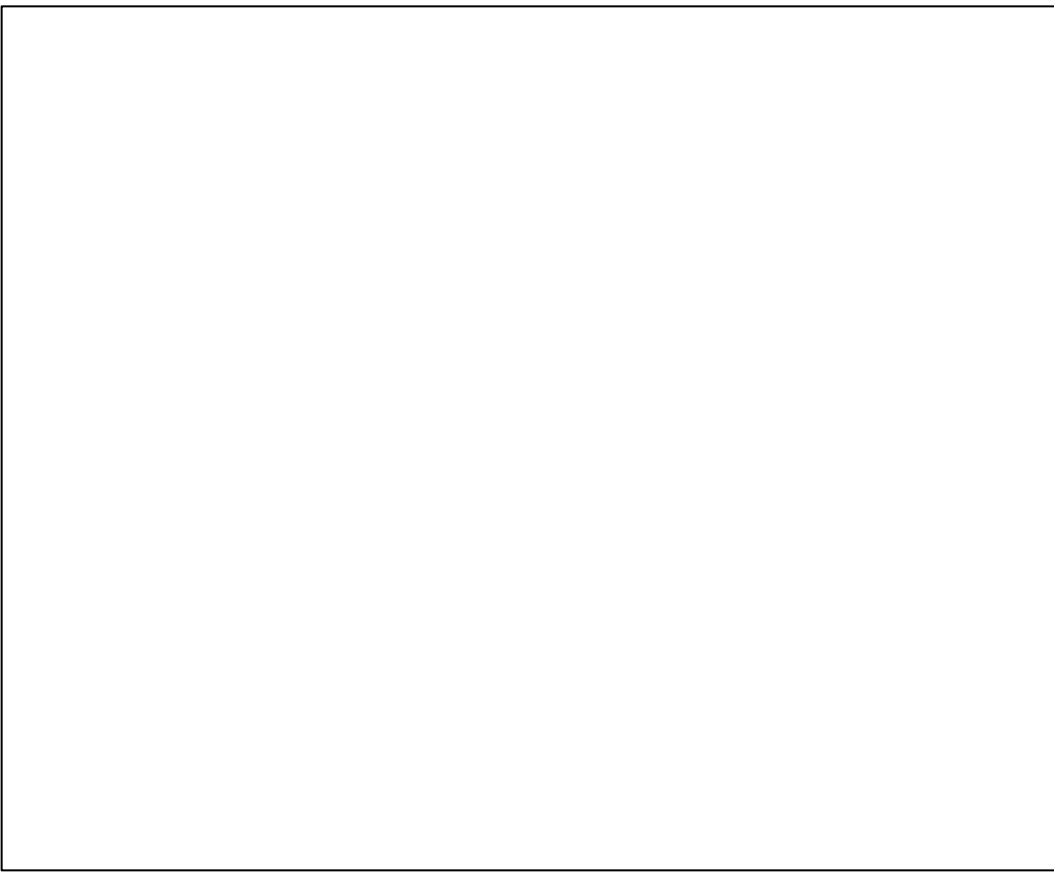

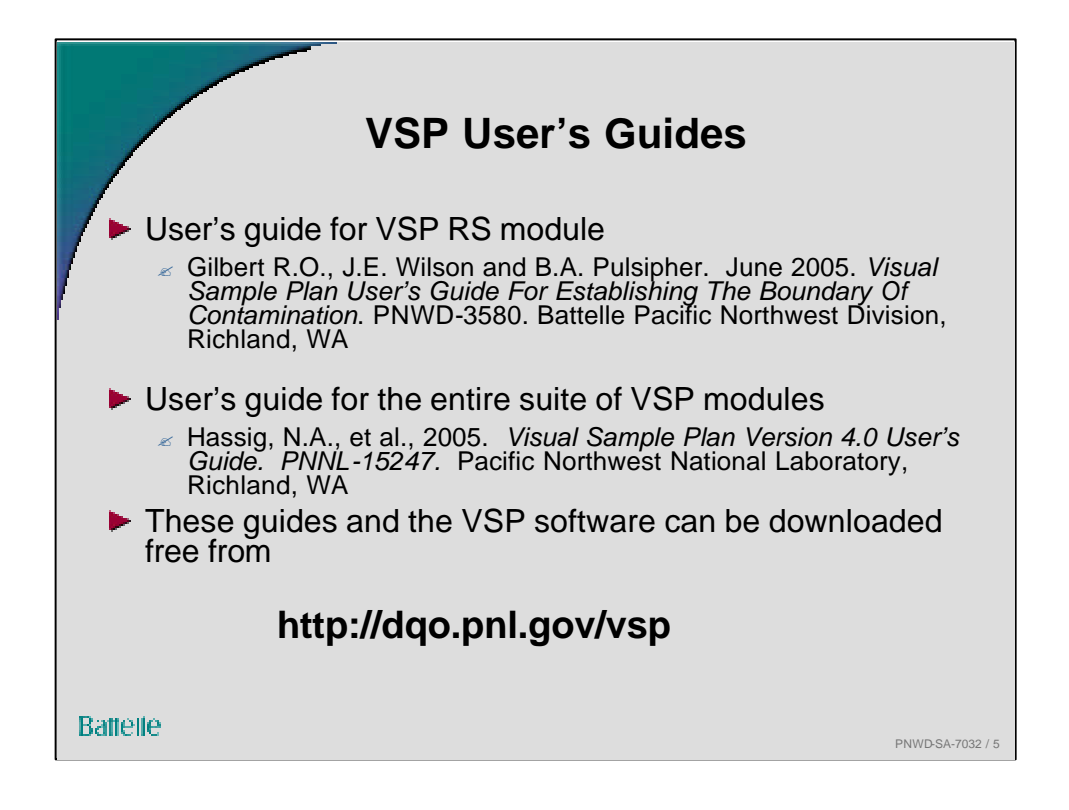

The Visual Sample Plan "Quick-Start Guide" that is automatically downloaded along with the VSP software provides very help instructions on use of basic VSP features.

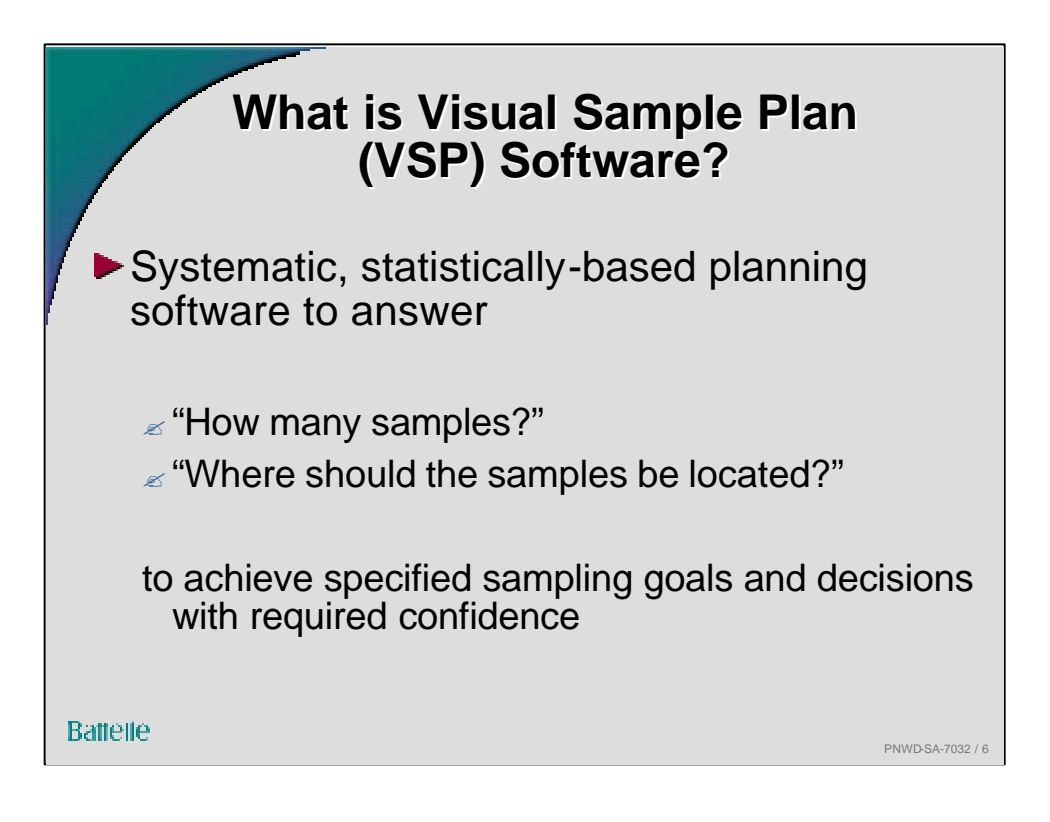

The RS module of VSP differs from other VSP modules in that the number of samples per segment is fixed at 1 or 2. Other VSP modules compute the minimum number of samples on the basis of inputs (Data Quality Objectives) provided by the VSP user

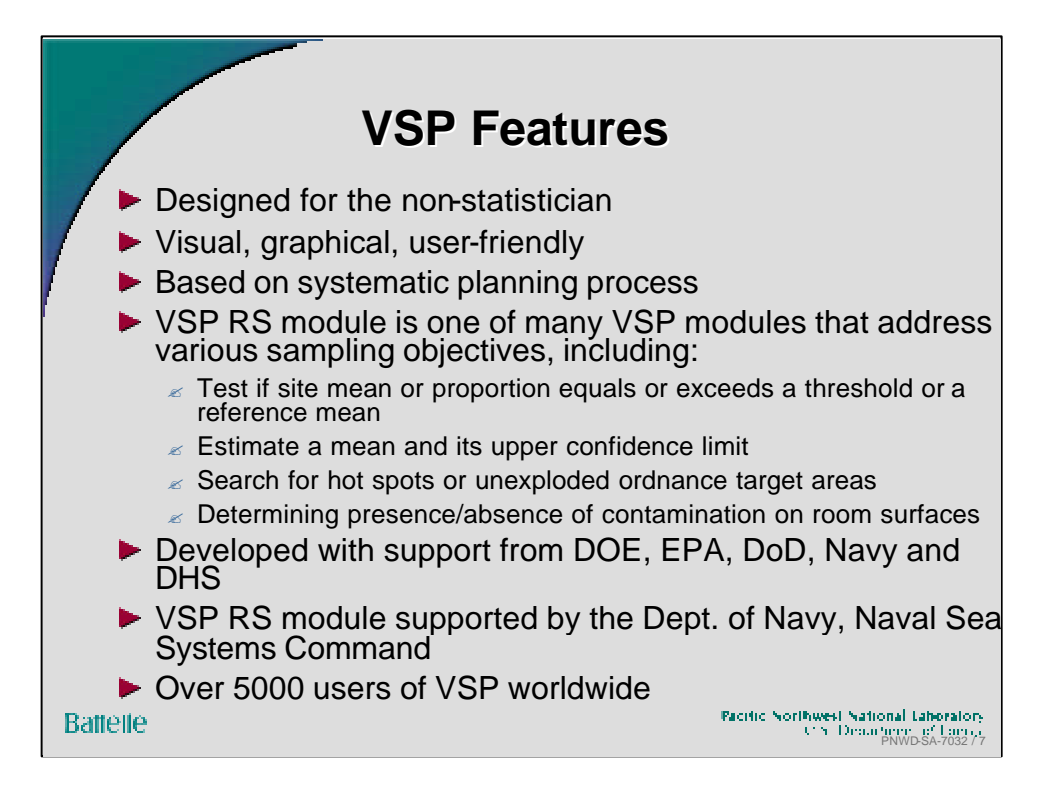

VSP provides both well known and novel sampling approaches:

- •Simple random sampling
- •Systematic grid sampling
- •Sequential sampling
- •Collaborative sampling
- •Stratified sampling
- •Rand-Set sampling
- •Adaptive cluster sampling
- •Continuous transect sampling
- •Judgmental sampling
- •Composite sampling along boundaries

The VSP User's Guide (Hassig et al, 2005) provides full details.

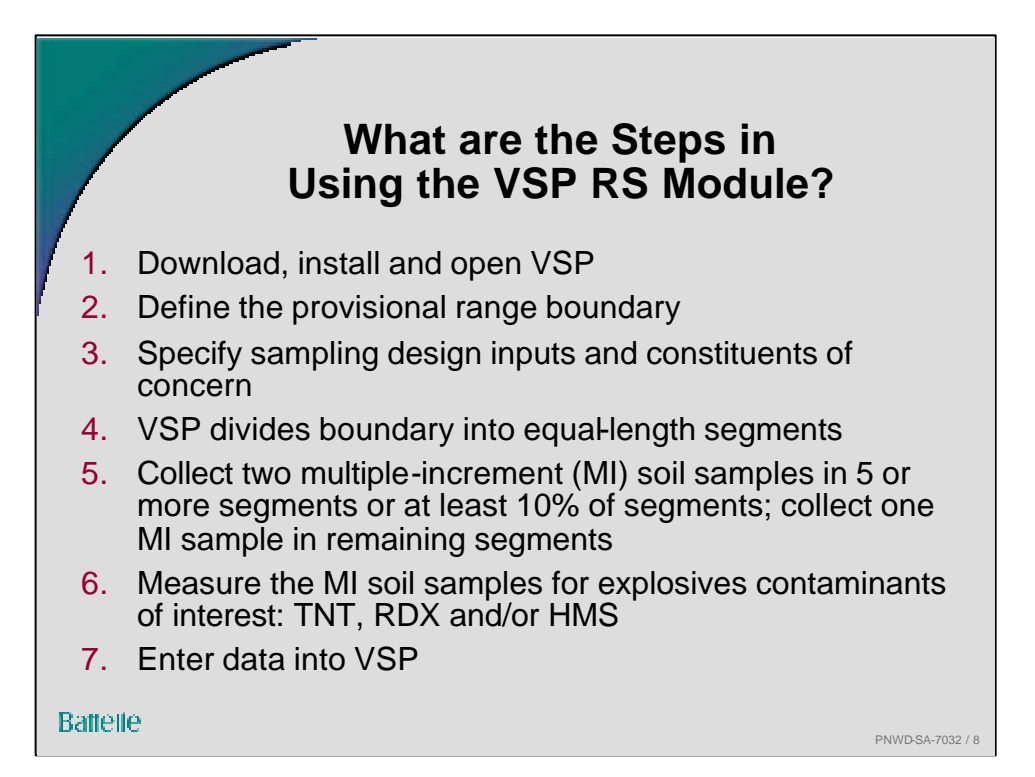

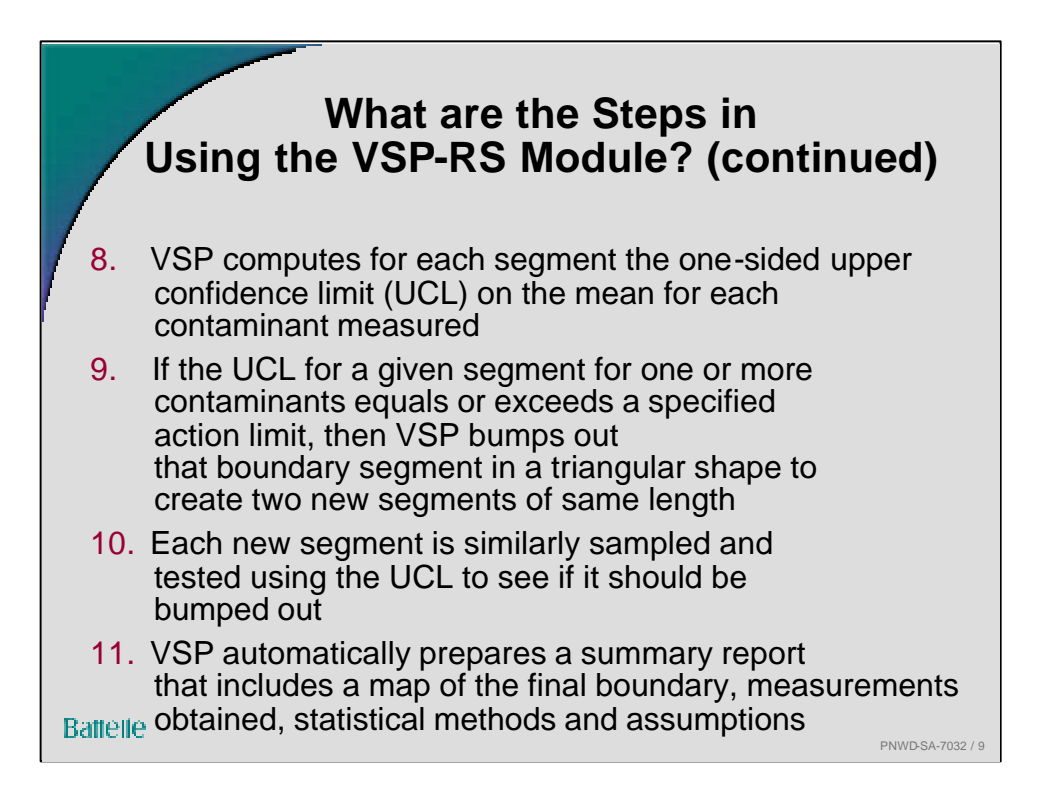

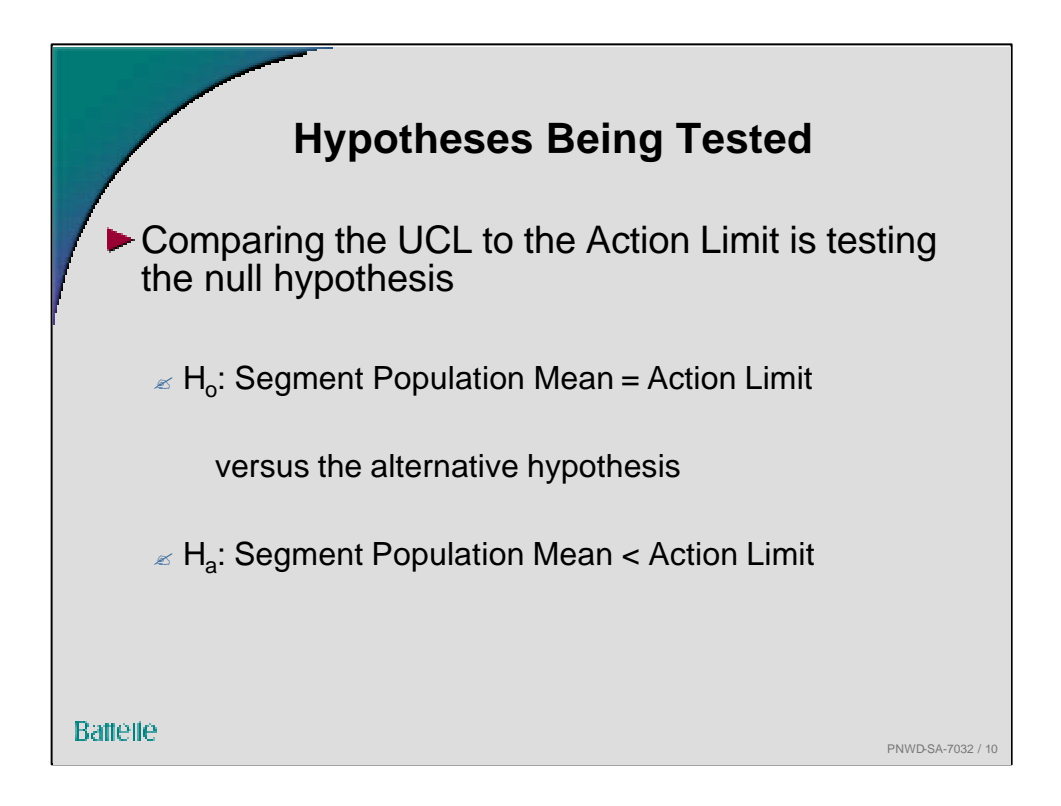

The null hypothesis is accepted as being true unless the evidence (data) strongly indicate that it should be rejected in favor of the alternative hypothesis. The burden of proof is on showing that the null hypothesis is false., i.e., on showing that the segment does not need to be bumped out.

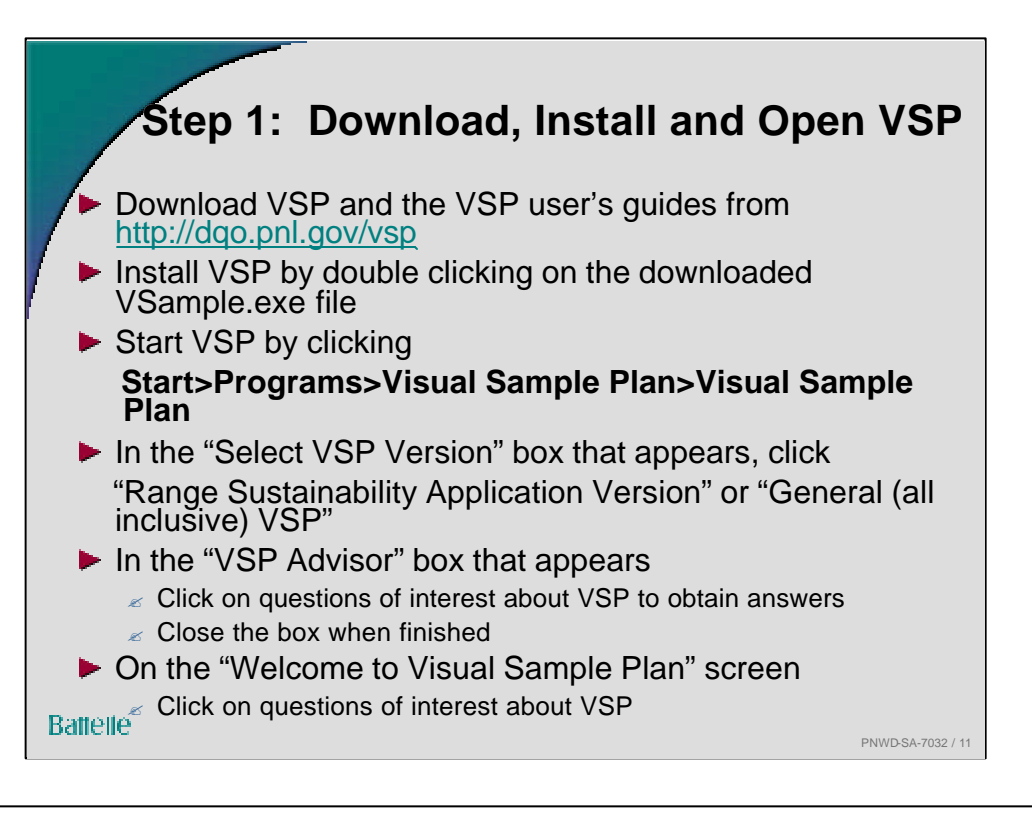

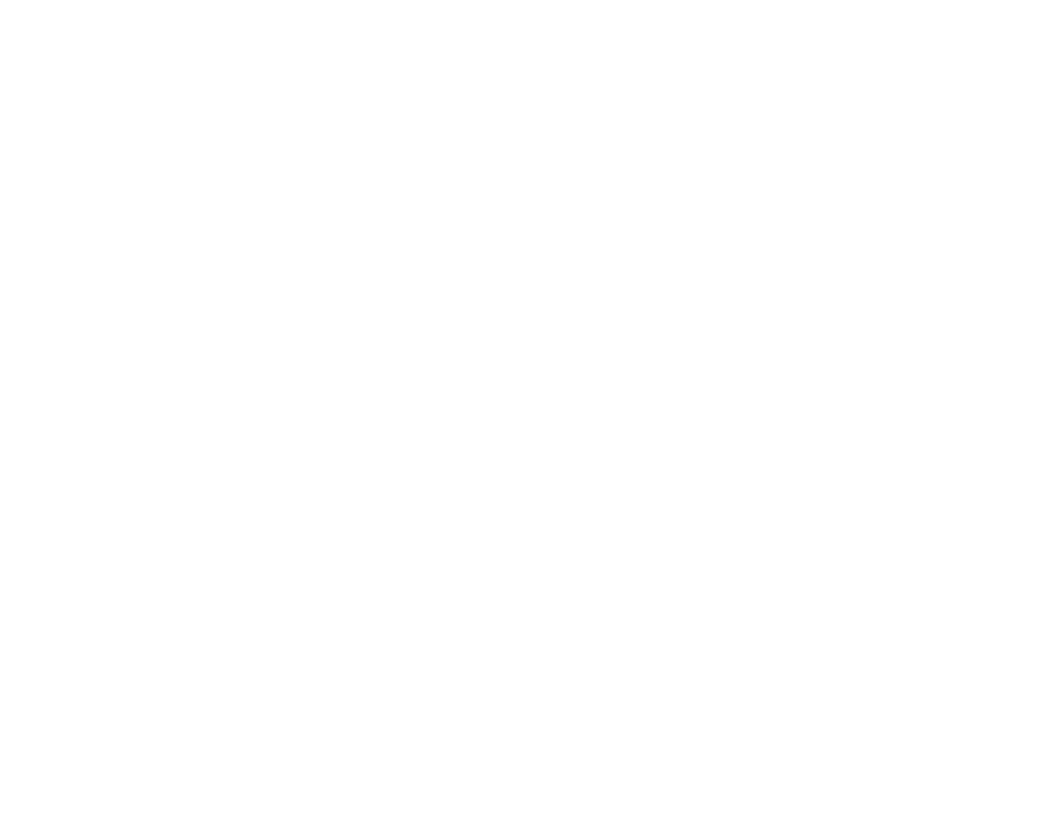

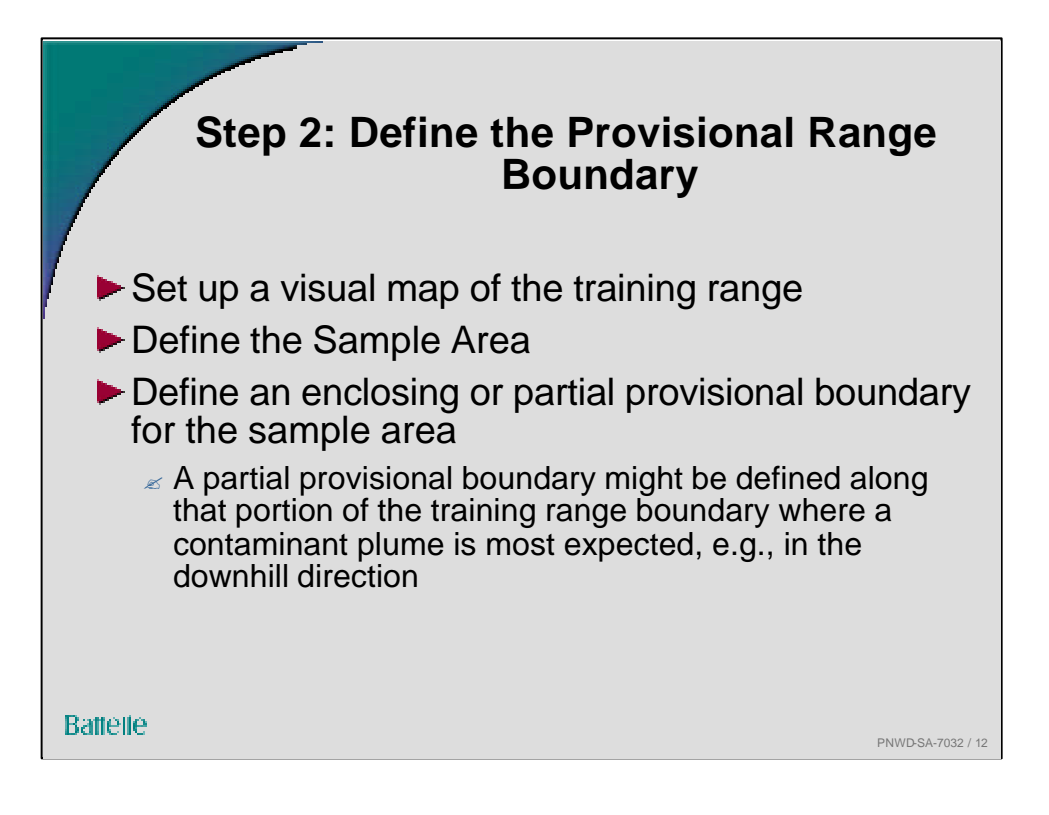

A provisional partial boundary can be placed at any location on the map, not necessarily on the boundary of the sample area. The provisional partial boundary may be placed at the field location (boundary) such that the soil on one side of the boundary is expected to be contaminated and the soil on the other side is expected to be uncontaminated.

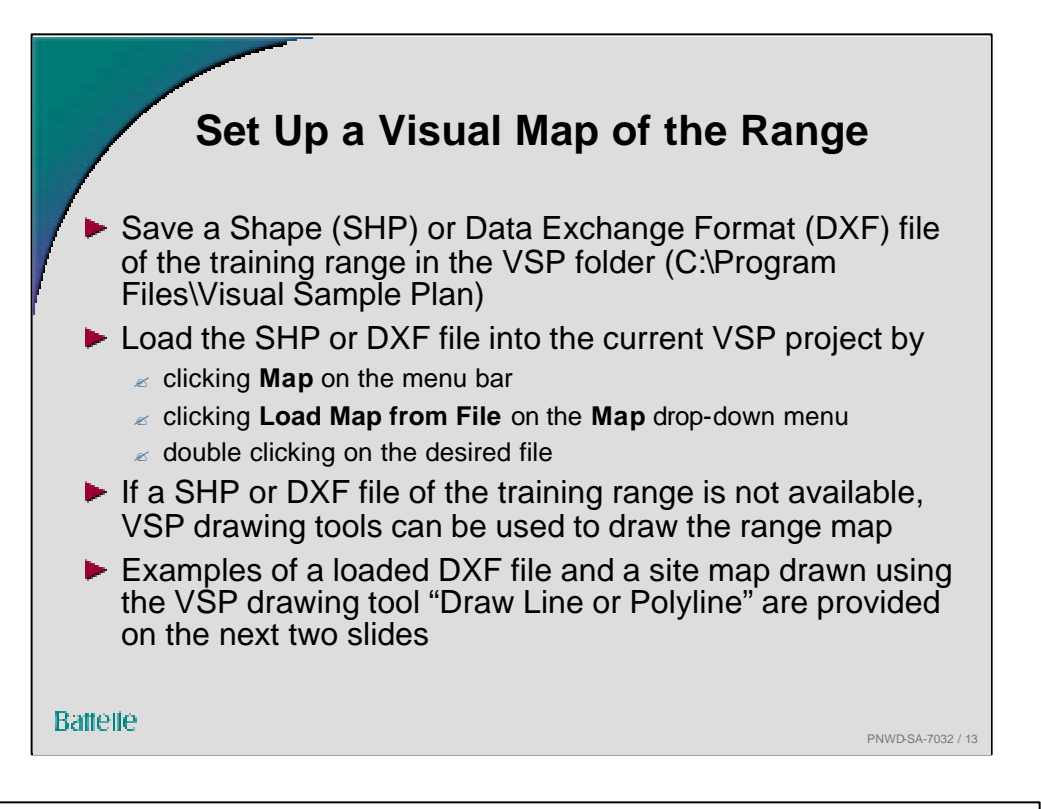

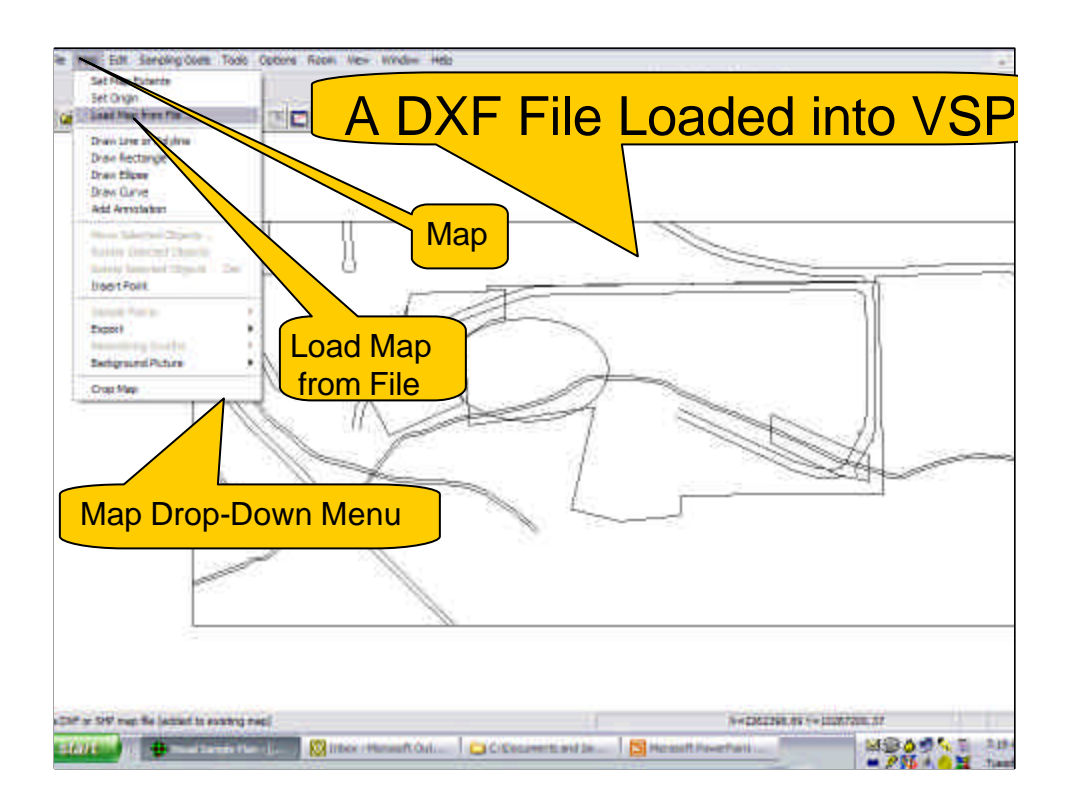

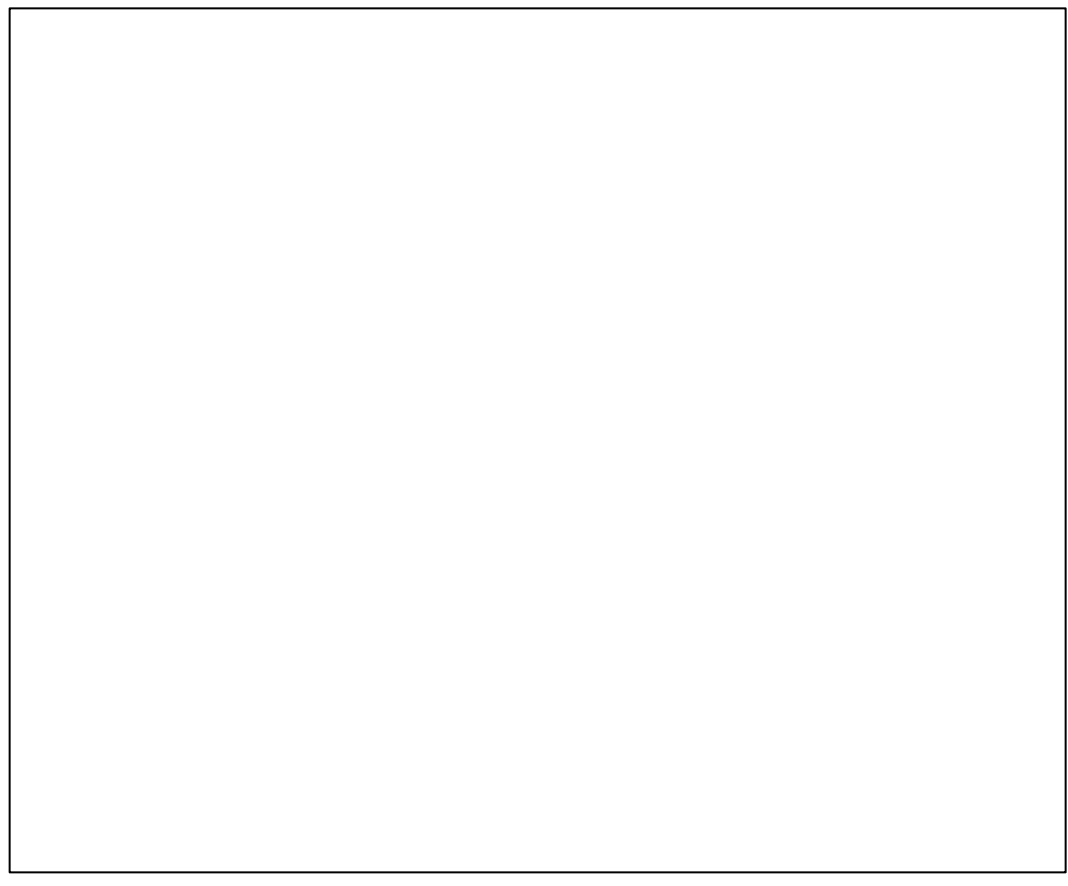

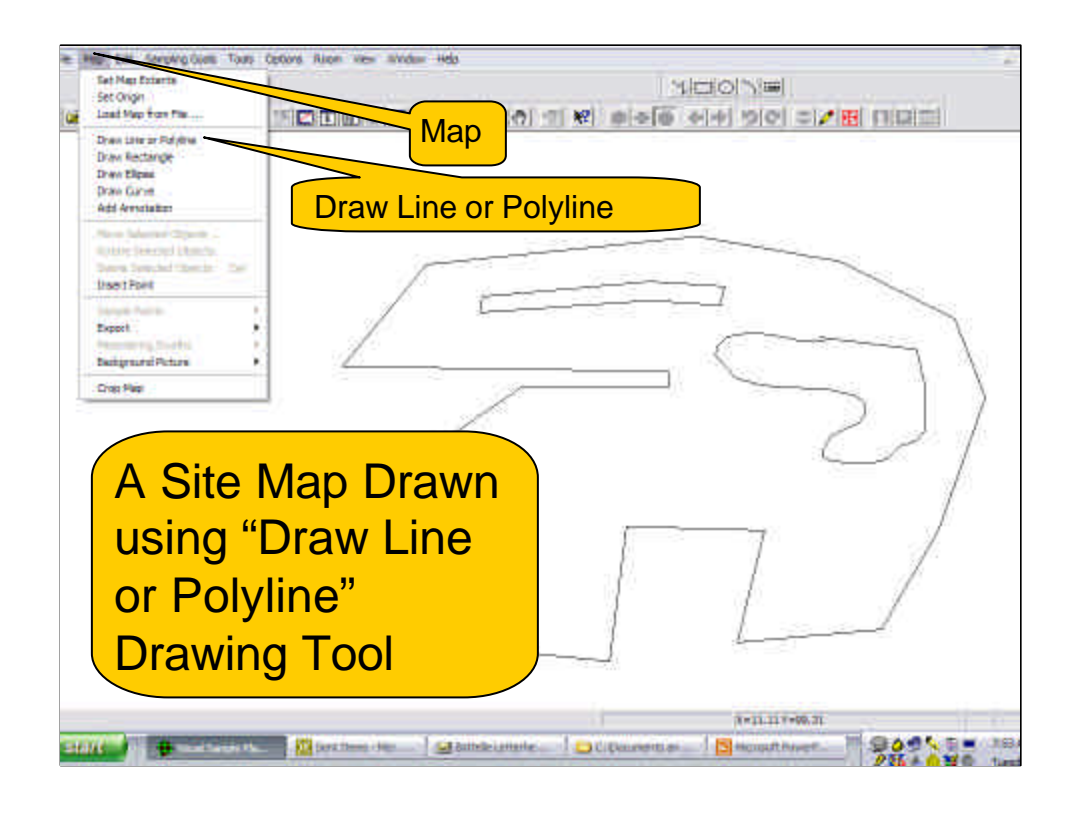

Other drawing tools on the MAP drop down menu are:

Draw Rectangle

Draw Ellipse

Draw Curve

The VSP User's Guide (Hassig et al 2005) describes how to use these drawing tools.

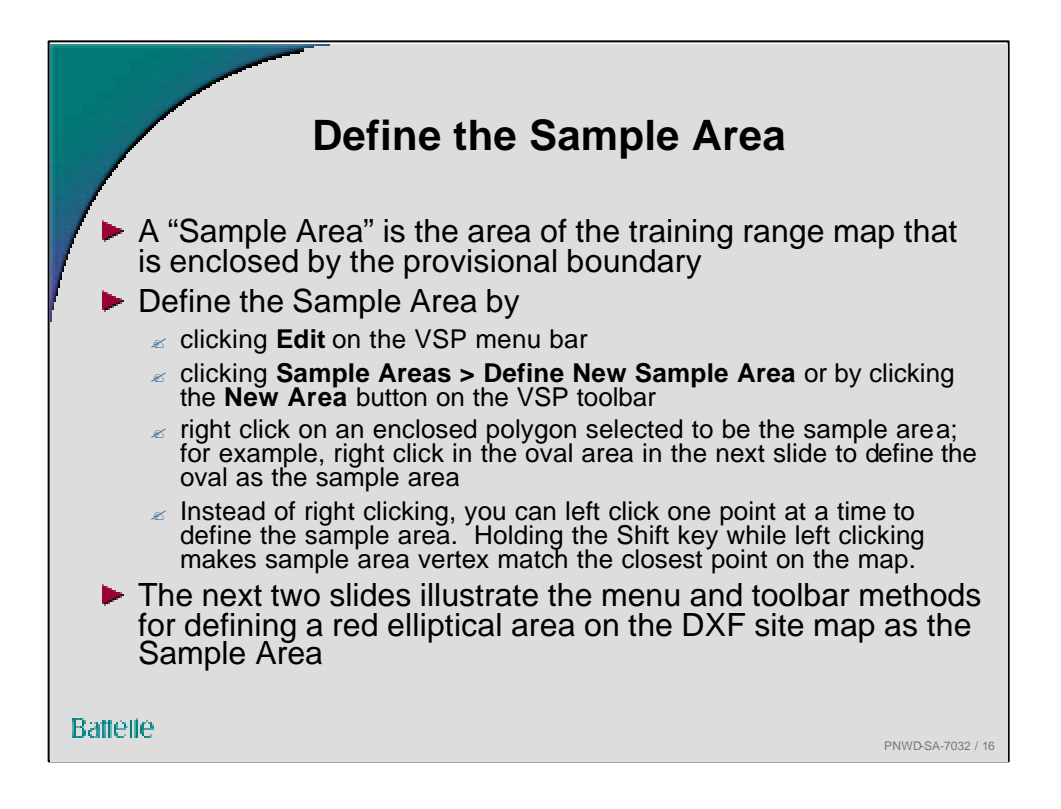

The **New Area** button is the 6<sup>th</sup> button from the left on the VSP toolbar. Clicking this button or **Edit > Sample Areas** > Define New Sample Area brings up the "Color Dialog **Box**," which permits selecting a preferred color to highlight the Sample Area. The Sample Area is created by positioning the cursor inside the desired enclosed area on the map and right-clicking the mouse. A dialog box appears that shows the size of the **Sample Area** in square meters, square feet or square inches, as selected. If the **Sample Area** is relative simple (a rectangle, square, circle, ellipse or simple polygon) it is not necessary to first load a map of the training range. Instead the **Sample Area** can be drawn using one of the drawing tools on the MAP dropdown bar. Other methods for creating the **Sample Area** are provided in the VSP User's Guide by Hassig et al. (2005) that can be downloaded from http://dqo.pnl.gov/vsp.

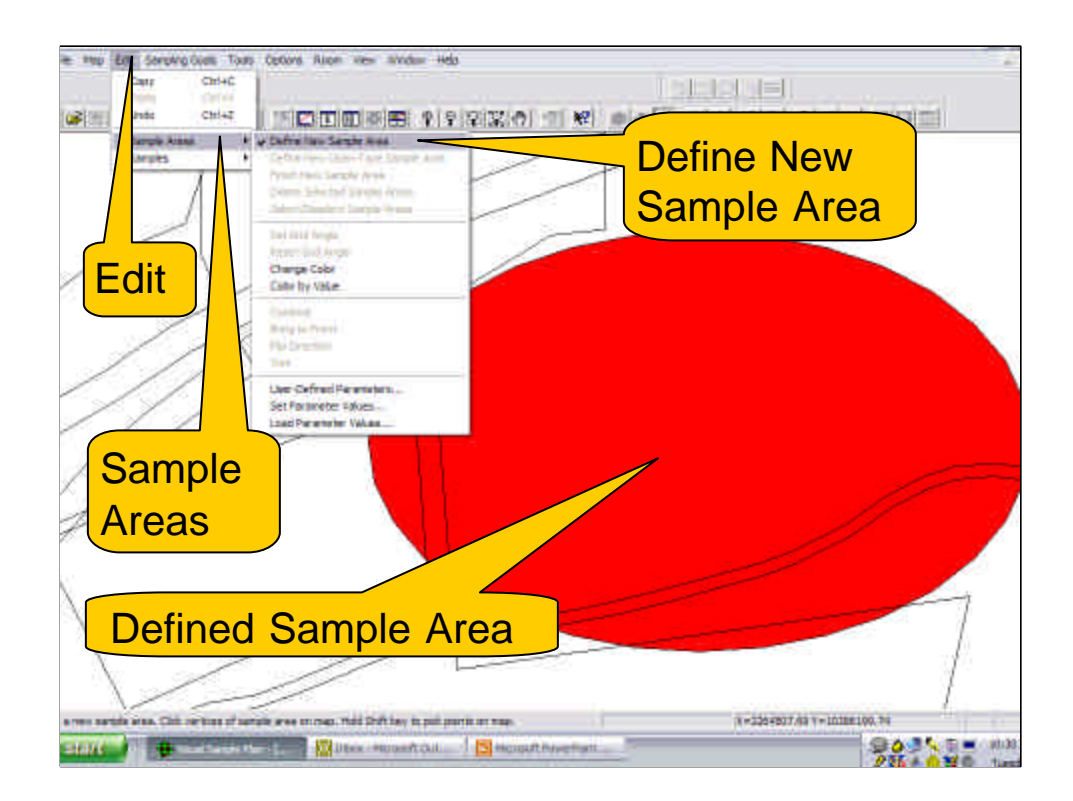

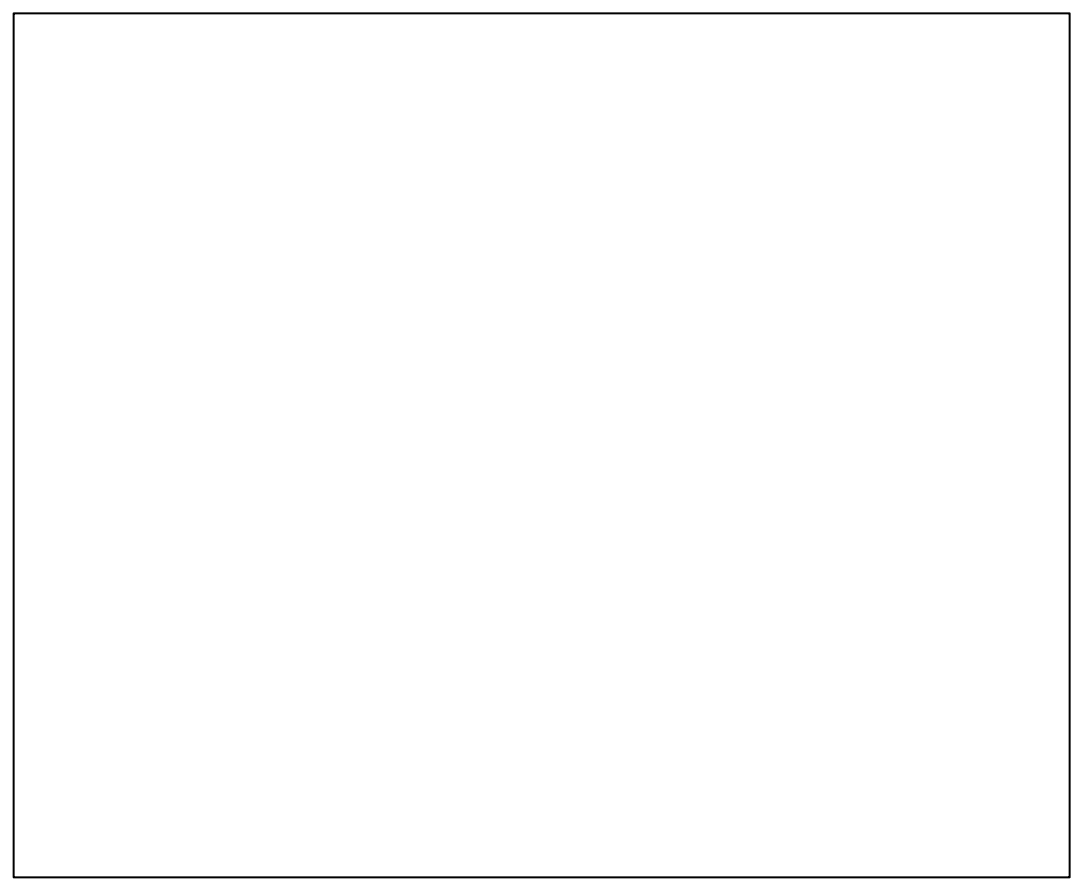

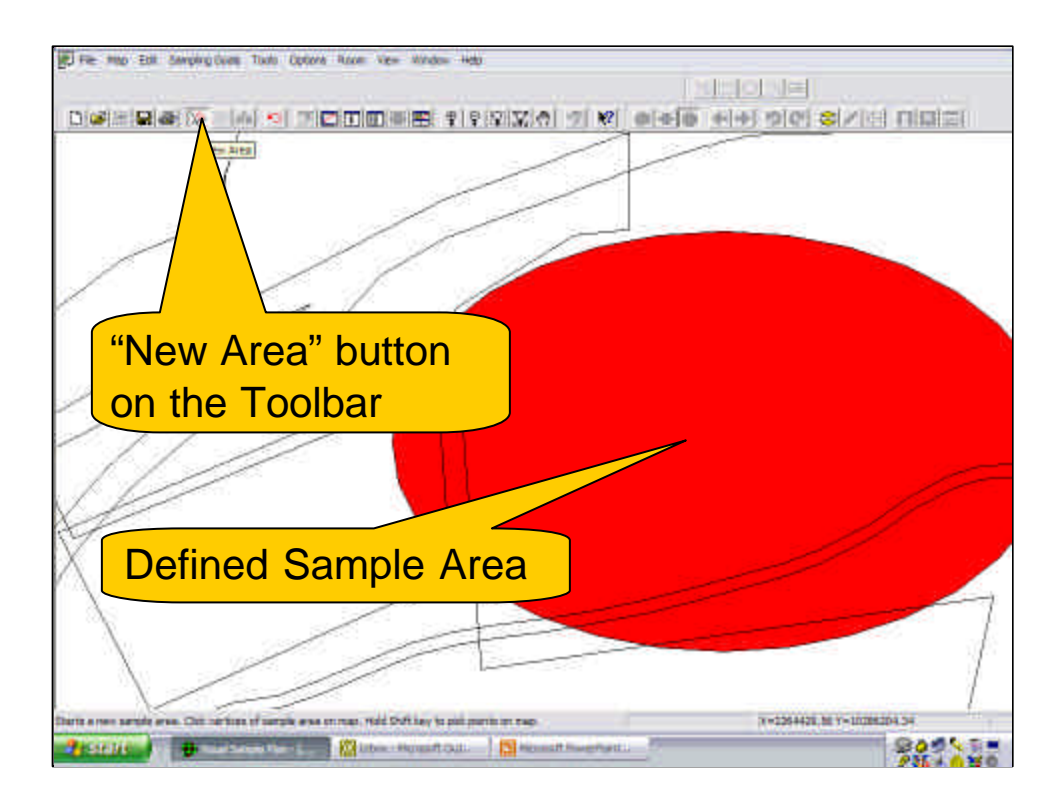

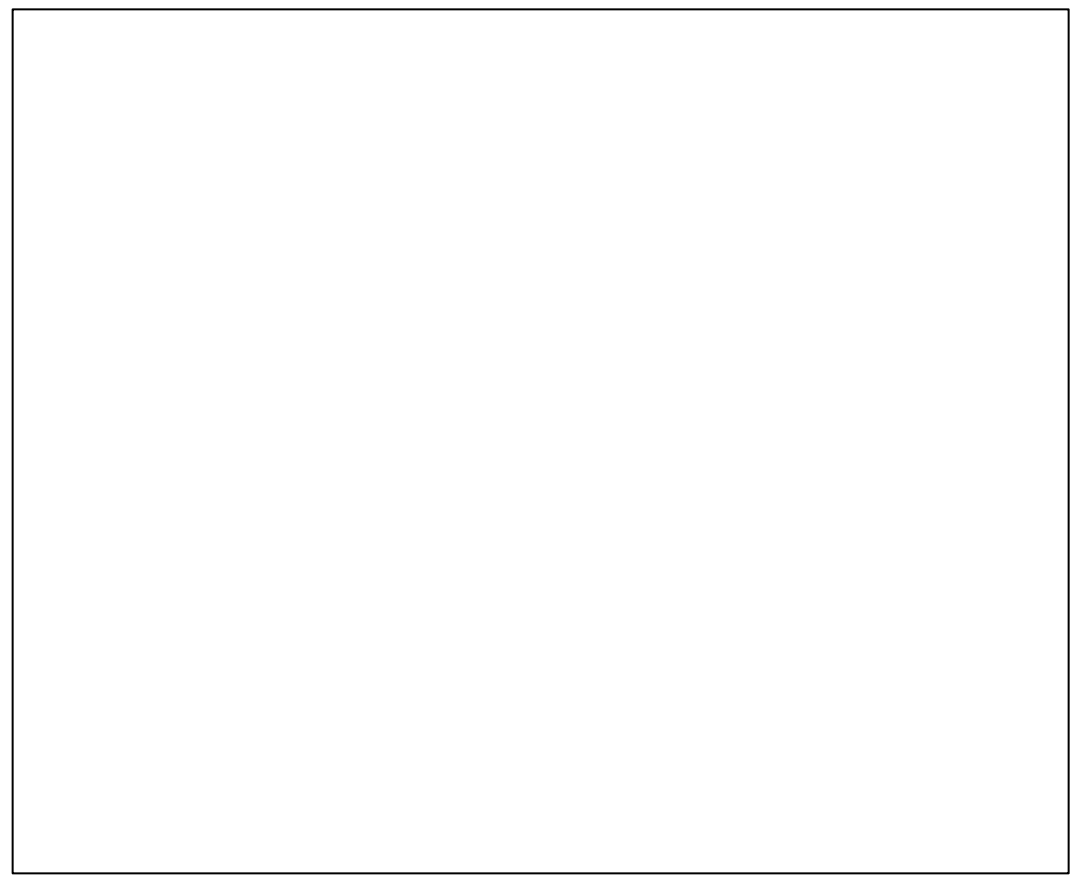

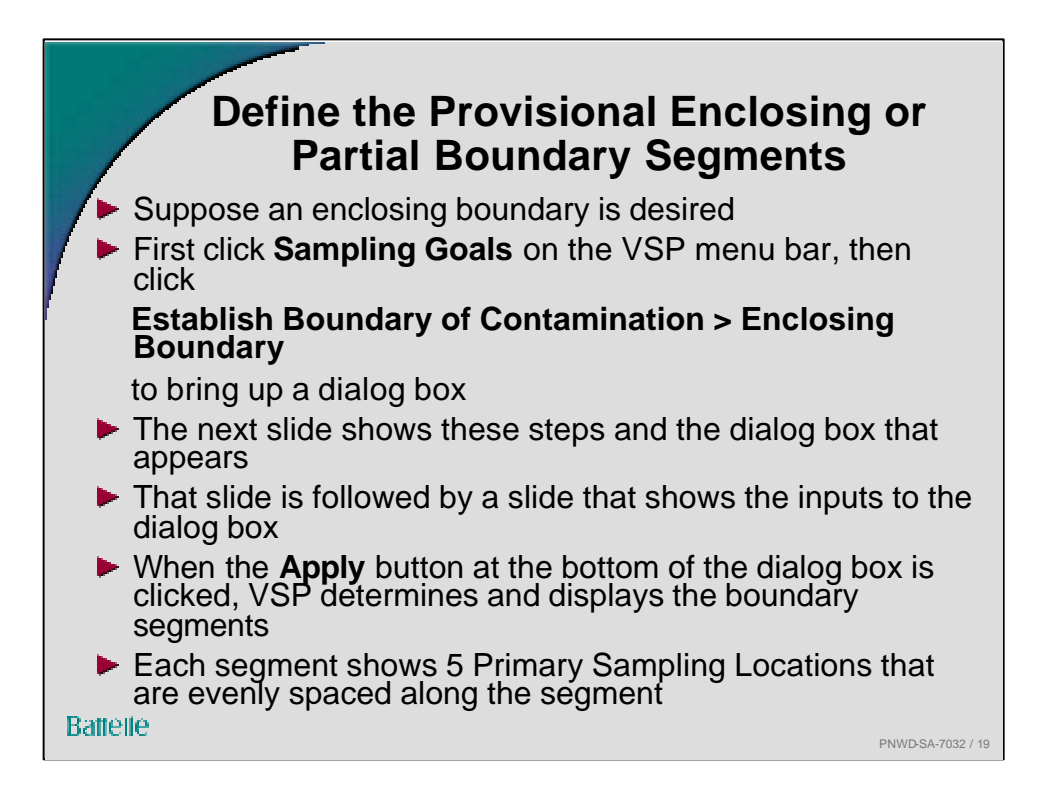

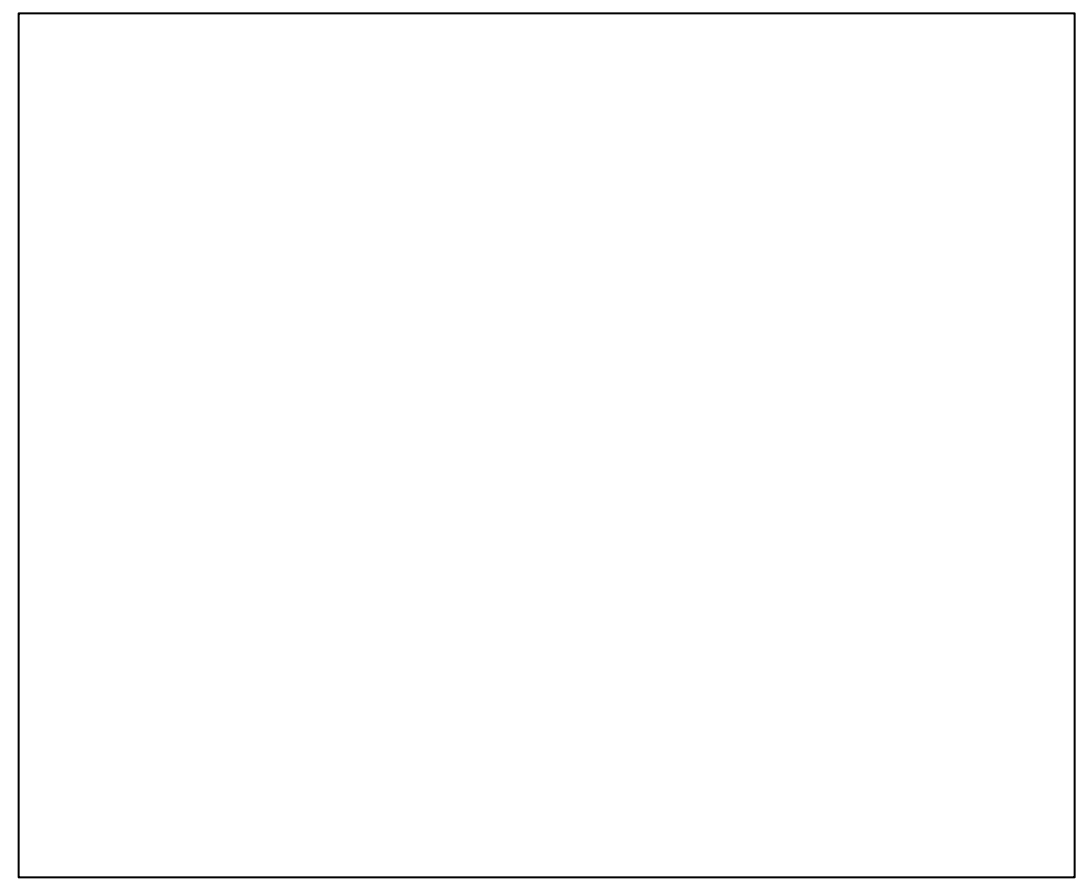

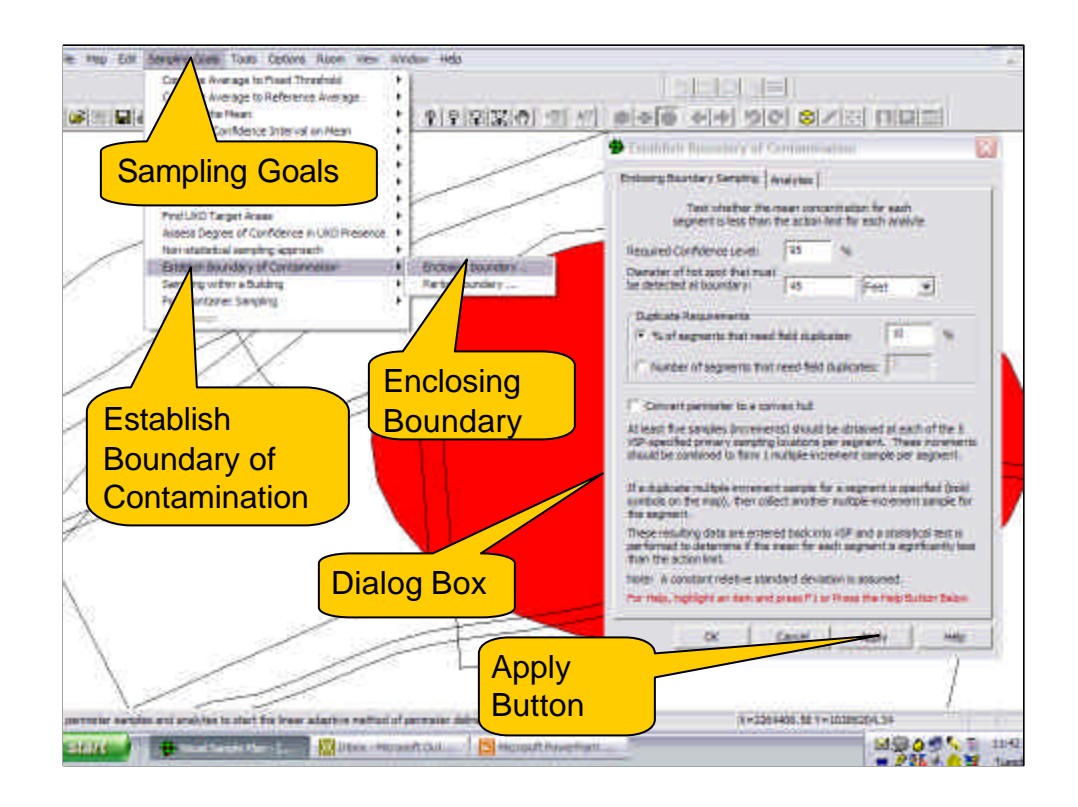

Definition of inputs in dialogue box:

<u>Required Confidence Level:</u> the required probability that the UCL for a segment actually exceeds the true mean for the segment.

<u>Diameter of Hot Spot</u>: the width of a contaminant plume or hot spot of concentrations that would be of concern if it existed at the perimeter boundary.

<u>Percent or Number of Segments to need Field Duplicates:</u> the VSP user can input into the dialogue box the percent or number of segments that should have two MI soil samples rather than one.

<u>Convert the Boundary to a Convex Hull</u>: If the boundary of the Sample Area is very irregular (has various indentations) the VSP user may specify that VSP should change the enclosing boundary to a convex hull. This smoothes out the boundary.

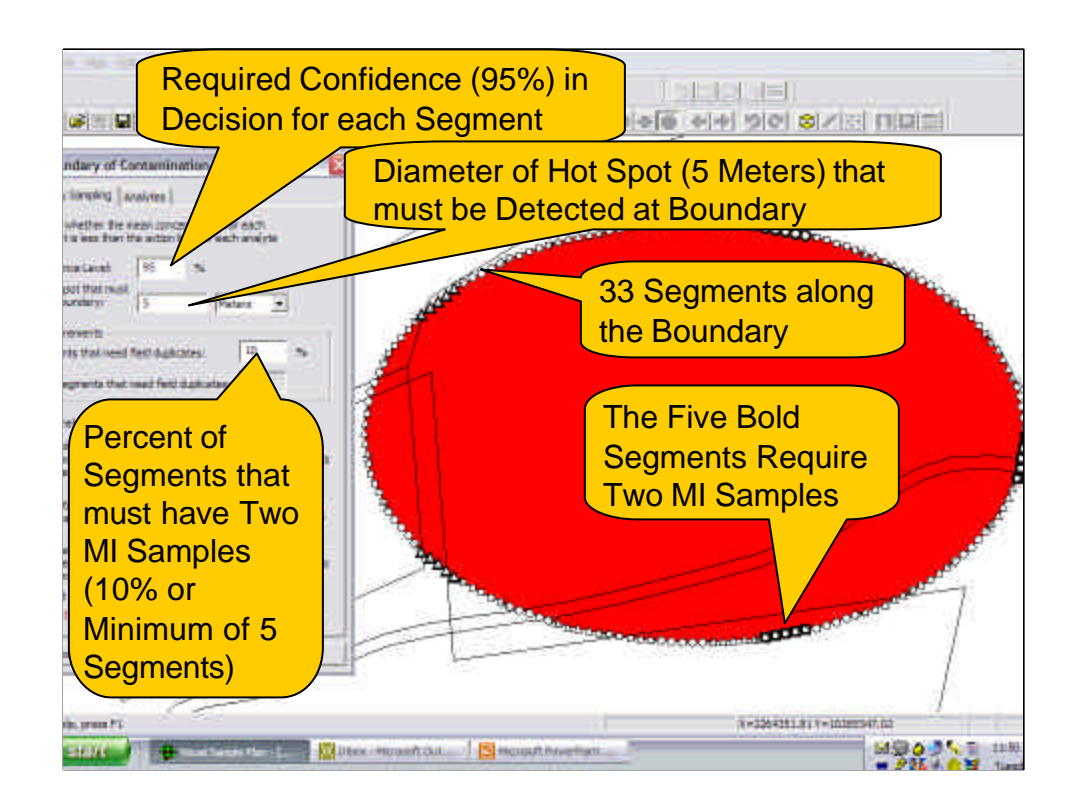

The number and length of segments are determined by VSP as follows:

• VSP computes the optimum segment length (OSL):

OSL = 5 x (specified width of plume of concern)

where 5 is the number of Primary Sample Locations equally spaced along the length of each segment.

• VSP computes the number of segments along the boundary by dividing the total length of the boundary by the OSL and rounding up to the nearest whole number

• Length of Segment is computed by dividing the length of provisional boundary by the number of segments.

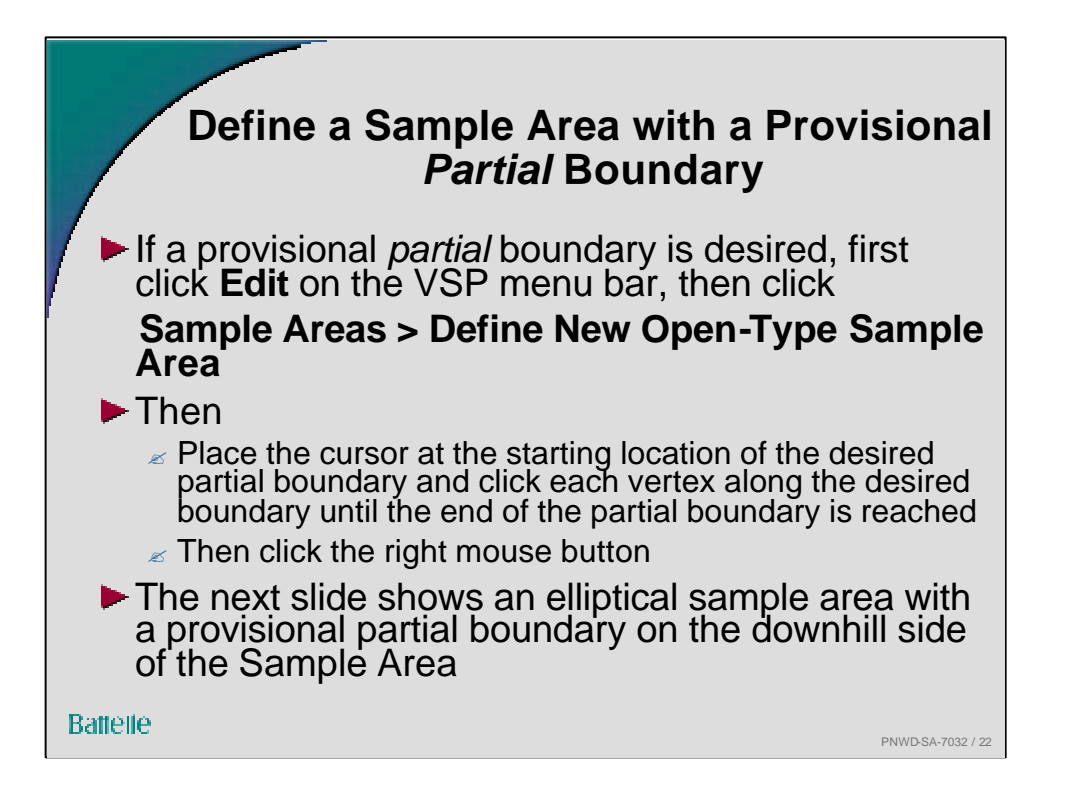

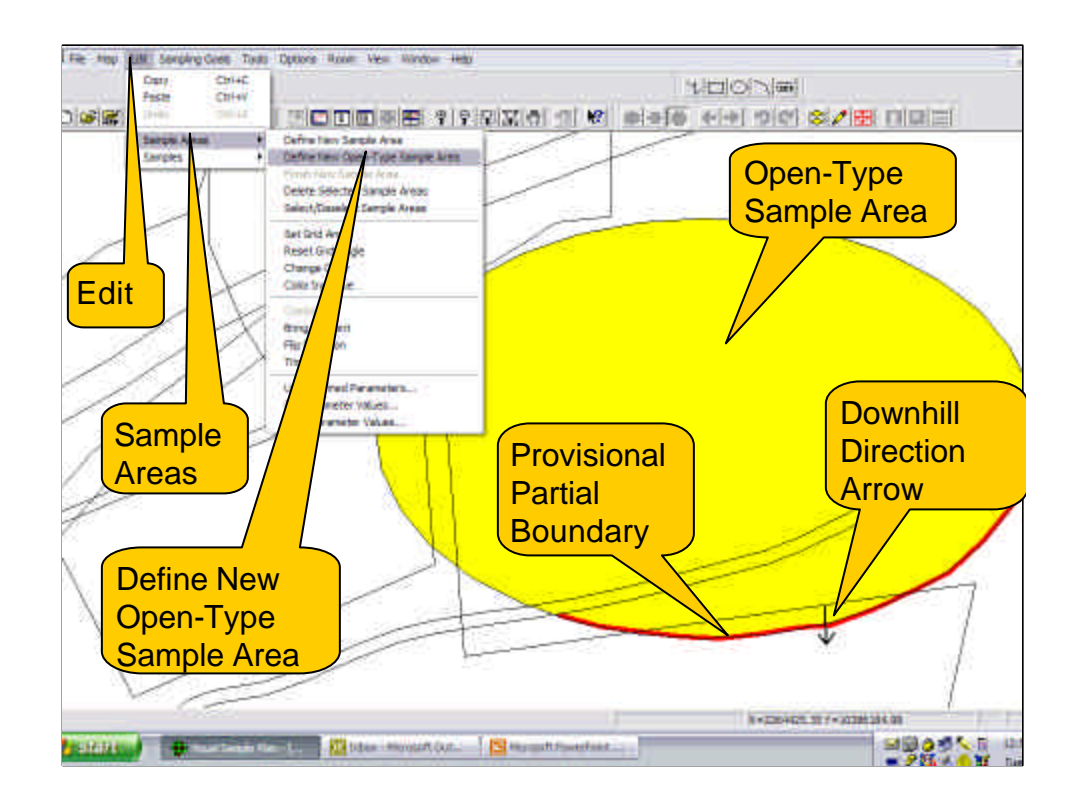

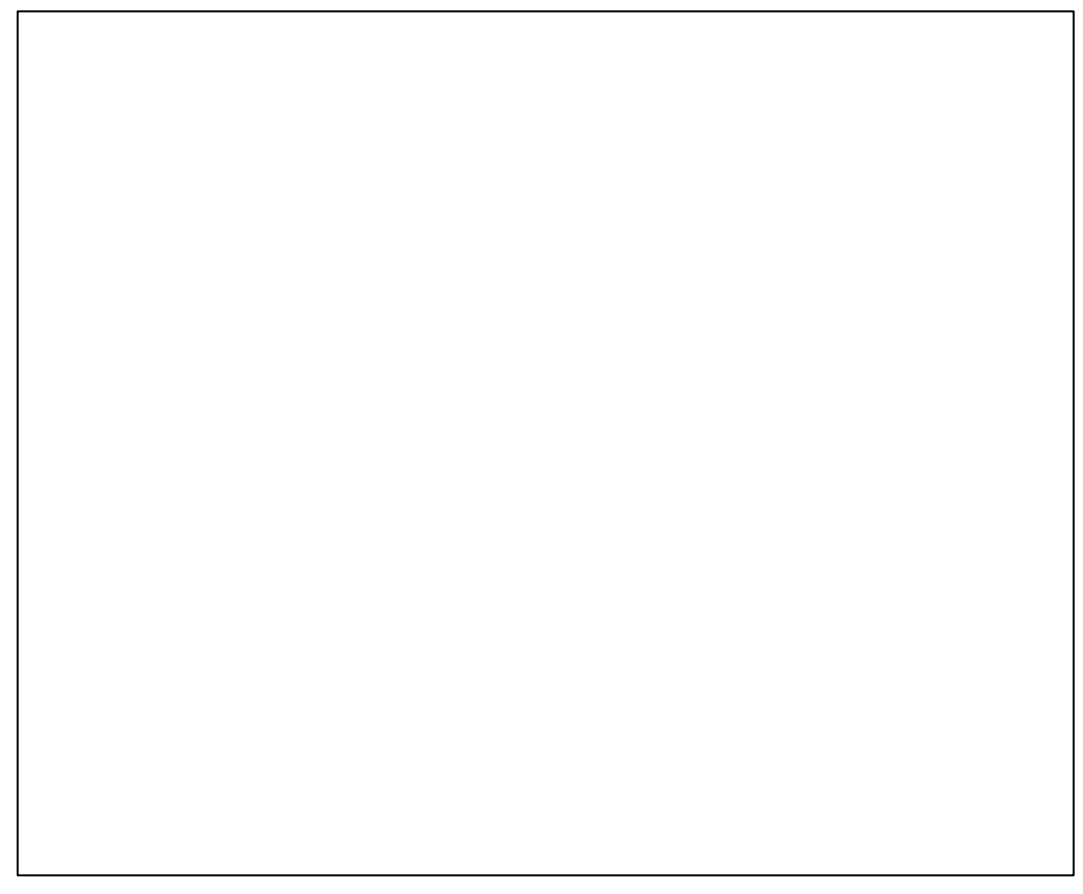

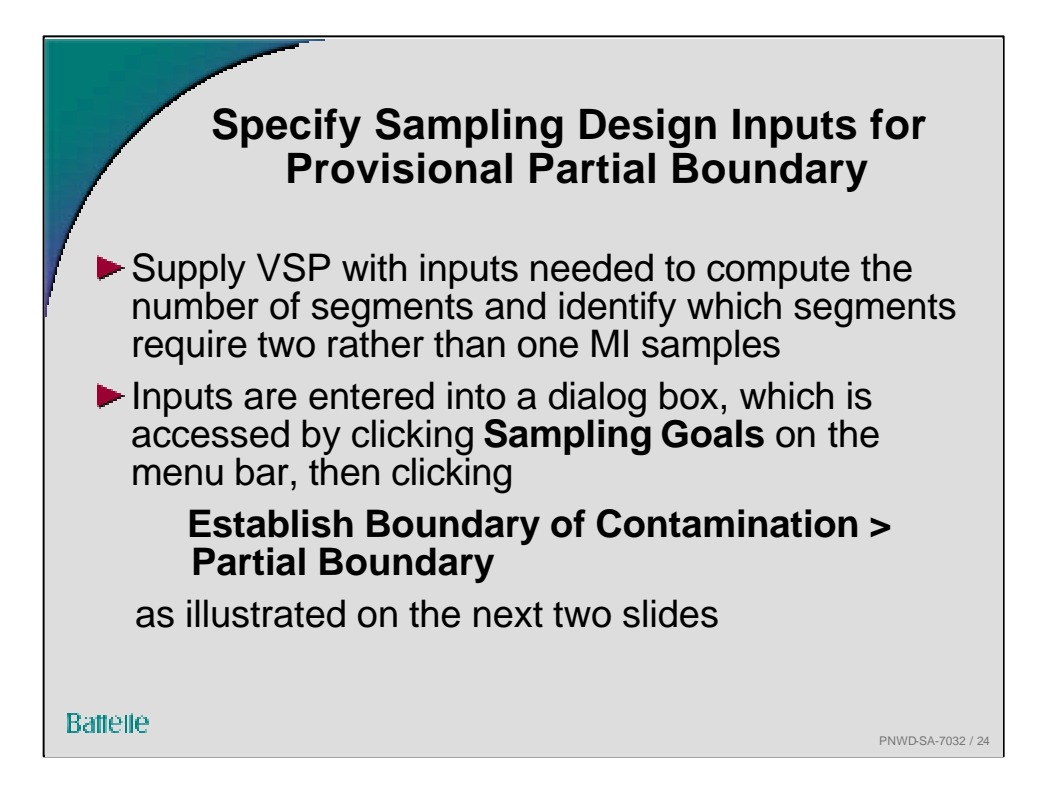

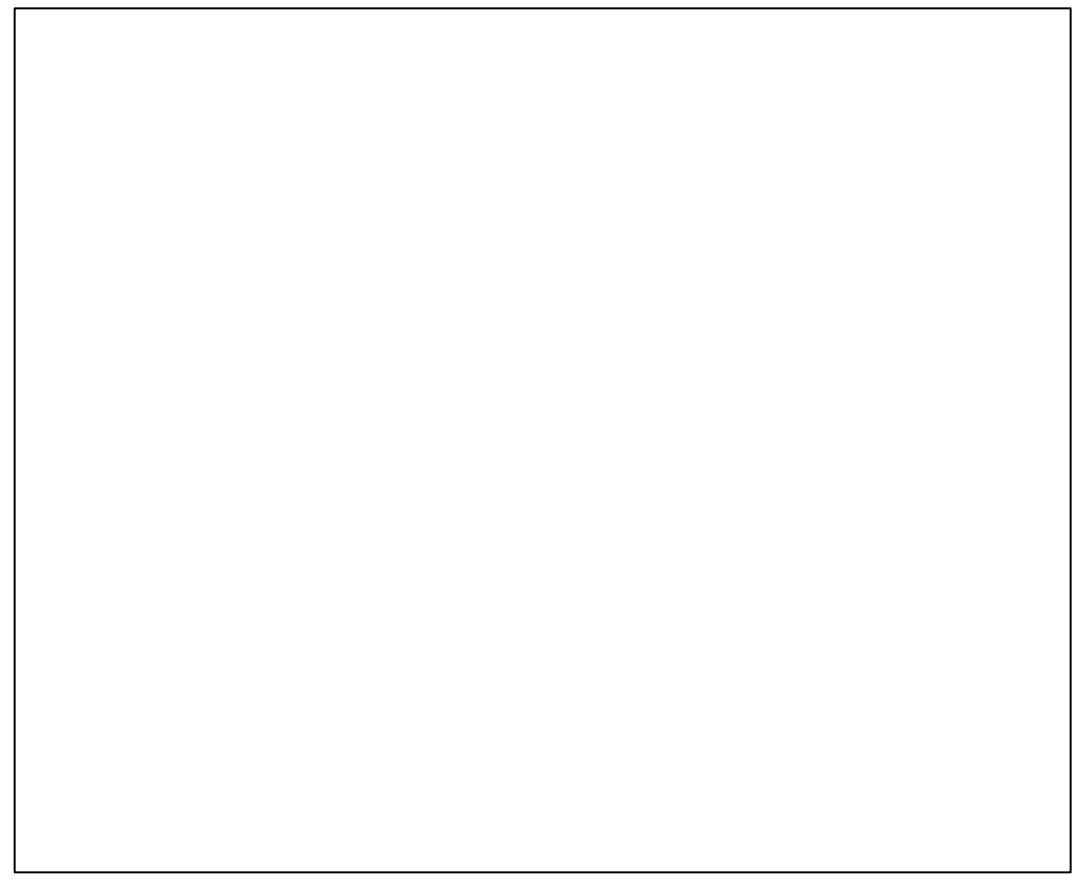

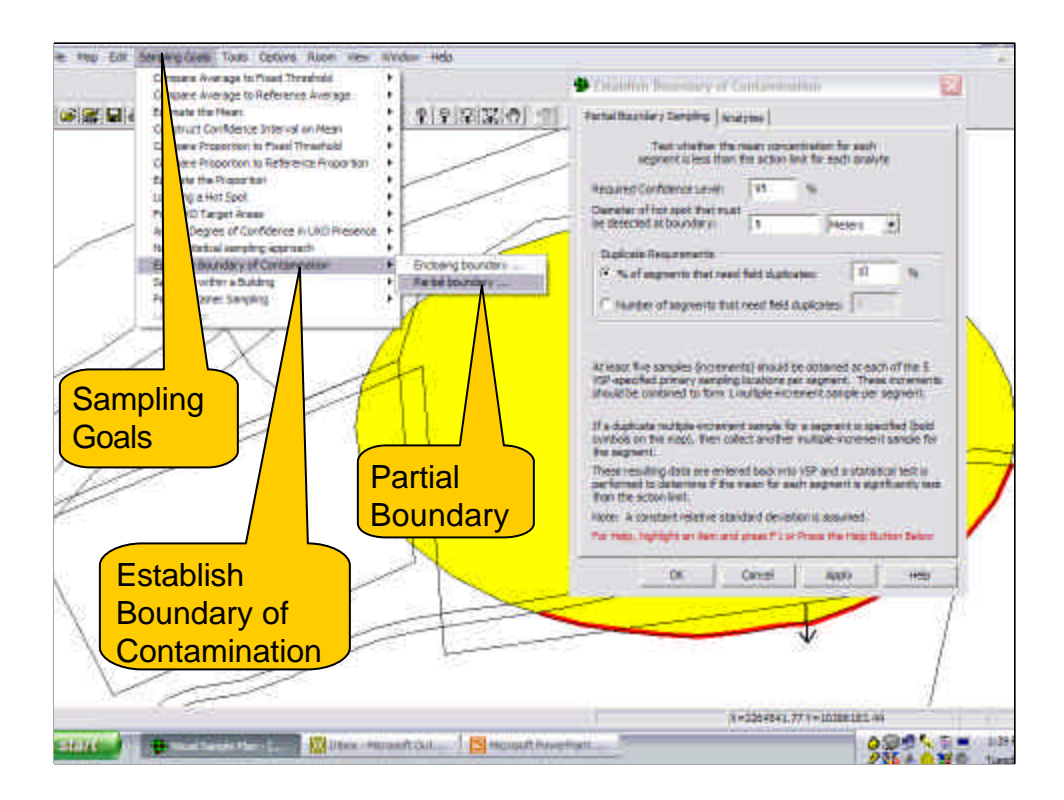

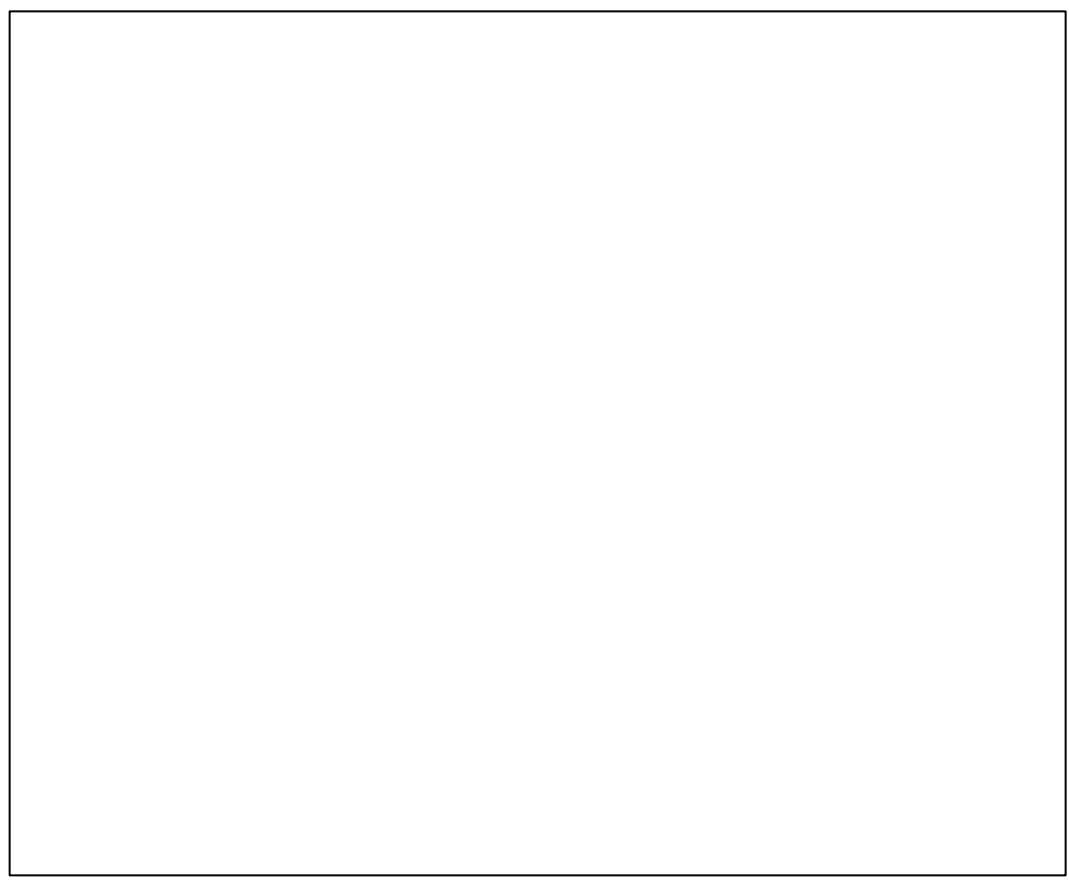

Stabilish Boundary of Contamination **Required Confidence** s/# niami Partial Boundary Earnoling Analytics (95%) in Decisions Test whether the locari co 95 Confidence Level meter of hot spot that must retected at lawyolary: Diameter of Hot Spot (5 m) that must be Detected at Boundary picate Requirements of segments that need failt duplicates et of pageweits that to and these of a **Eleven Segments to** dites: Sample. Bold norements grient. Percent of **Segments Require** Set (bold sample for Segments that Two MI Samples must have Two MI o test la **A** Samples The second second secon Heb Apply elo, press F1 X+2264963-08 Y+10285831-10 000 1 H State / B

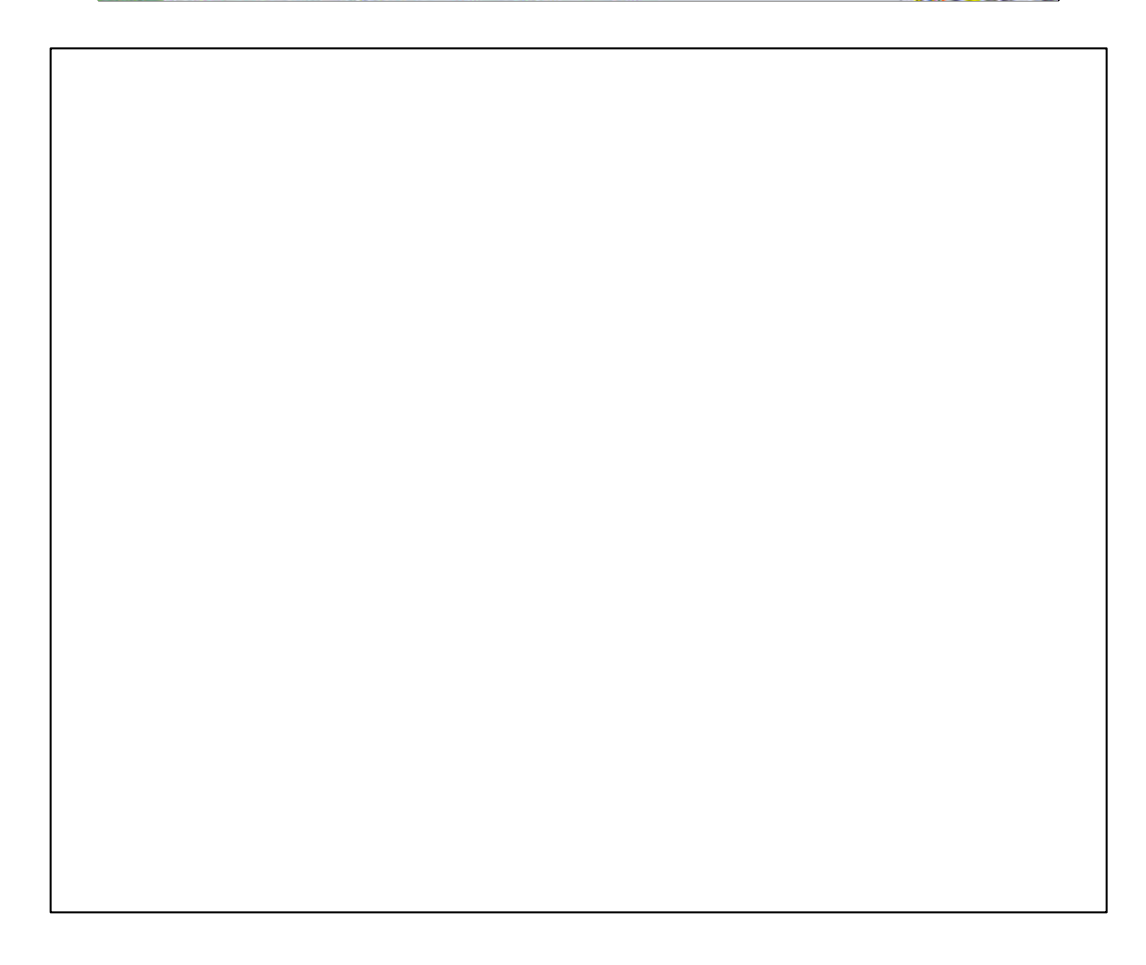

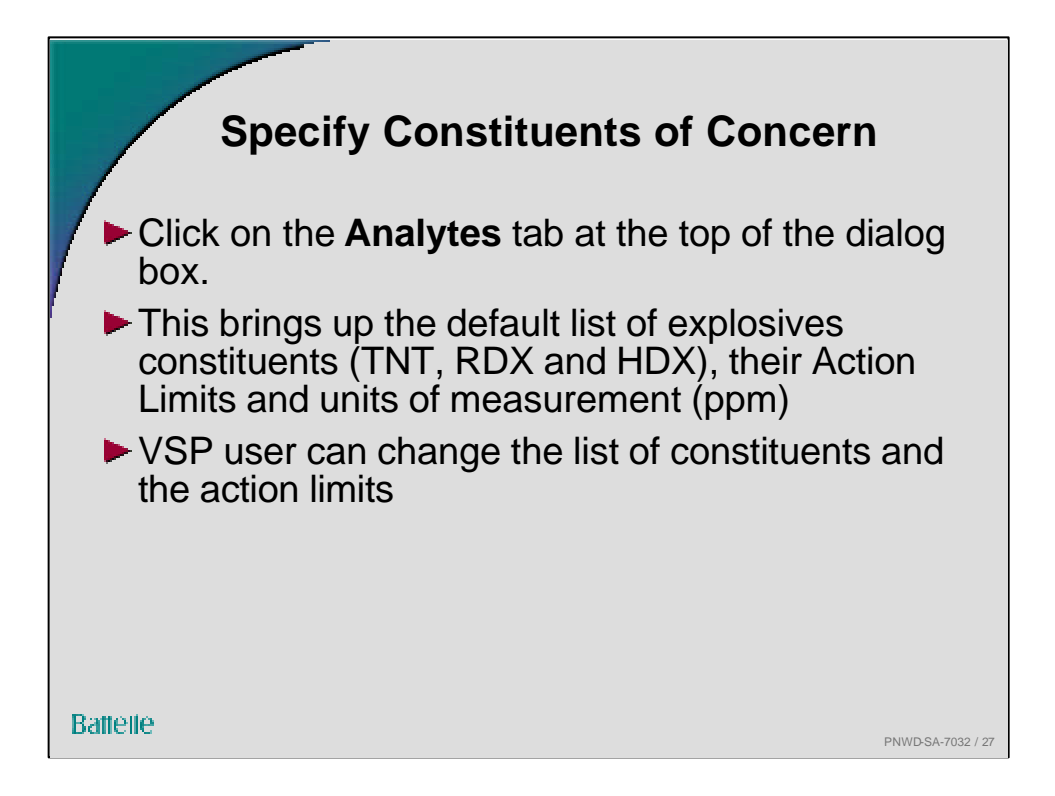

| String Factor Transition Statements Arrison   Transition Statement Statement S |
|----------------------------------------------------------------------------------------------------|
| Designed Conference (Letter)   11   14   14   14   14   14   14   1                                                                                                    |
| Con                                                                                                    |
| If a digitizetic multiple-intrament sample for a segment is specified (insid<br>surblut on the near). Then robots another multiple-intrameter sample for<br>the segment.<br>These resulting data are entered back into VSP and a statistical test is<br>performed to determine if the near for sample sample and segments and<br>performed to determine if the near for sample sample statistical test is<br>performed to determine if the near for sample sample statistical test is<br>the robot form.<br>Note: A constant robotile standard developing assumed.<br>For these, highlight an near and peep F2 or Press for mole forms them.                                                                                                    |
| OK Cancer Addy Hely                                                                                                    |
| CONTRACTOR OF CONTRACTOR                                                                                                    |
|                                                                                                    |
|                                                                                                    |

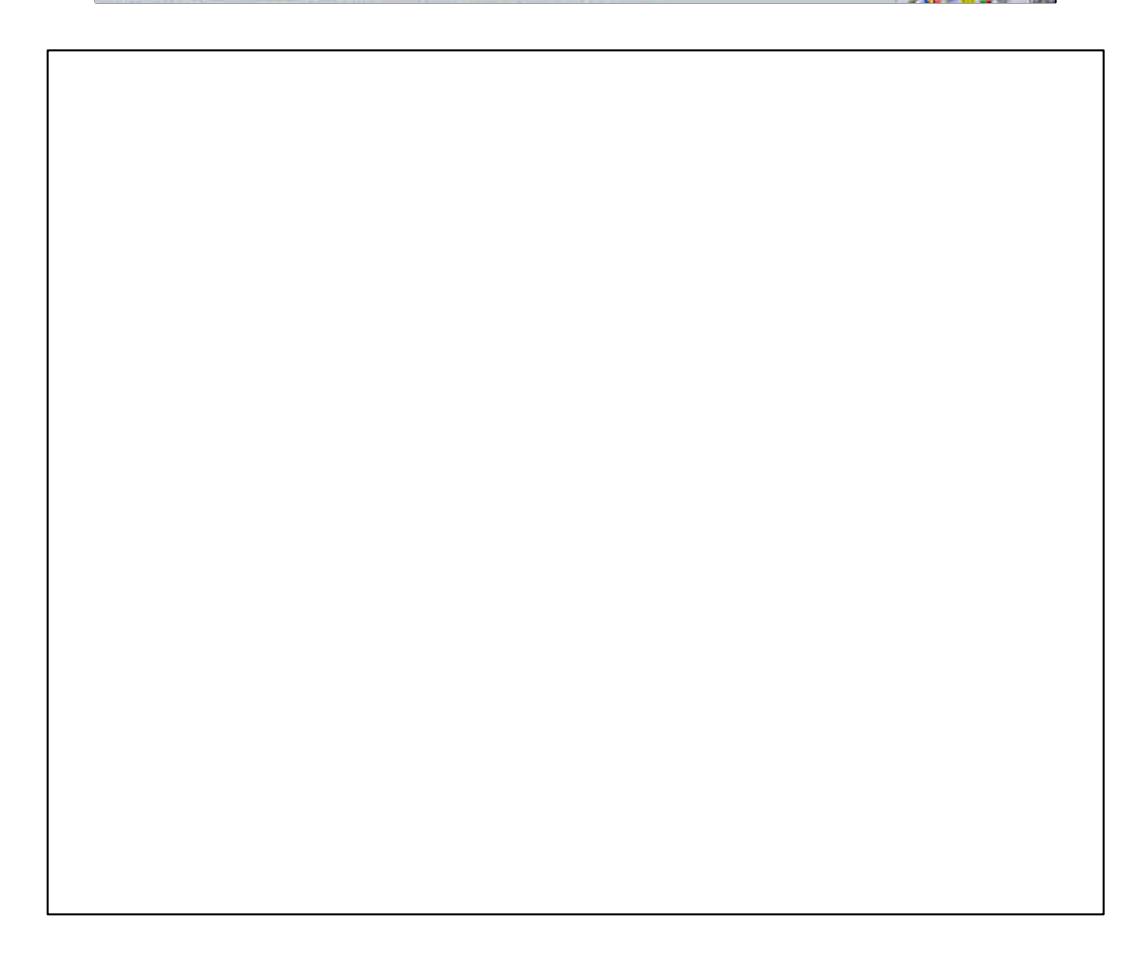

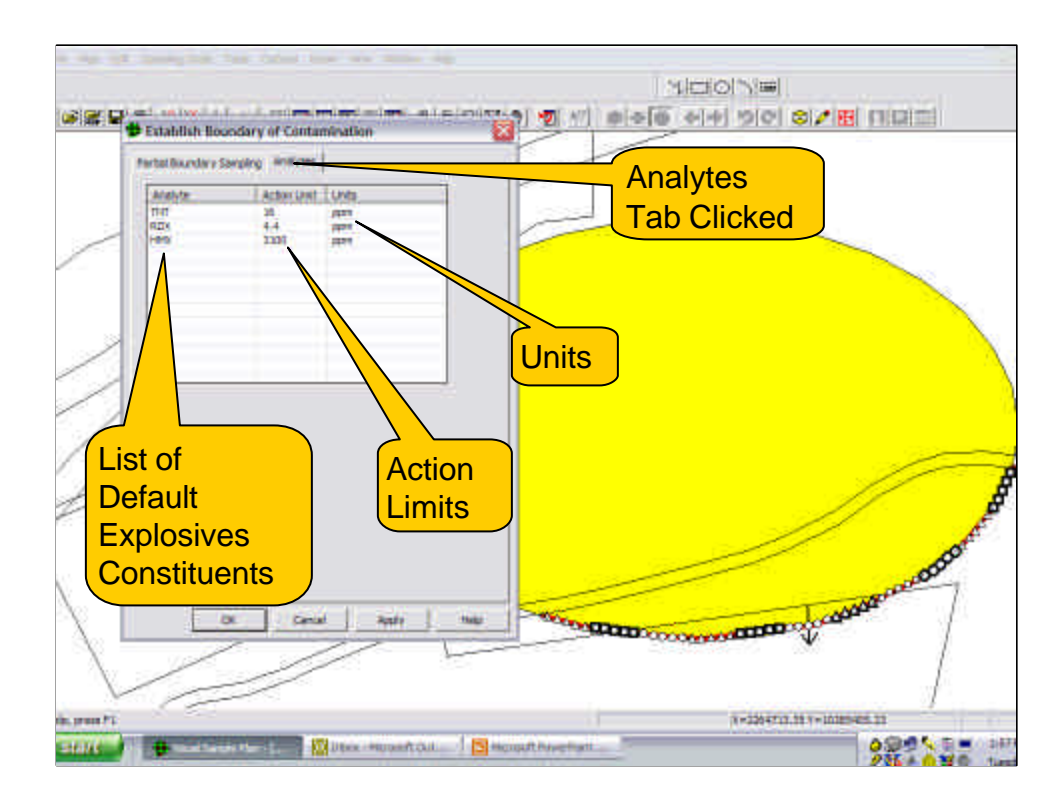

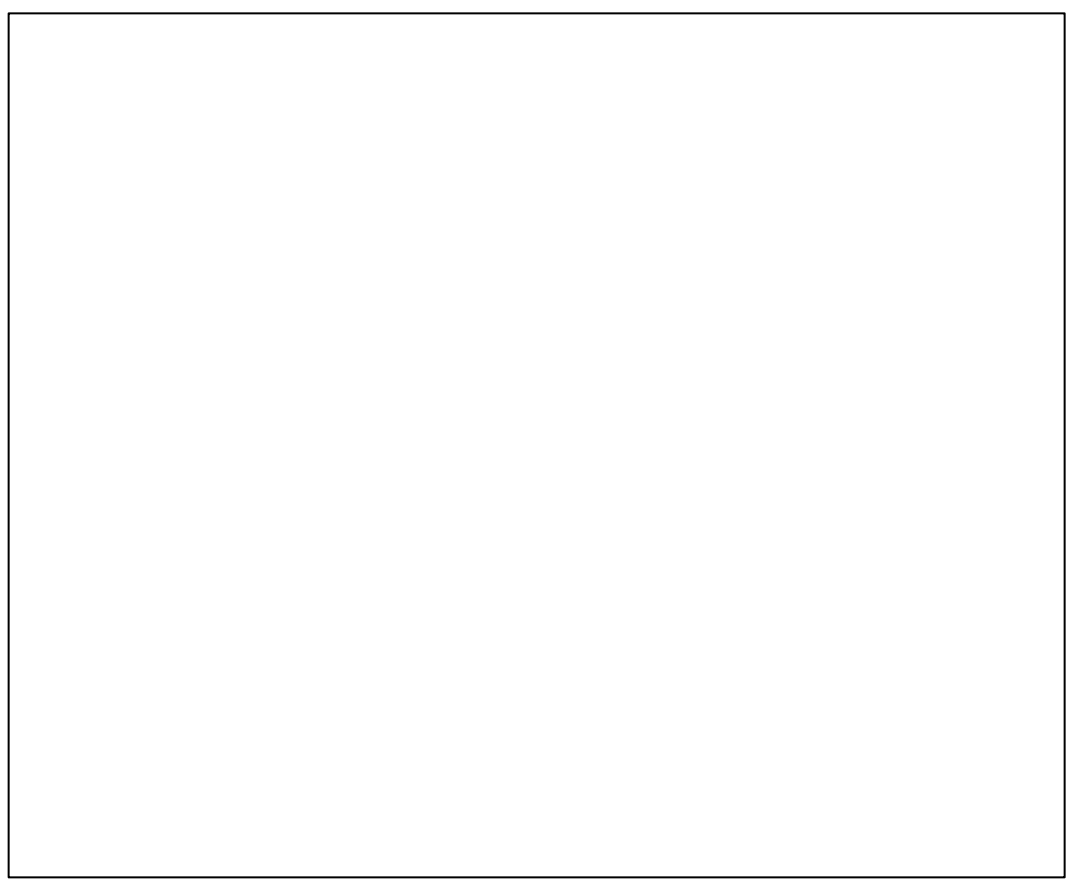

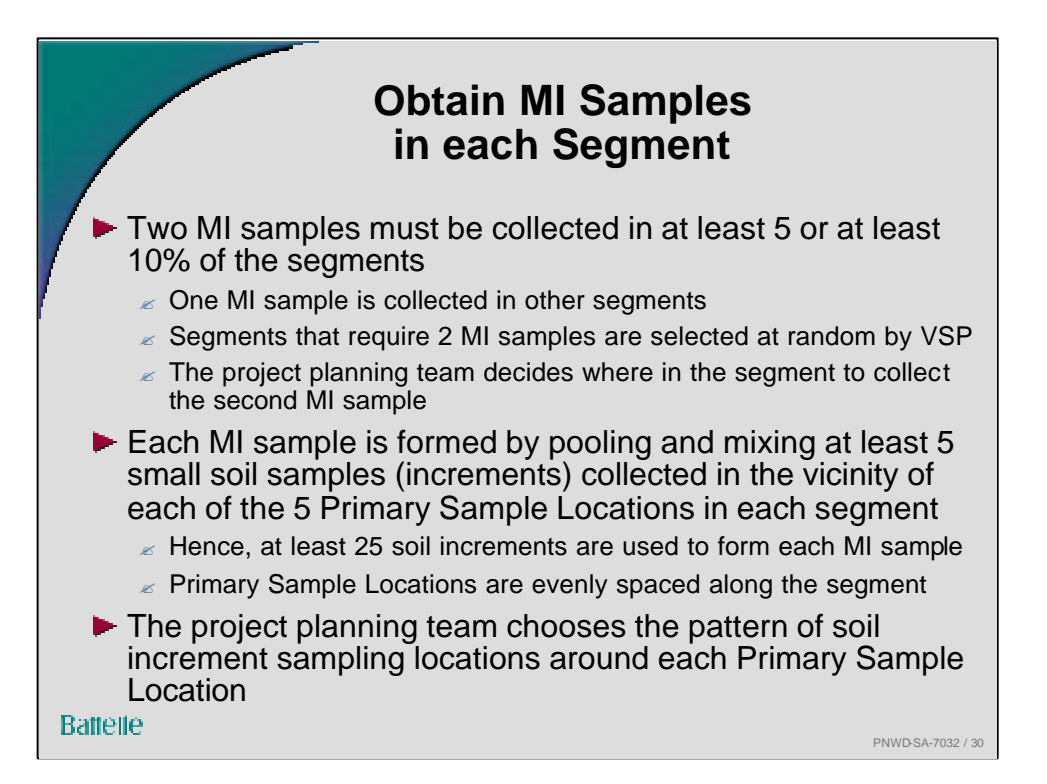

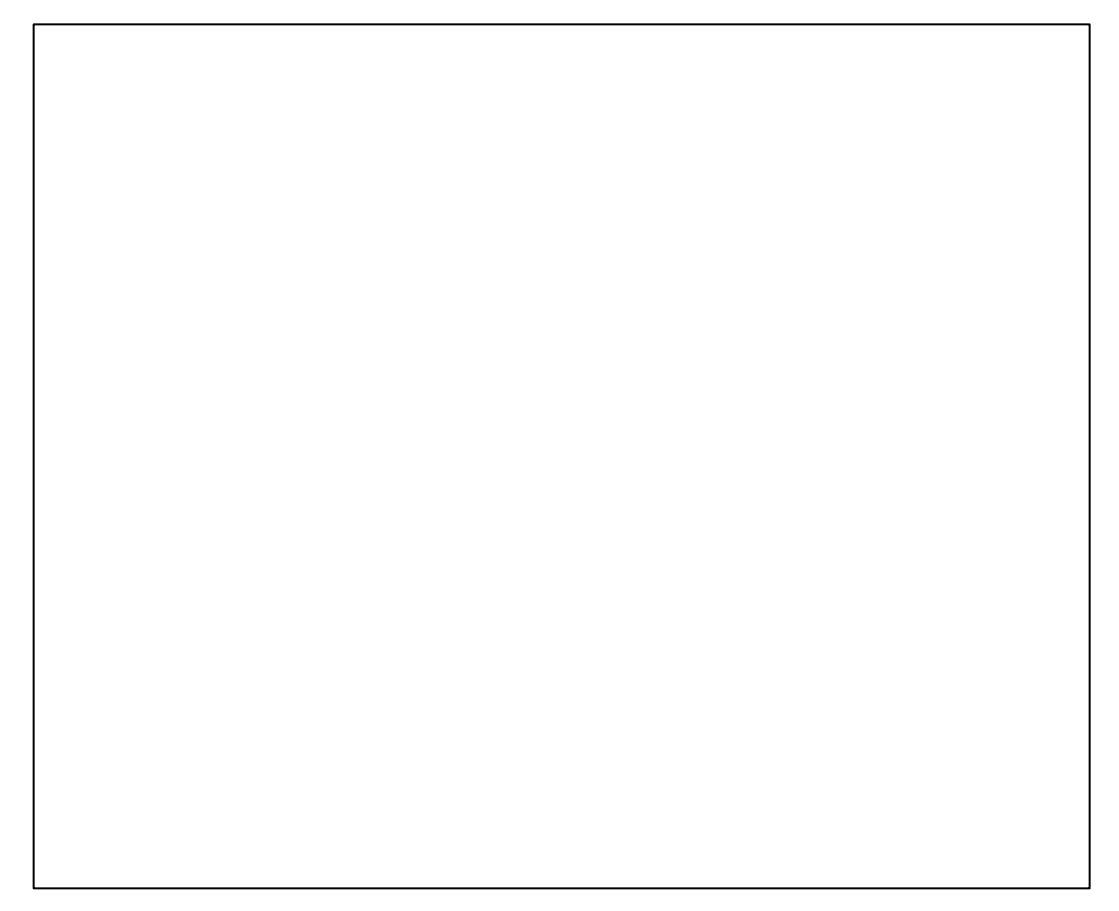

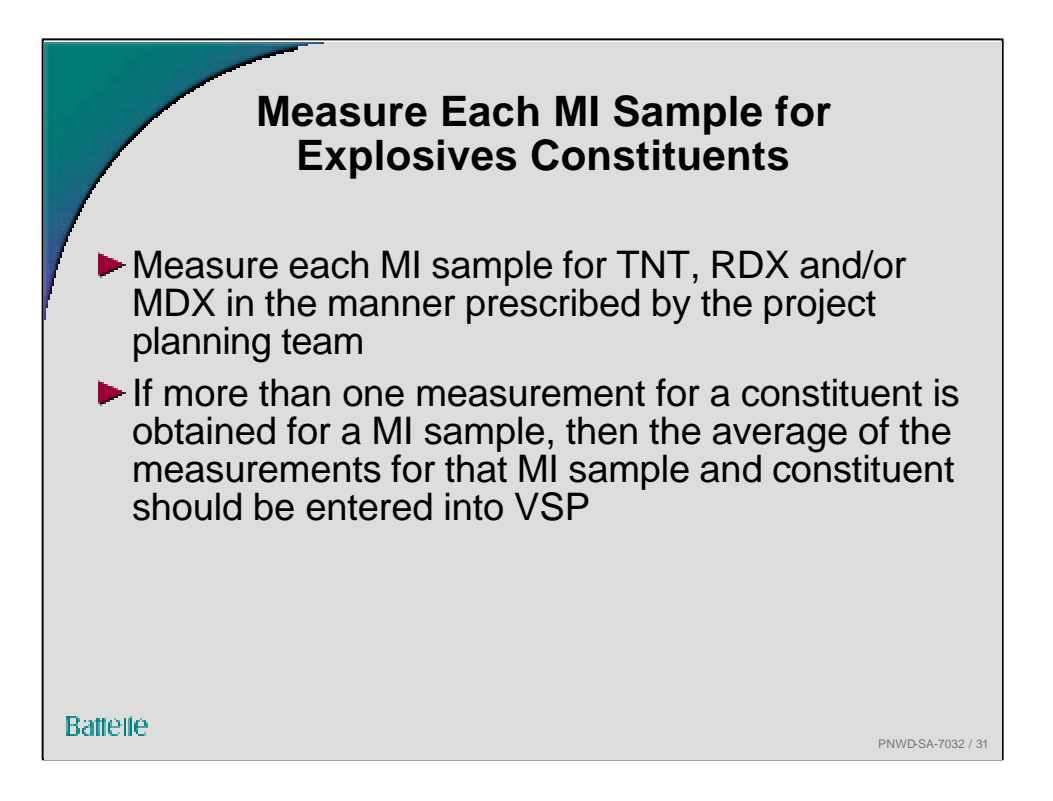

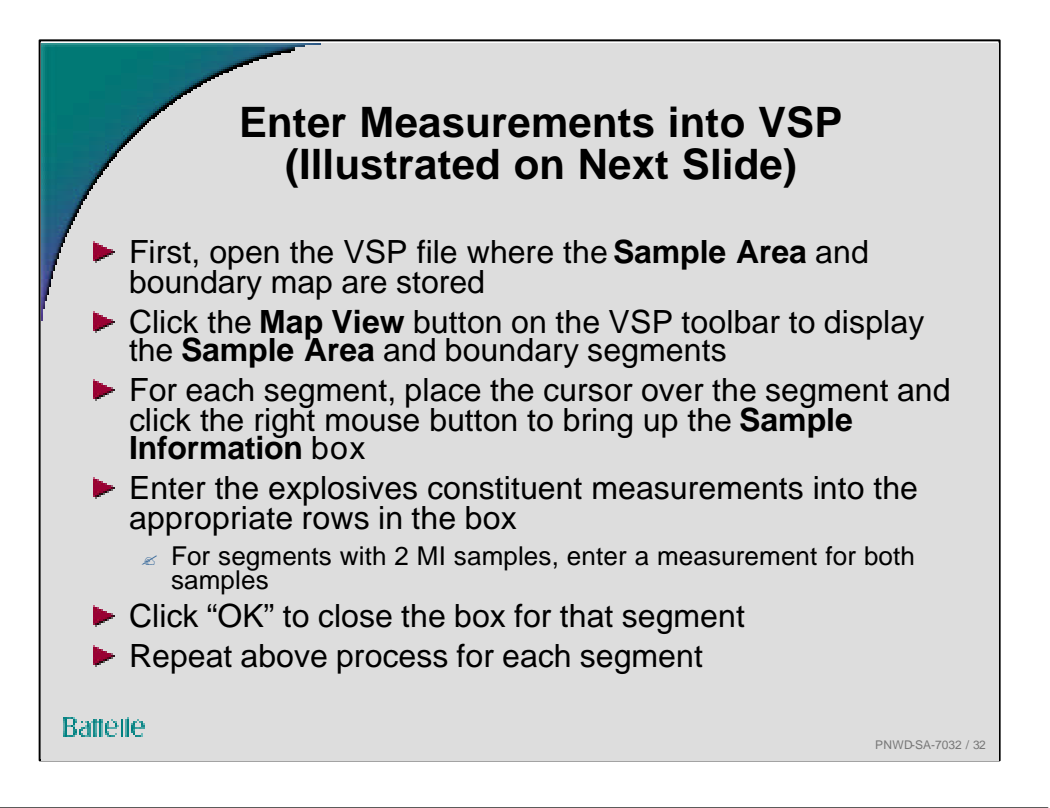

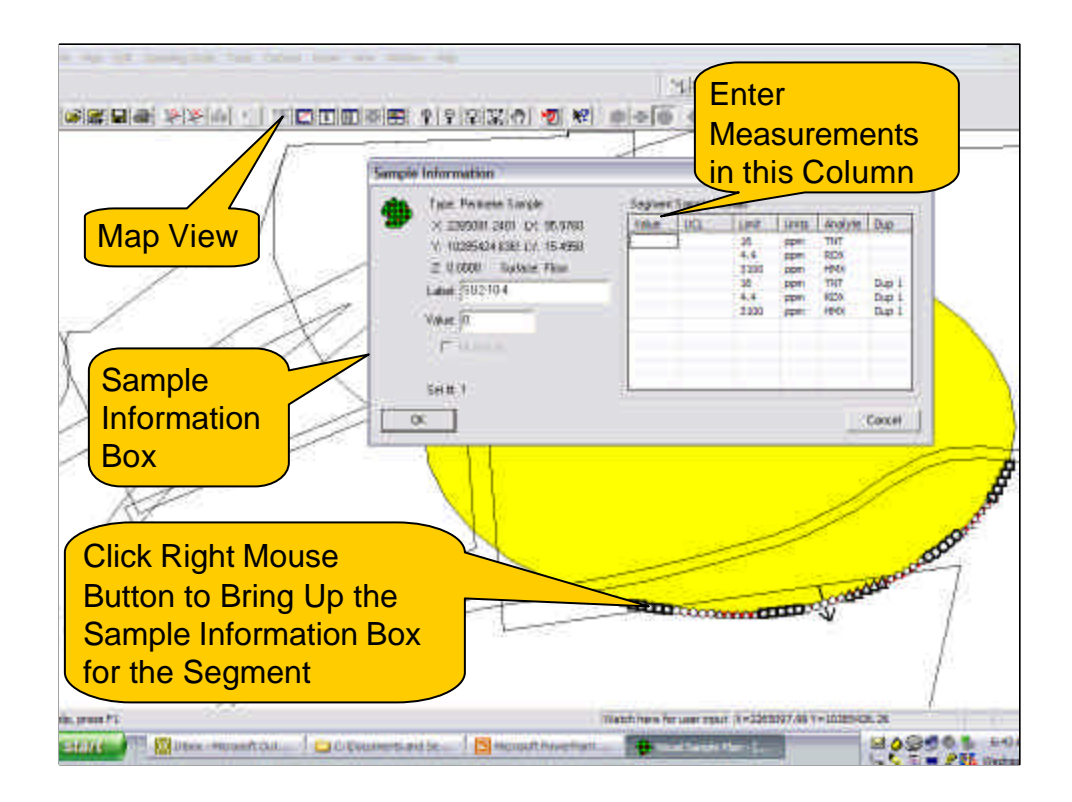

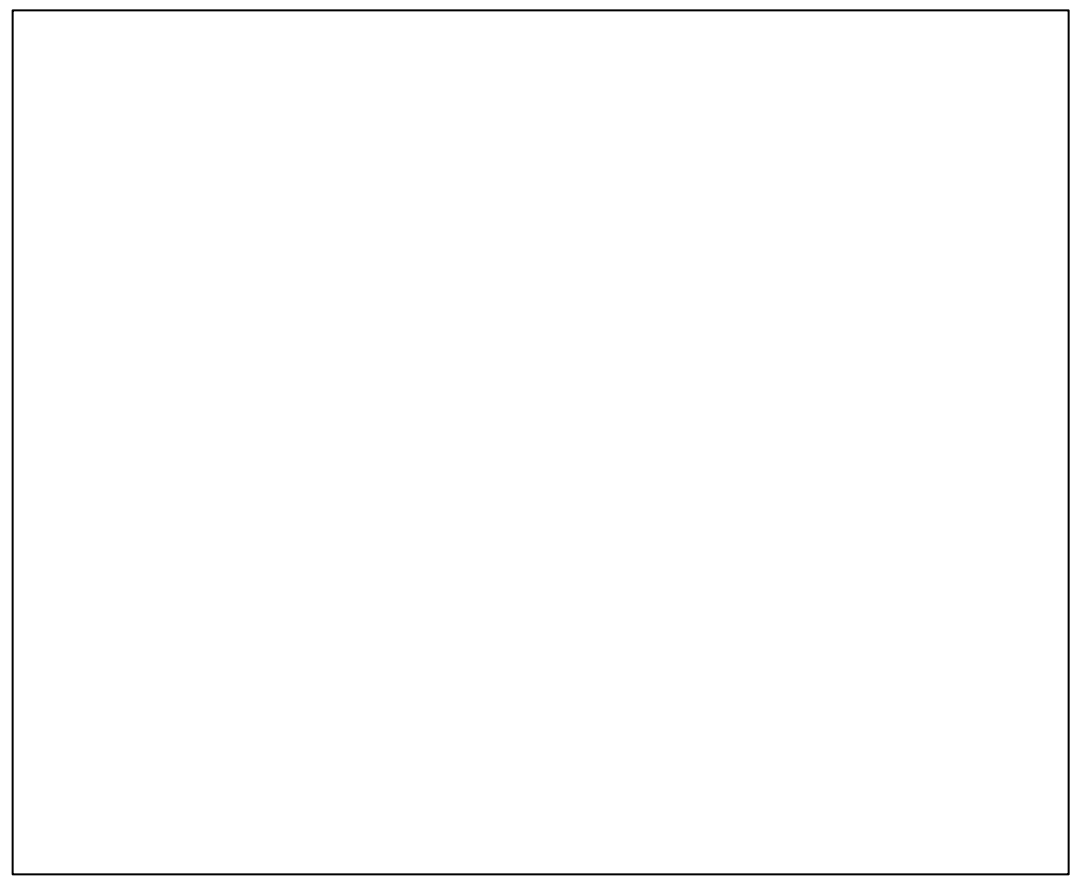

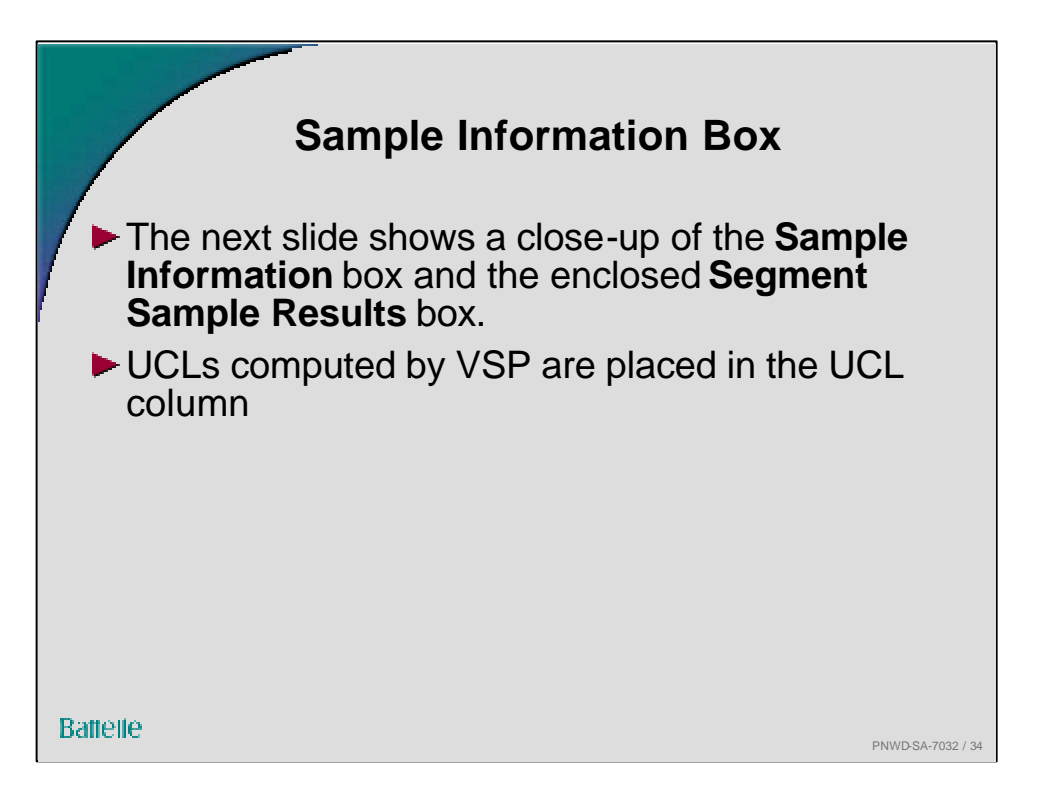

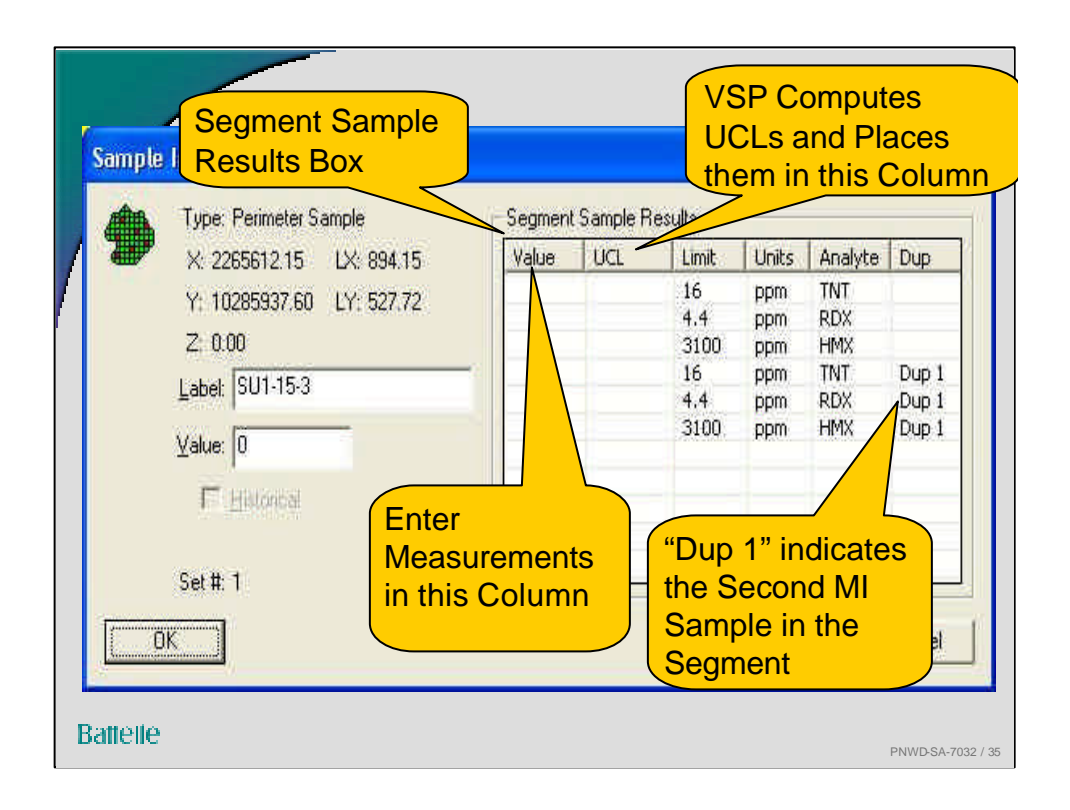

The Segment Sample Results box displays the geographical coordinates of the Primary Sample Locations for the segment that was clicked. It also display the "Label" for that location, which provides a unique number for the location. This label is assigned by VSP, but it can be changed by the VSP user. Directly below the Label box is a "Value" box. For the Primary Sampling Location clicked, the VSP user can enter an individual value if desired. VSP does not use that value.

MI sample measurements can also be entered into VSP using a spreadsheet such as Excel. Details for doing this are in the VSP User's Guide for the RS module.

"Dup 1" in the Sample Information Box refers to the 2<sup>nd</sup> MI sample collected in that segment.

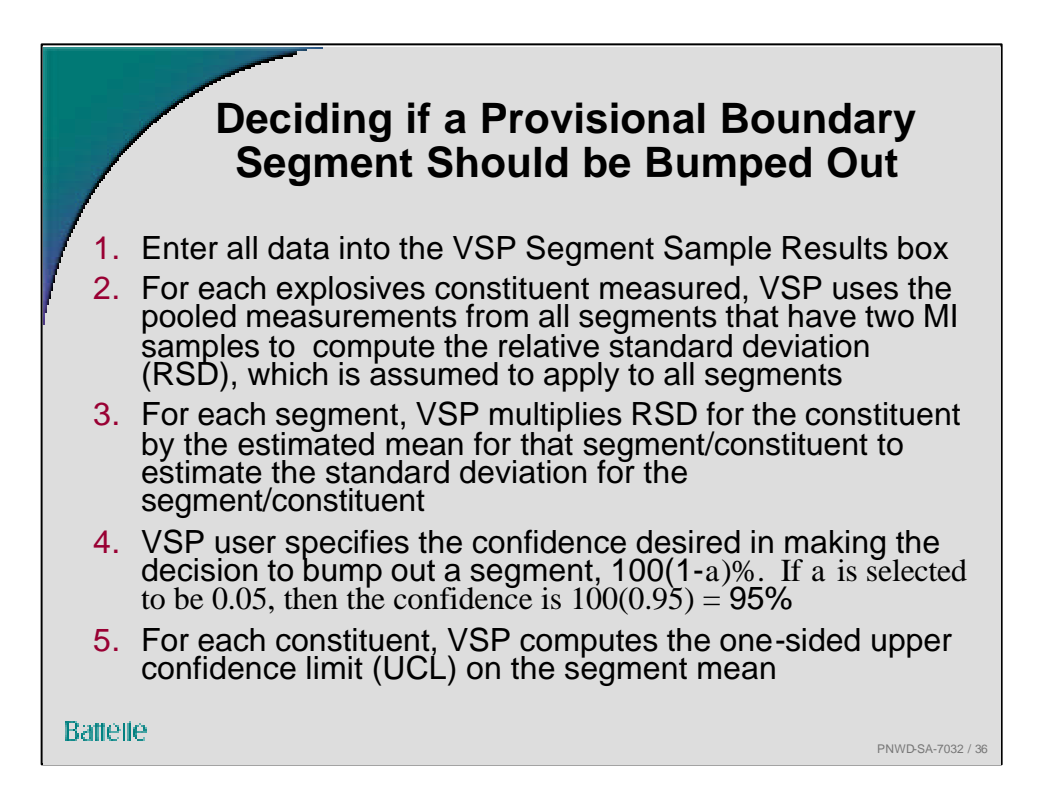

It is expected that 100a % of the statistical tests for the segments that compare the UCL to the action limit will incorrectly conclude that the segment does not need to be bumped out. In that case, the spread of contamination beyond the provisional boundary has not been detected by the test. However, the probability of this happening can be controlled to as small a value as required. The VSP user simply specifies a larger confidence level (smaller a value) for the UCL.

If the UCL test incorrectly indicates that the segment *should* be bumped out, then the UCL tests on the two new bumped out segments are expected to indicate that no further bump outs are required. Hence, the effects of that incorrect decision are minimized.

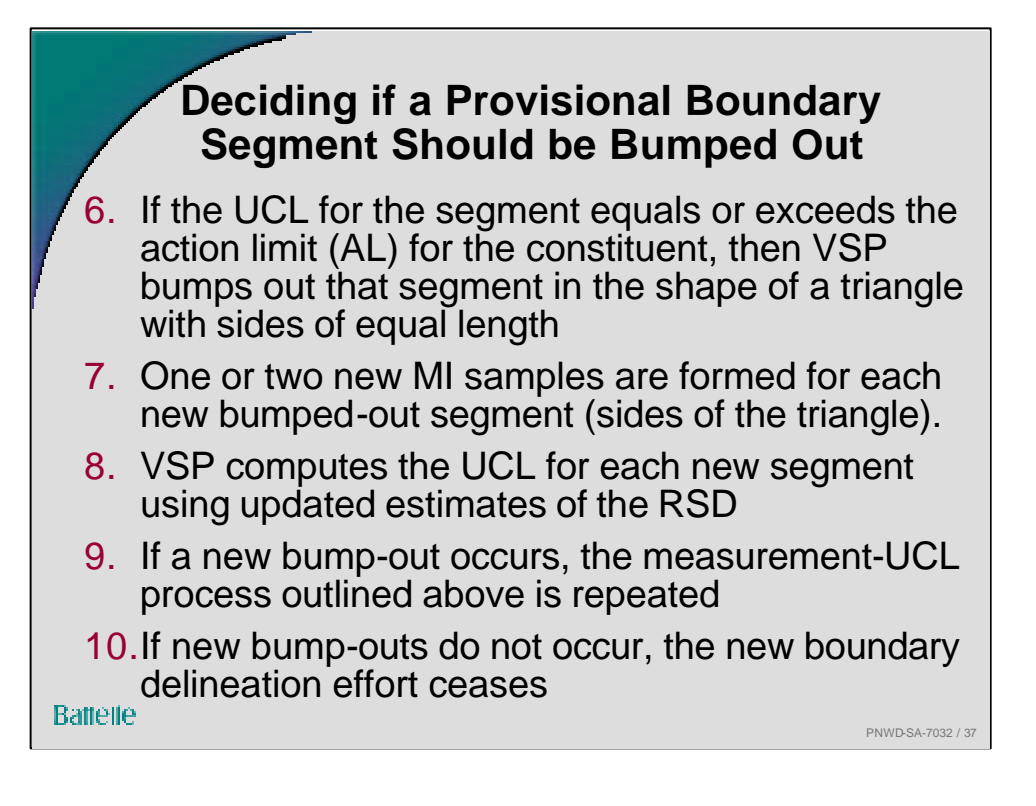

Depending on the shape of the enclosing boundary, the bump-out may not always be a triangle; sometimes it will fill an indentation when necessary to maintain a boundary that does not cross over itself.

The UCLs are not computed until data for all segments that have duplicate MI samples have been entered into the Segment Sample Results box.

There are two cases where VSP will bump out a triangle before the UCL is computed:

- when only one MI sample is collected in a segment and the measurement for that sample exceeds the AL
- when two MI samples are collected in a segment and the mean of those two samples exceeds the AL

If the VSP user specified that a percentage of the segments should have duplicate MI samples, then that percentage of the newly bumped-out segments will have duplicate MI samples

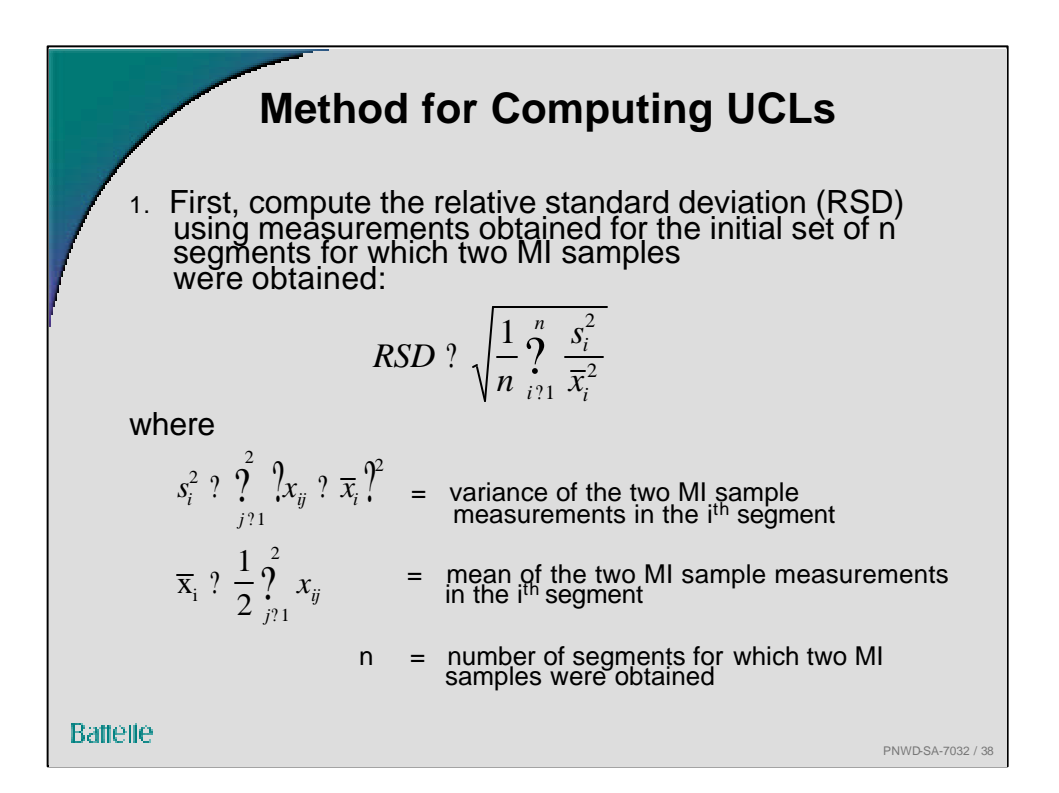

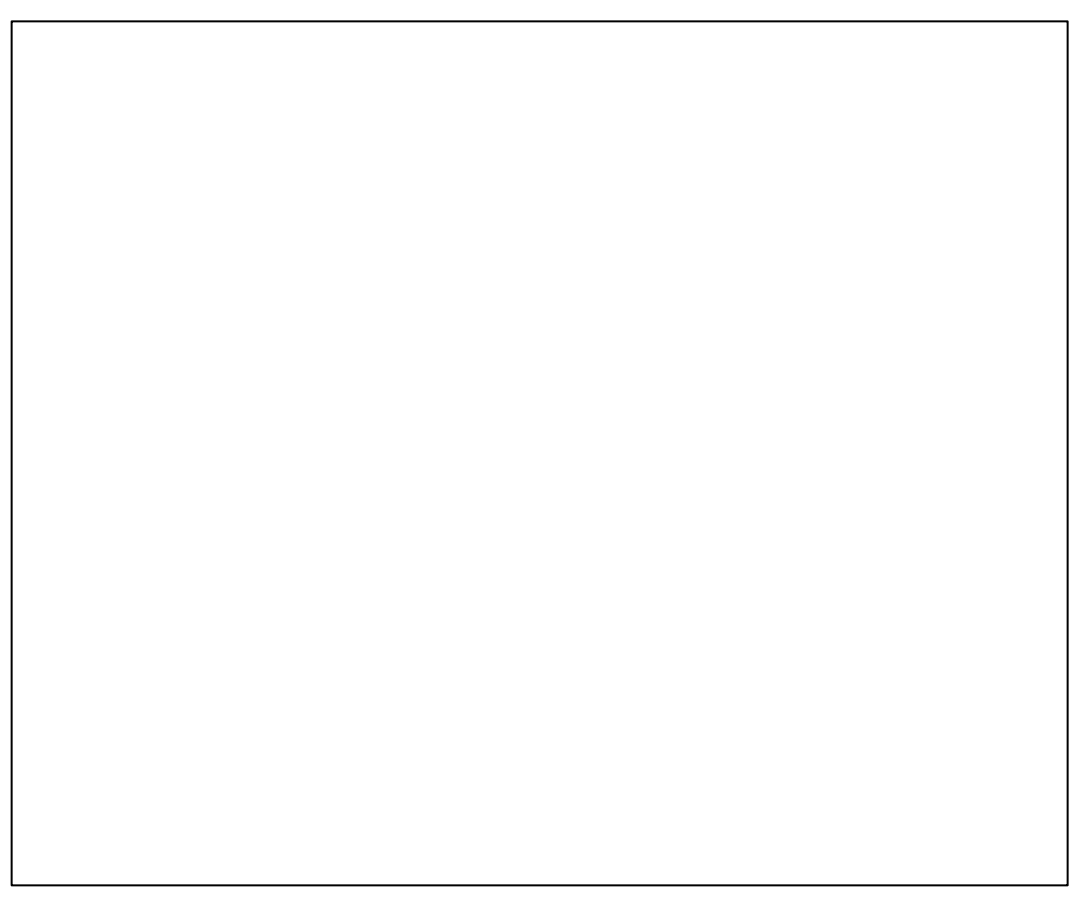

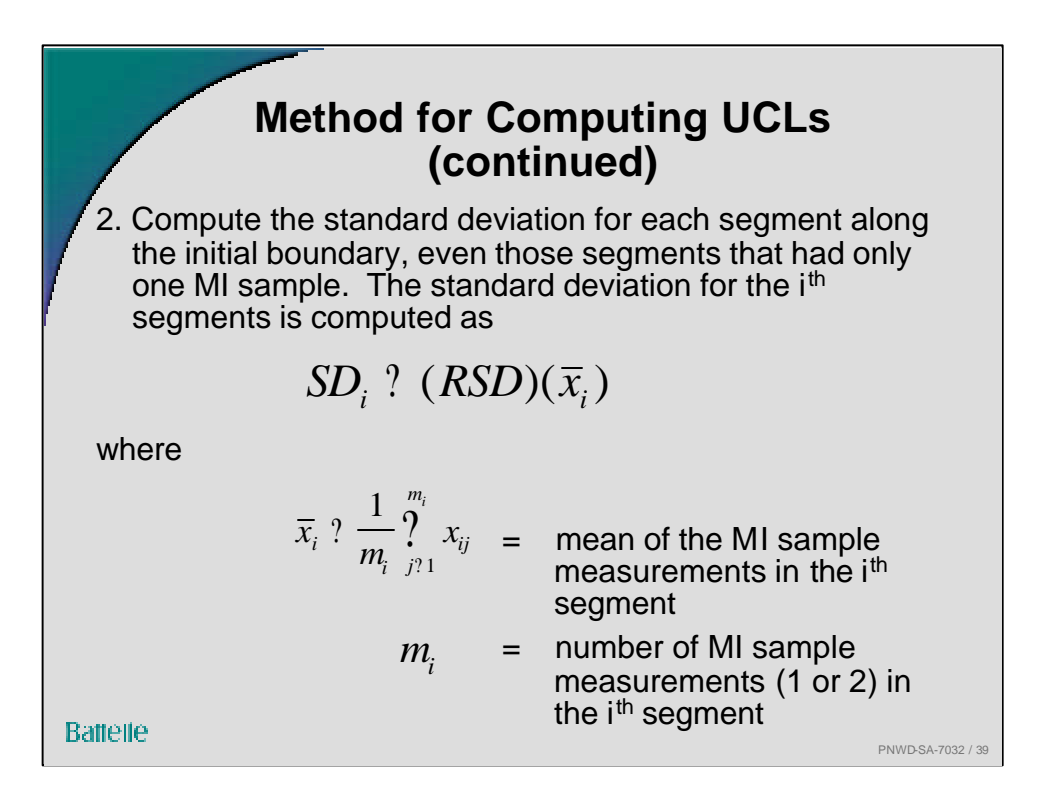

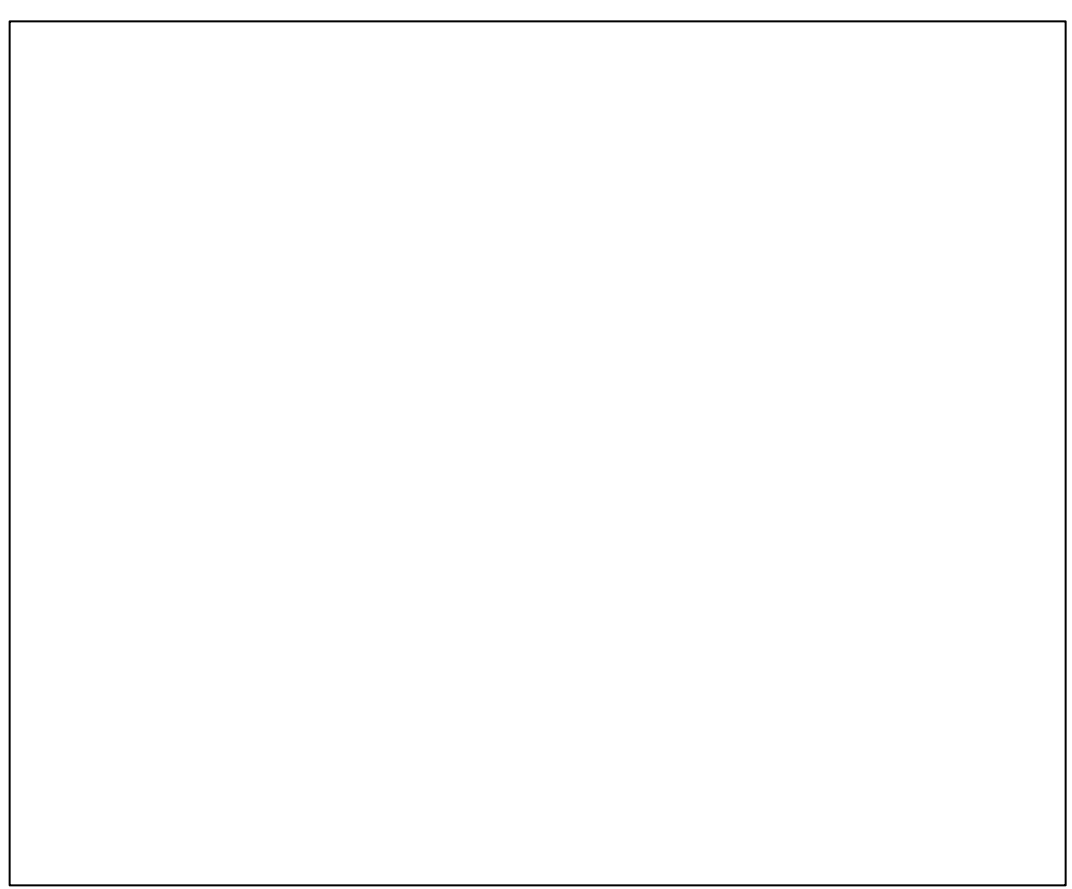

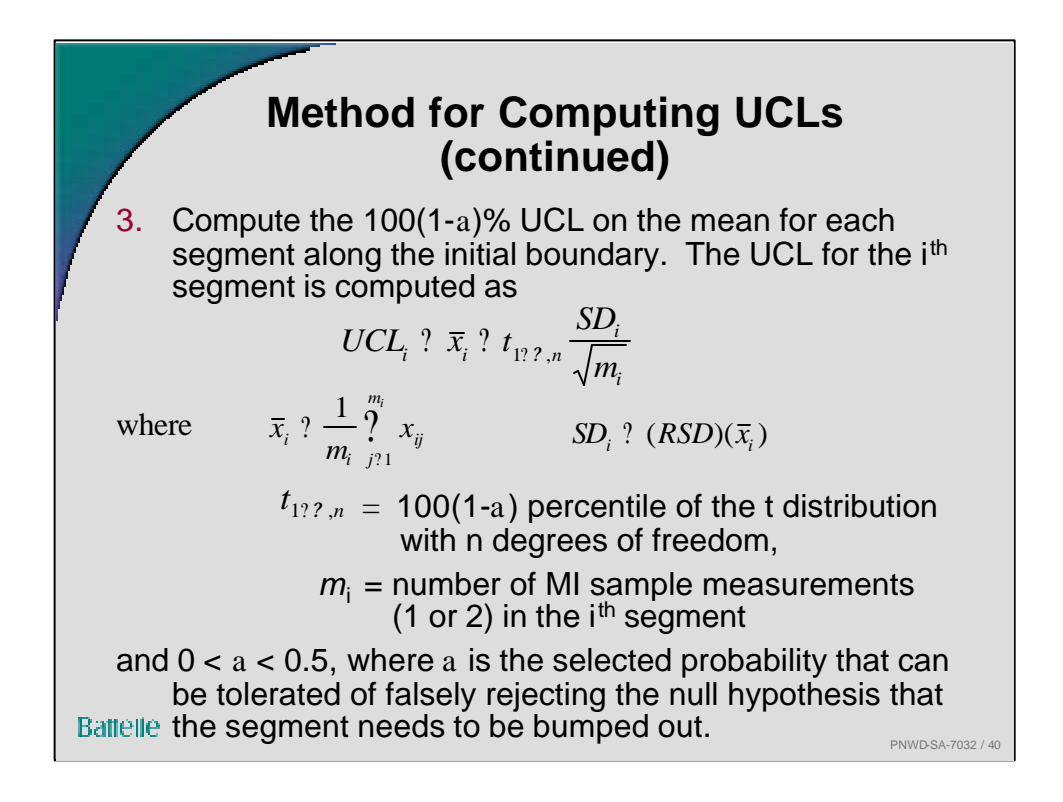

The percentiles of the t distribution are tabulated in many statistics books, e.g., Gilbert, R.O. 1987. *Statistical Methods for Environmental Pollution Monitoring*, Wiley, NY.

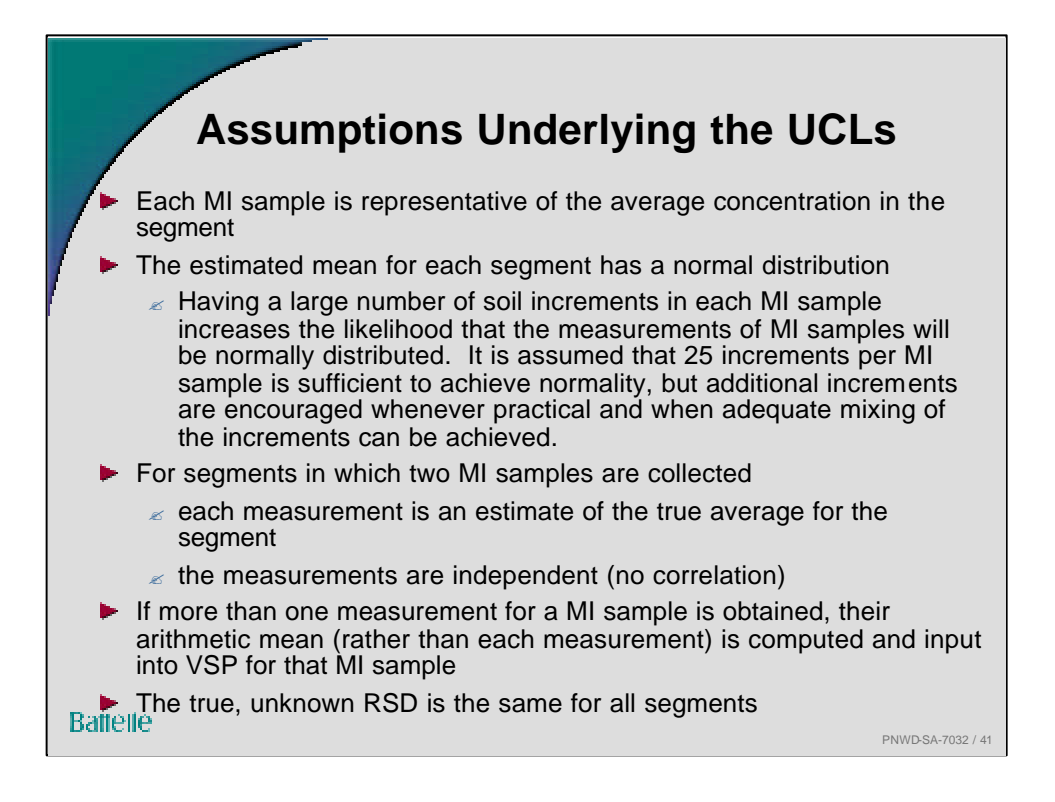

- It is also assumed that explosives constitutes in surface soil are not resuspended and transported through the air to distinct isolated hot spots outside the boundary. That is it is assumed that the only way surface soil explosives constituents will breach the boundary is as a continuous plume across the boundary.
- Power of the UCL test depends on magnitude of the difference in the true mean for the segment and the action level, the number of soil increments per MI sample, and the variability among MI samples in each segment. In contrast to most all other VSP modules, the RS VSP module does not ask the VSP user to specify the required power of the test. Hence, VSP presumes the user has verified previously that the number of increments and MI samples used is sufficient to achieve a sufficiently high power for the UCL test to reject Ho when Ho is false.

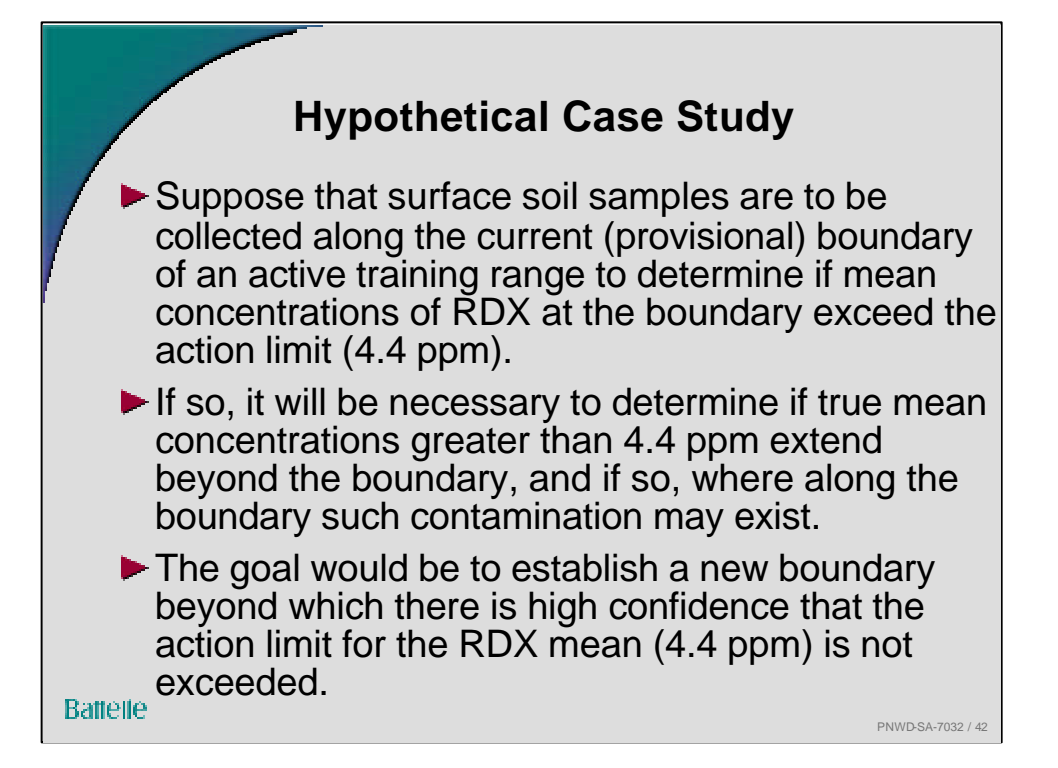

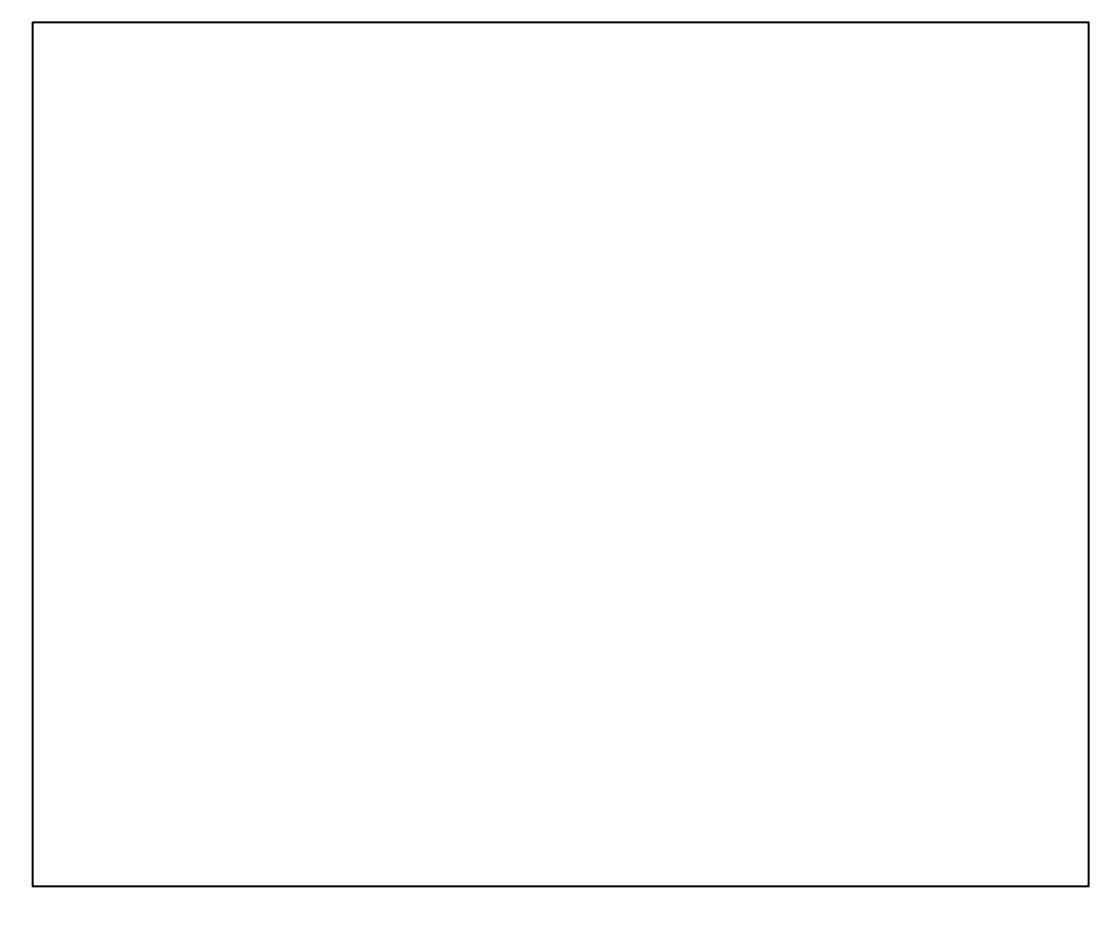

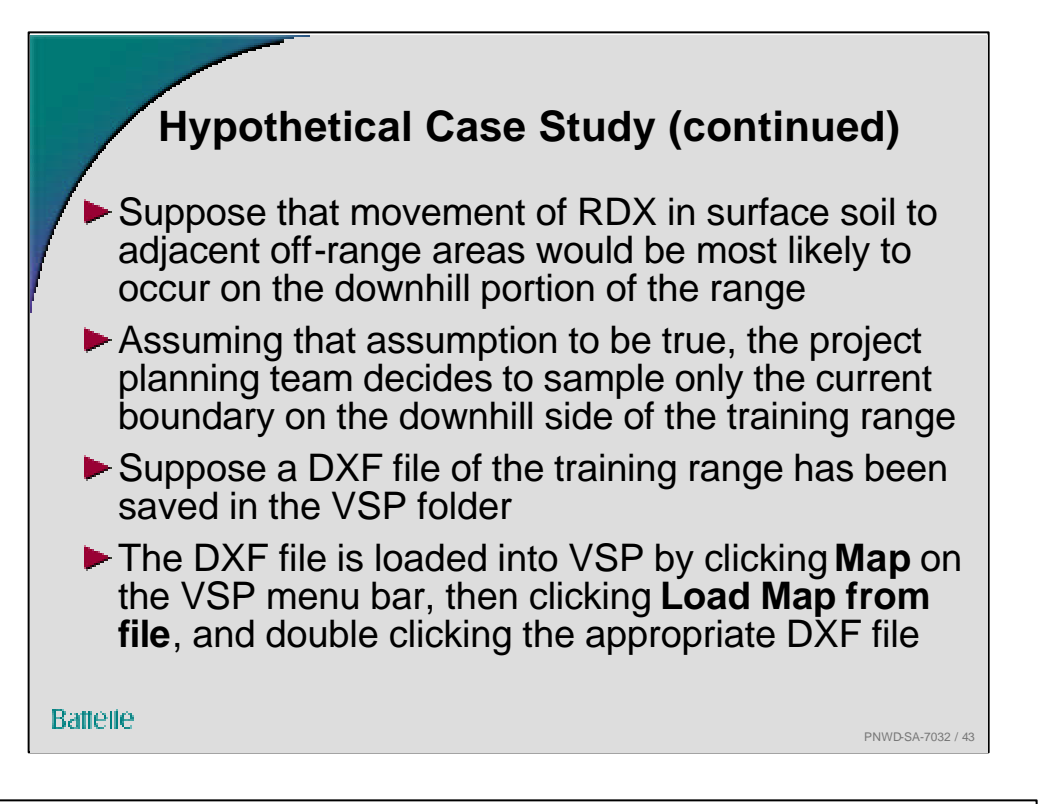

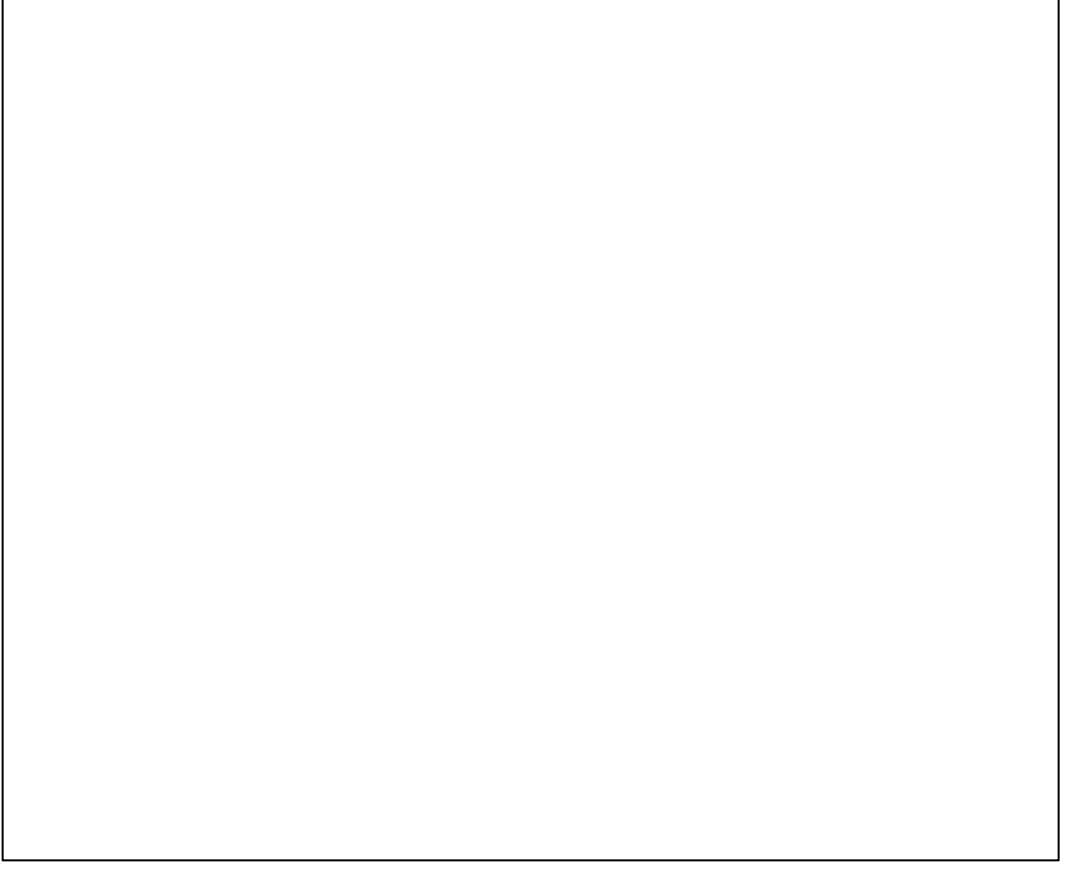

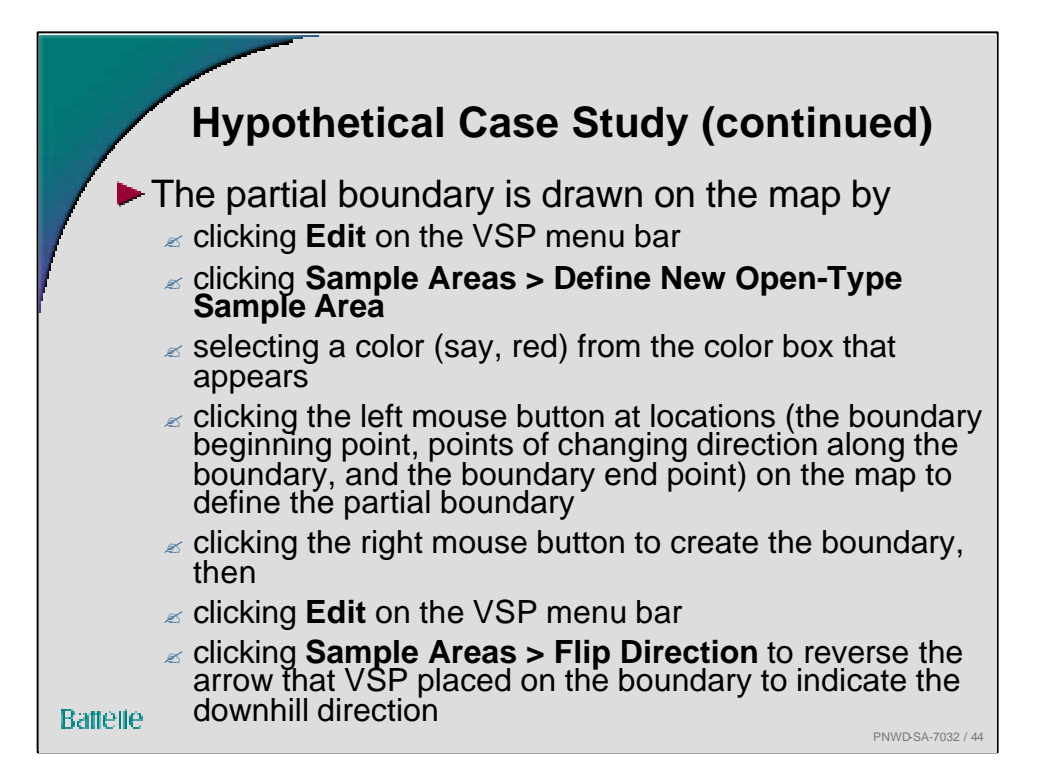

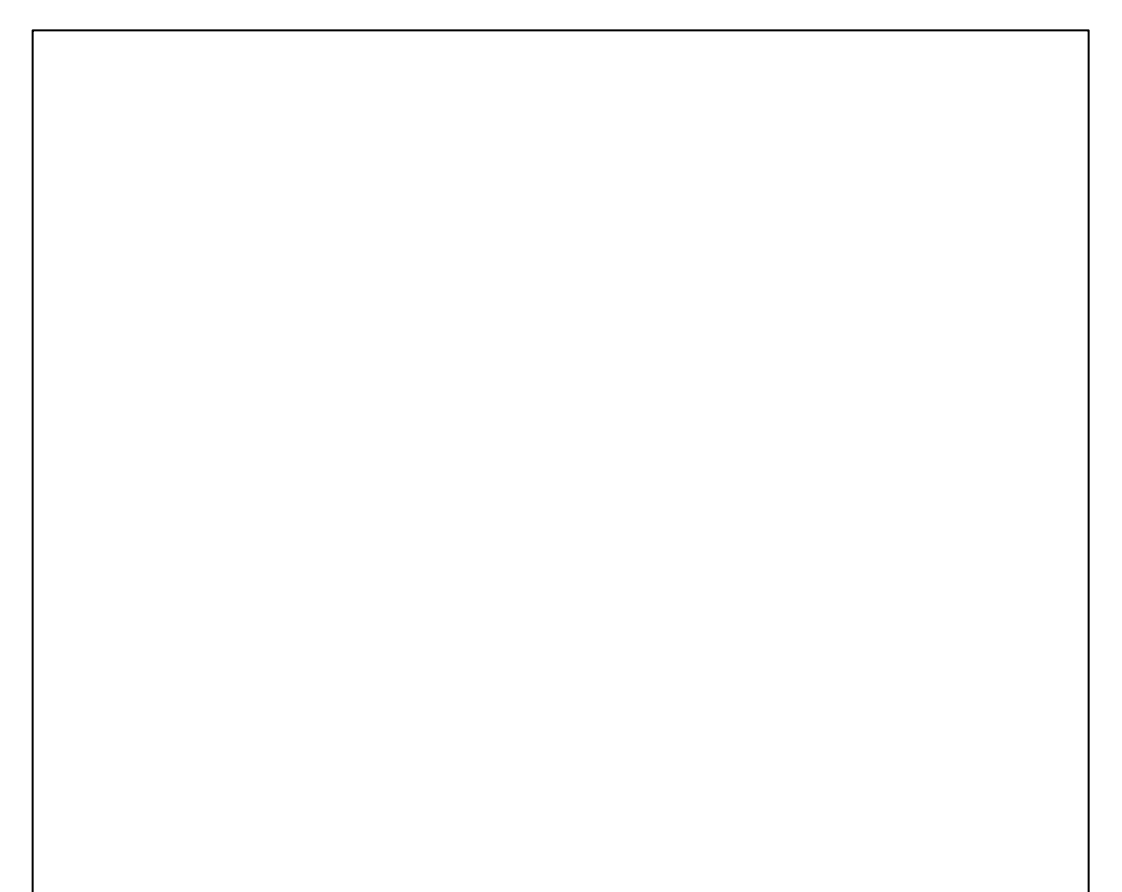

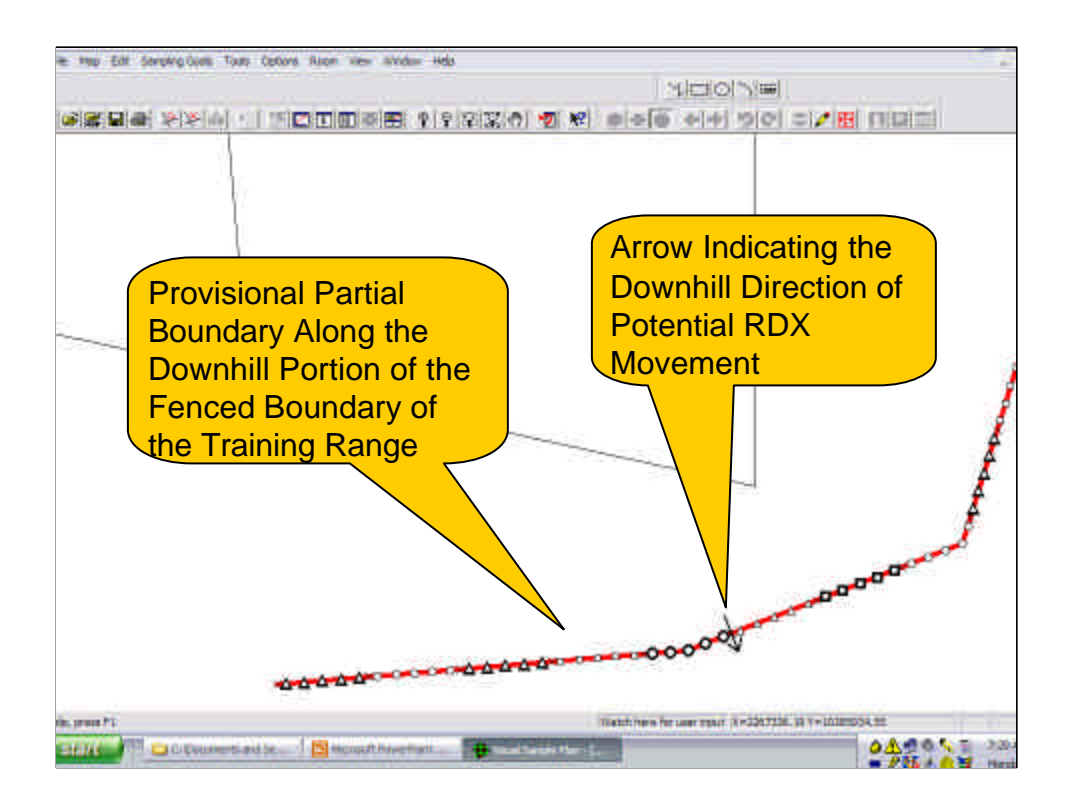

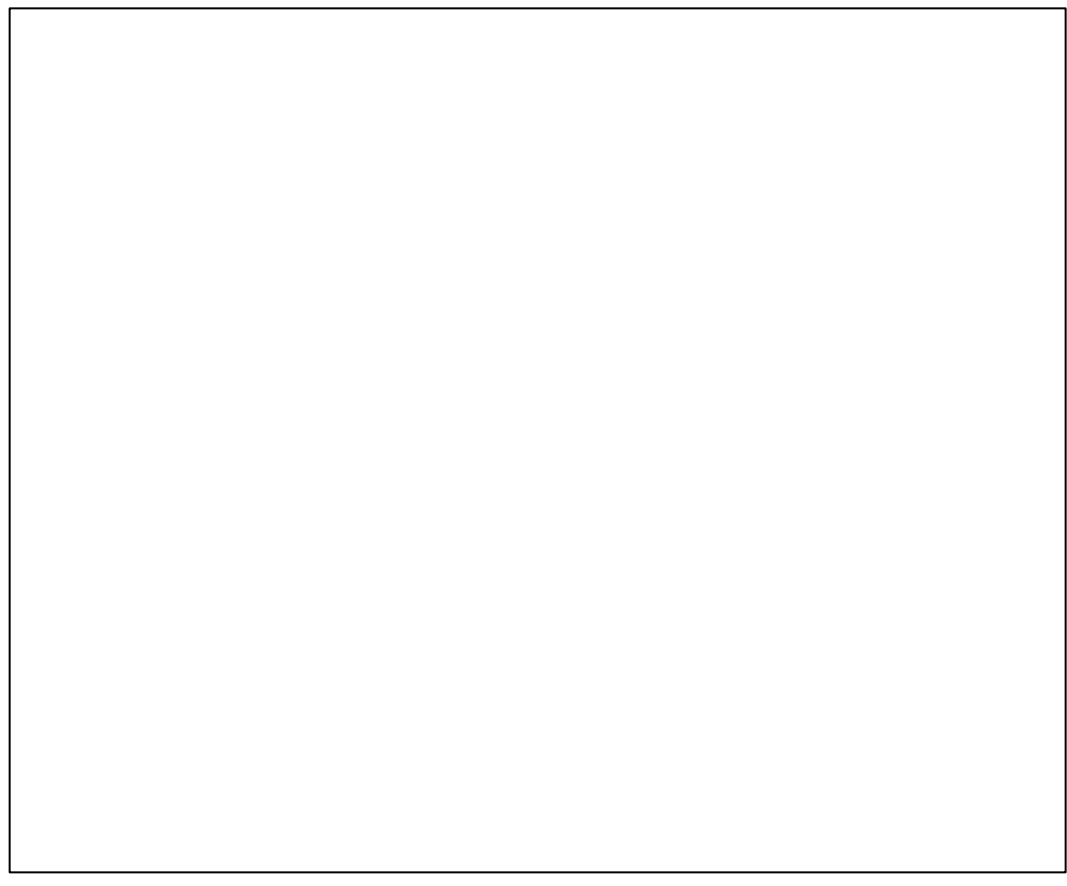

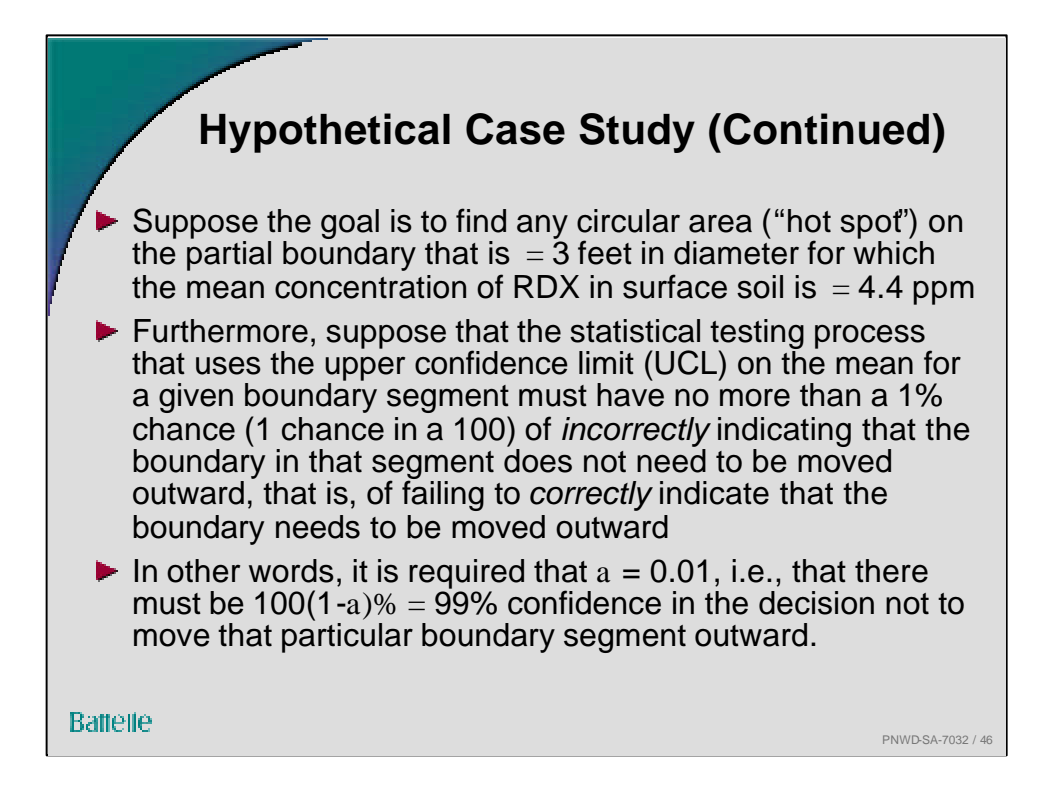

The 99% confidence statement applies to the decision made *separately* for each individual segment. If in truth none of the k segments along the boundary have hot spots, then the overall confidence that *all* the k UCL tests will correctly indicate that none of the k boundary segments should be moved outward will be (assuming the k tests are independent)

## Overall Confidence = $100(1??)^k$

For example, if a = 0.01 for each of the k UCL tests, then

## Overall Confidence = $100(1? \ 0.01)^9$ ? $100(0.99)^9$ ? 91

that is, there is 91% confidence in the conclusion that none of the boundary segments need to be moved outward. Note that reducing a for each individual segment will increase the overall confidence level. For example, if a is set at 0.001 for each segment, then

## Overall Confidence = $100(1? \ 0.001)^9$ ? $100(0.999)^9$ ? 99

as desired. For additional discussion of this topic see page 305 in:

Millard, S.P. and N.K. Neerchal. 2001. Environmental Statistics with S-Plus, CRC Press, NY

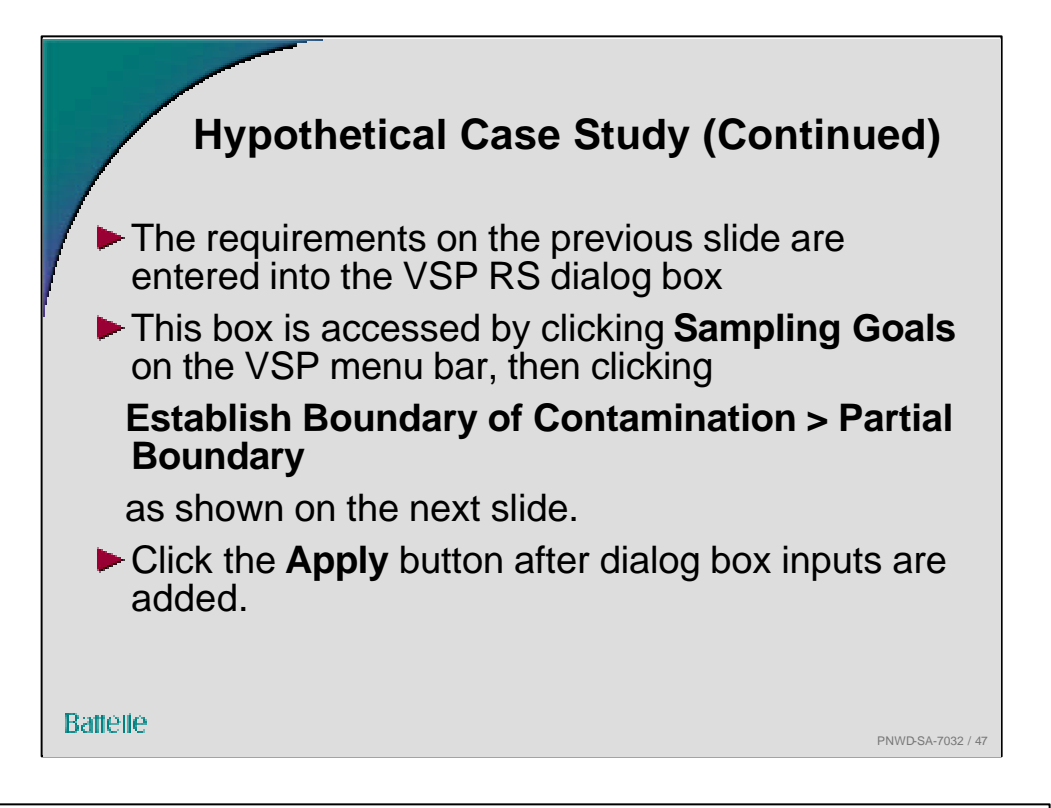

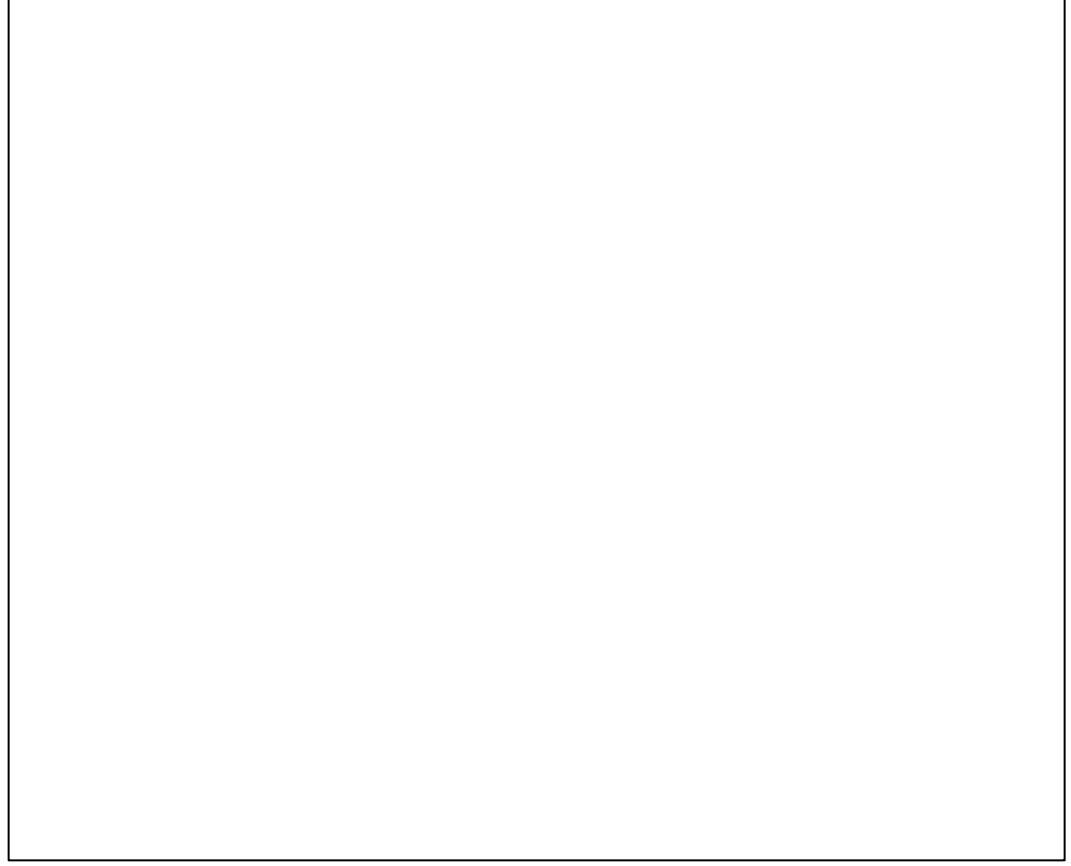

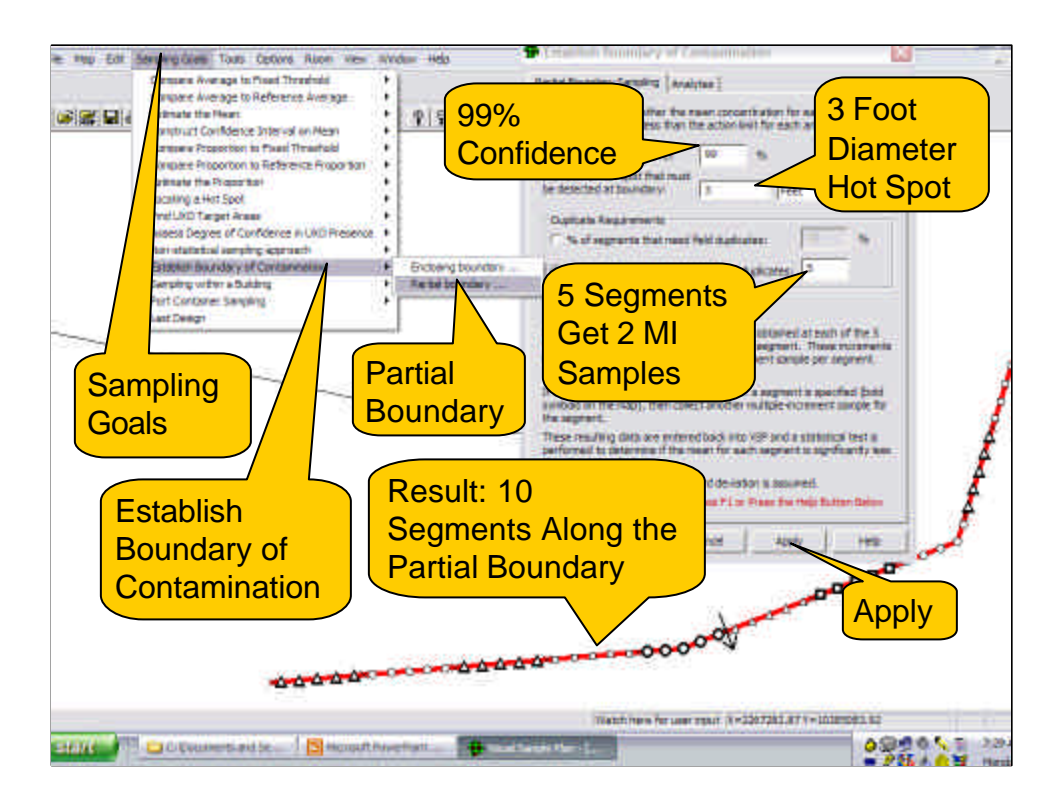

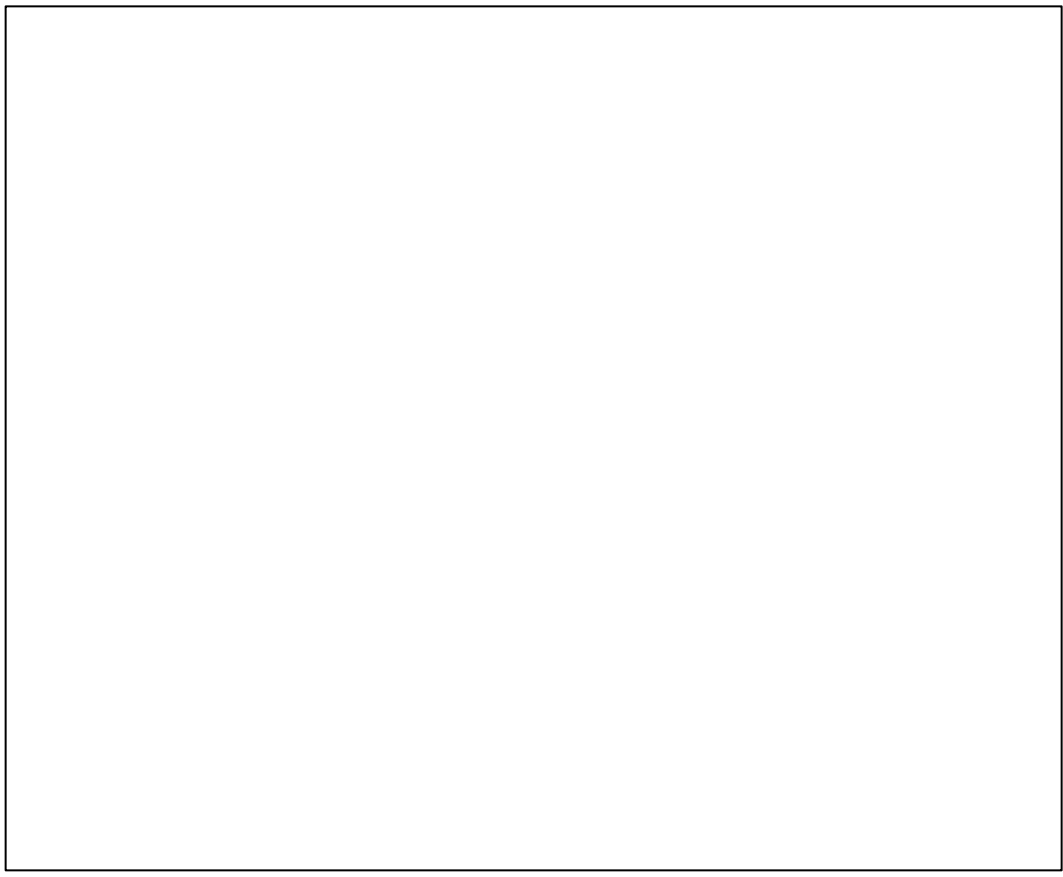

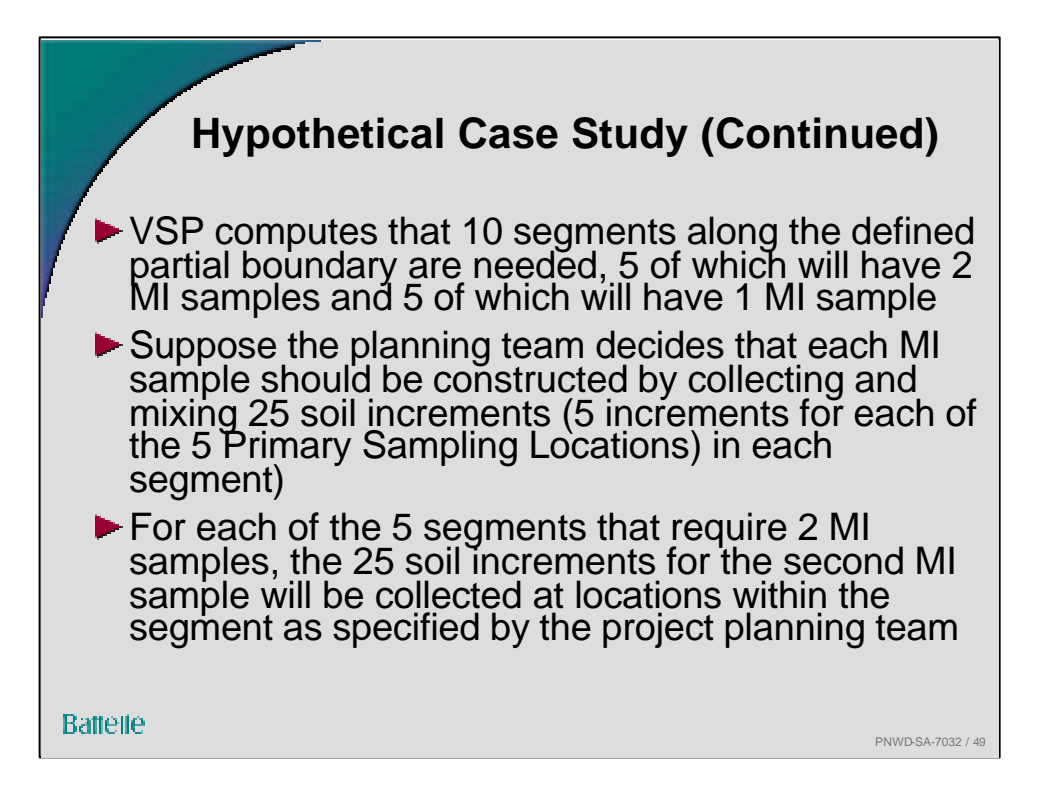

The planning team assumes that 25 soil increments per MI sample are sufficient to achieve a normal distribution for the RDX measurements that are made on aliquots withdrawn from the MI samples. The team also assumes that the measurements from the two MI samples are not correlated (contain redundant information)

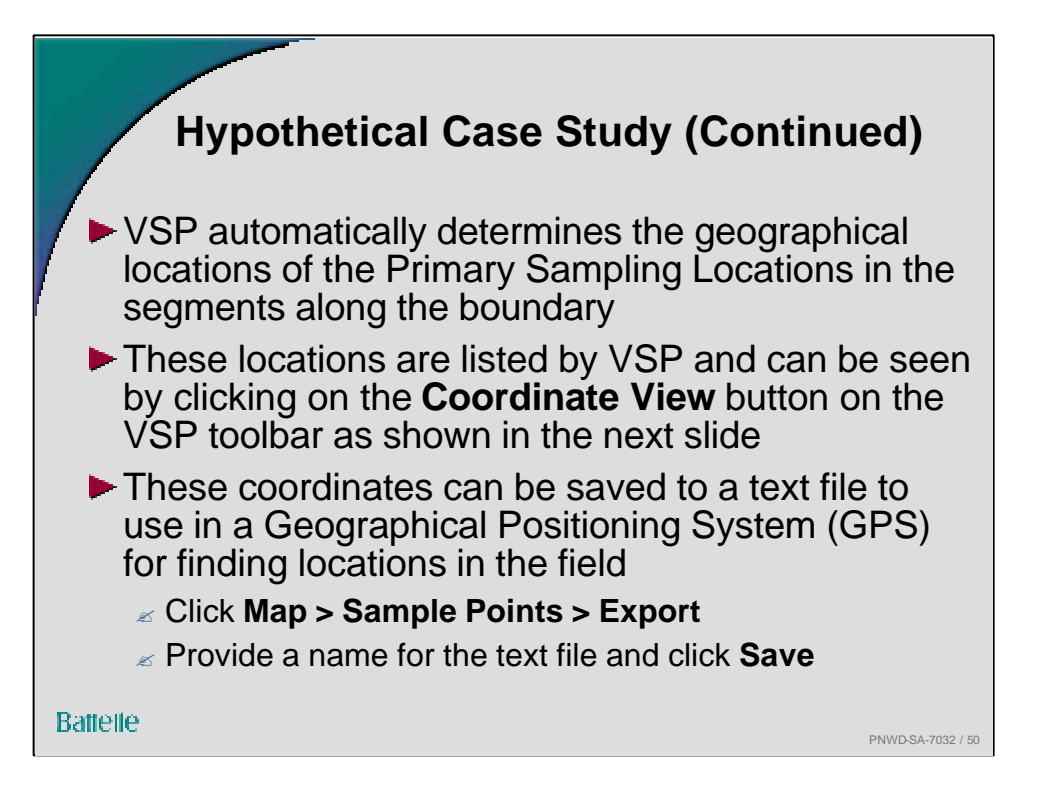

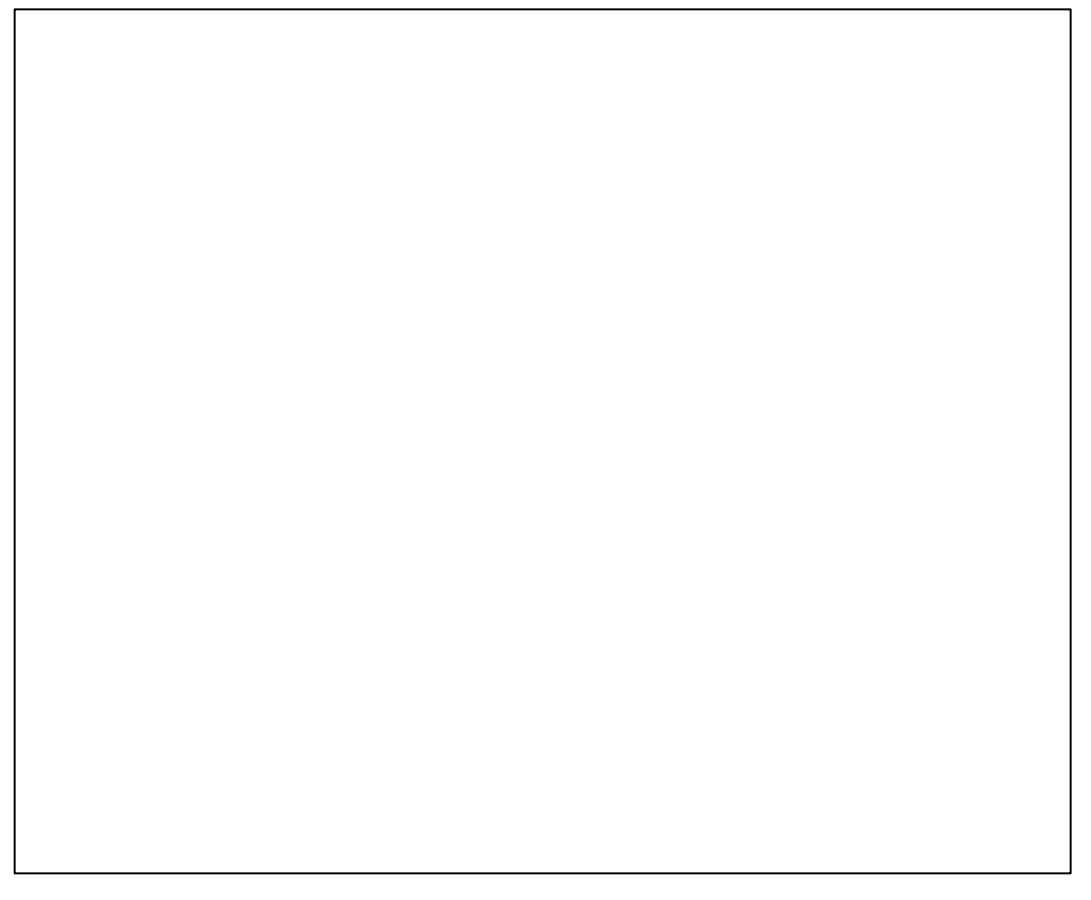

| ves: área 1     |                      |            |       |           |                                                           |
|-----------------|----------------------|------------|-------|-----------|-----------------------------------------------------------|
| X Coord         | V Coord              | Label      | Value | Туре      | Histoffee                                                 |
| 2267415-3201    | 18280249.6156        | SU1-1-1    | . 0   | Perimeter |                                                           |
| 2267414.4654    | T#285046.e *2        | SU1-1-2    | 8     | Perimeter |                                                           |
| 2267413.8106    | T#285044.0201        | 111-1-3    | 8     | Perimeter | Viow                                                      |
| 2267412.7568    | T#285041.2233        | 50 4       | 0     | Perimeter | VIEW                                                      |
| 2267411.5011    | T#285038.#259        | 501-1      | 0     | Perimeter |                                                           |
| 2267411.8463    | T#285035.#2#5        | \$11-2-1   |       | Perimeter |                                                           |
| 2267410.1915    | T#285032.#319        | SU1-2-2    | -     | ingiter.  |                                                           |
| 2267409.3368    | T#285030.0336        | \$11-2-3   | 0     |           |                                                           |
| 2267498.4820    | 10285027.2362        | SU1-2-6    | 8     | Perili    |                                                           |
| 2267407.6272    | T#285024.4388        | SU1-2-5    | 8     | Perimeter | V and V Coordinator                                       |
| 267406.7724     | T0285021.6413        | SU1-3-1    | - B   | Perimeter |                                                           |
| 2267465.9177    | T#285018.8439        | SU1-3-2    | 8     | Perimeter |                                                           |
| 2267483.2196    | T#285017.7593        | SU1-3-3    | - B   | Perimeter | tor the 5 Primary                                         |
| 2267499.4124    | T0285016.7018        | SU1-3-6    | 8     | Perimeter |                                                           |
| 2267397.2851    | T0285015.6483        | SU1-3-5    | 8     | Perimeter | Sampling Locations in                                     |
| 2267395.0179    | T#285014.5868        | SU1-4-1    | 8     | Perimeter |                                                           |
| 2267392.3106    | T#285013.5293        | SU1-4-2    | 8     | Perimeter | a a a la C a suma a sa t                                  |
| 2267389.5834    | T#285012.4718        | SU1-4-3    | 8     | Perimeter | Leach Segment                                             |
| 2267386.8561    | T0285011.4143        | SU1-4-6    | 8     | Perimeter |                                                           |
| 2267384.1289    | 10285010.3568        | SU1-4-5    | 8     | Perimeter |                                                           |
| 2267381.4916    | T#285009.2992        | SU1-6-1    | . 0   | Perimeter |                                                           |
| 2267378.6744    | T#285008-2417        | \$11-6-2   |       | Perimeter |                                                           |
| 2267375.9471    | T#285007.1842        | \$11-5-3   | -     | 0.1       | SU1-5-3 Indicator the                                     |
| 2267373.2199    | T#285006.1267        | SU1-5-4    | 0     | Prince    |                                                           |
| 2267370.4126    | 10285005.0692        | SU1-6-5    | . 0   | Perimeter |                                                           |
| 2267357.7854    | T#285094.0117        | SU1-6-1    | . 0   | Perimeter | T 3" Primary Samplind                                     |
| 2267365.0381    | T#285002.9542        | SU1-6-2    | . 0   | Perimeter |                                                           |
| 2267352.3109    | T#285001.#967        | SU1-6-3    | . 0   | Perimeter | Location in the 5 <sup>th</sup>                           |
| 267359.4131     | T#285001.5811        | SUI-6-4    | . 0   | Perimeter |                                                           |
| 2267358.4978    | T#285081.3415        | SU1-6-5    | . 0   | Perimeter | Seamont                                                   |
| 2267353.5825    | T#285001.1019        | SU1-7-1    | . 0   | Perimeter | Jeyment /                                                 |
| 2267358.8673    | 10285000.8623        | \$1.11-7-2 |       | Perimeter |                                                           |
| ar Hole, man 73 | 11552 Million (1959) |            |       |           | Carbon have be upper rough in 128 7902, 77 Co 10289024 CM |

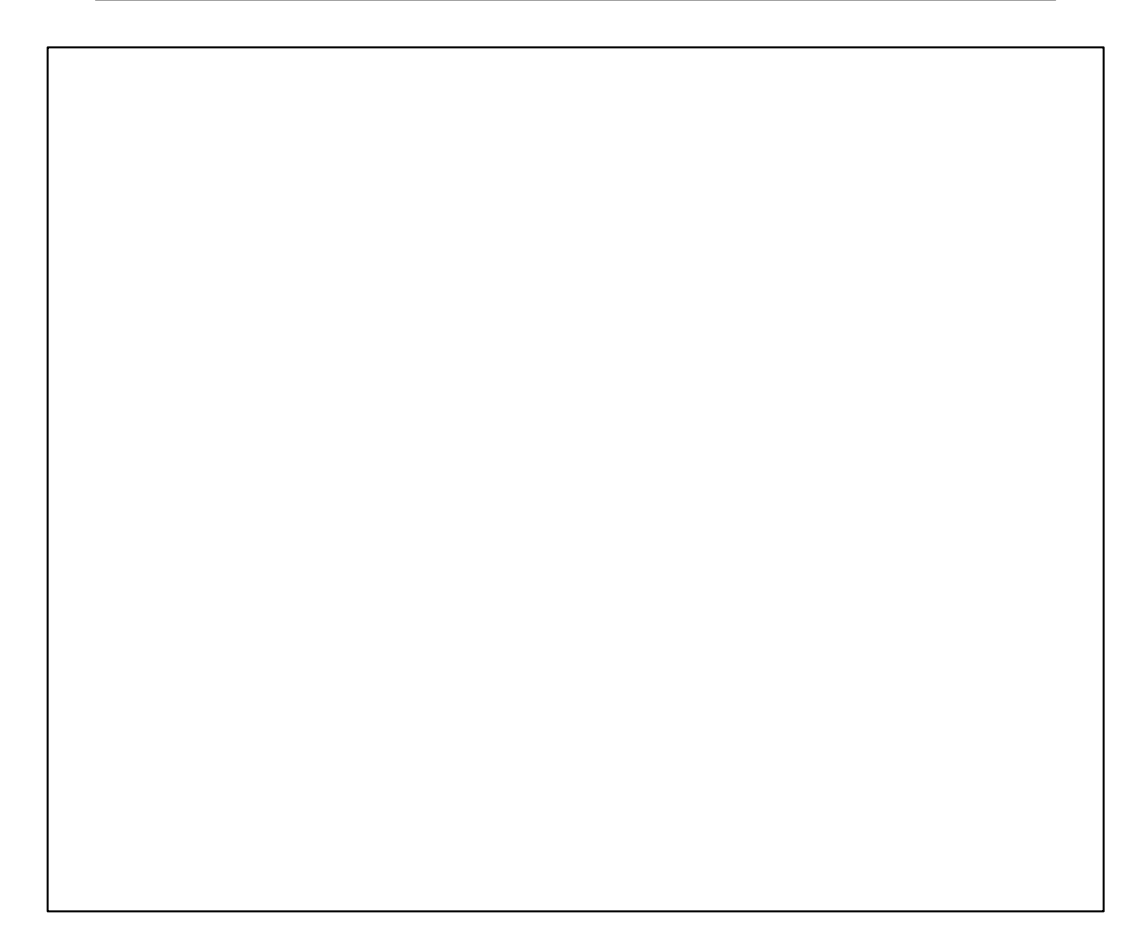

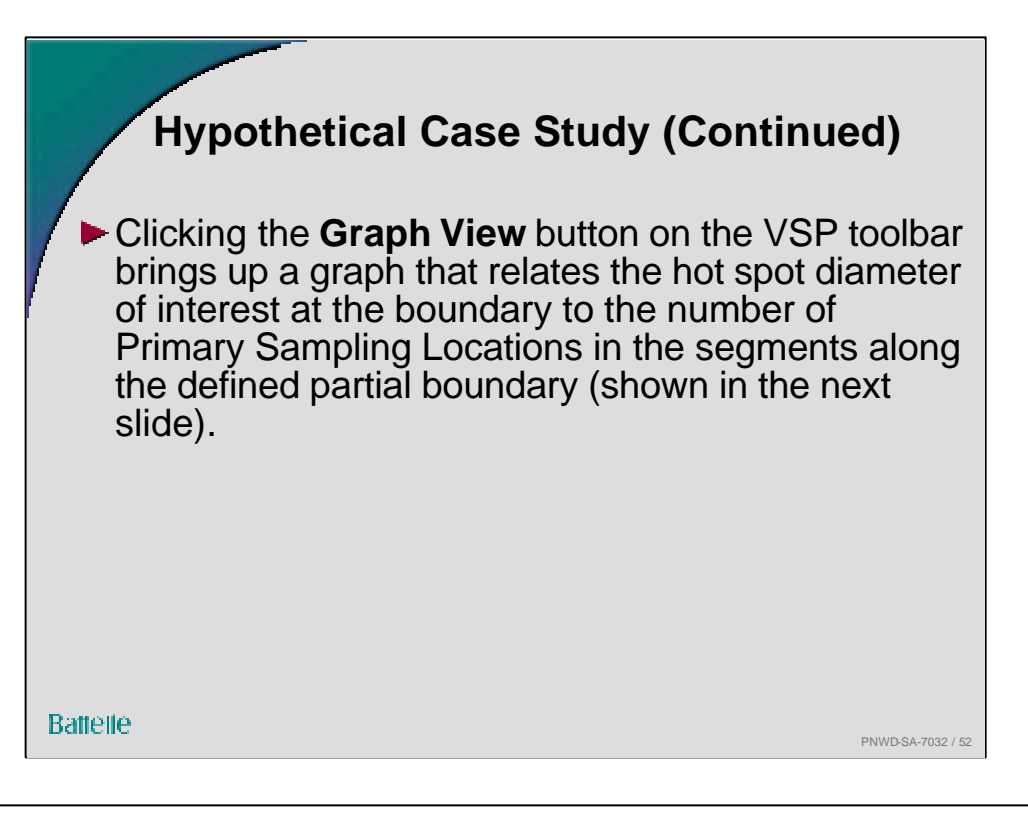

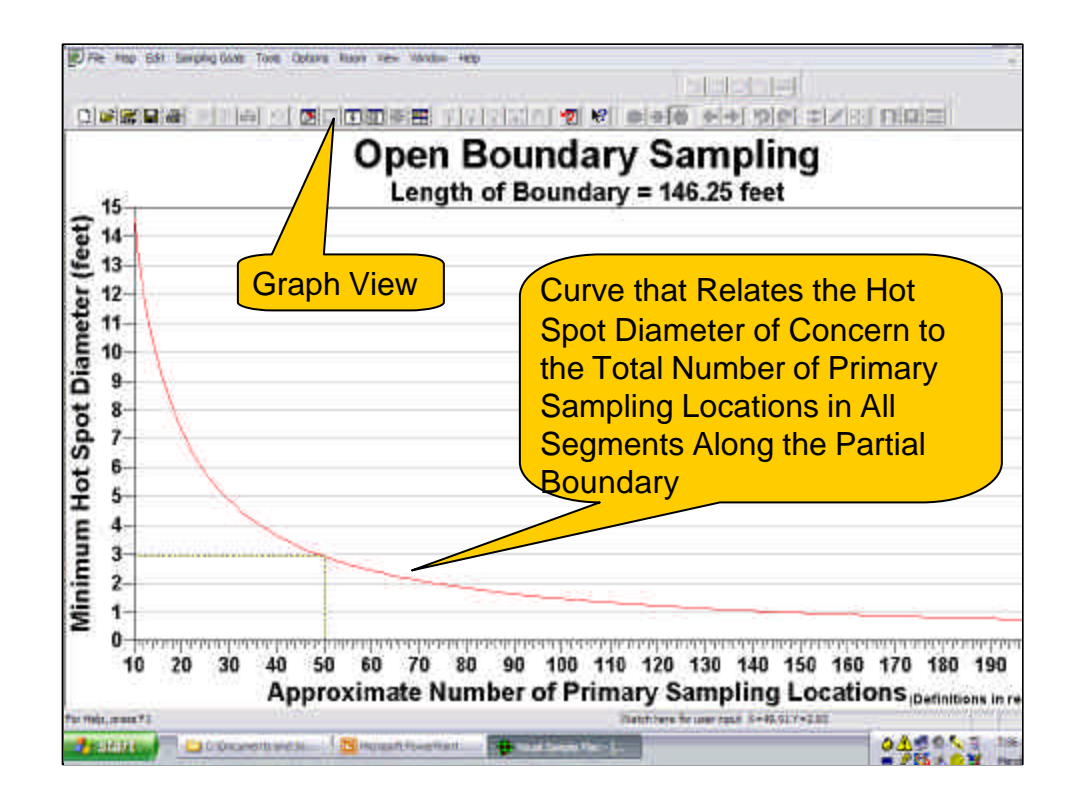

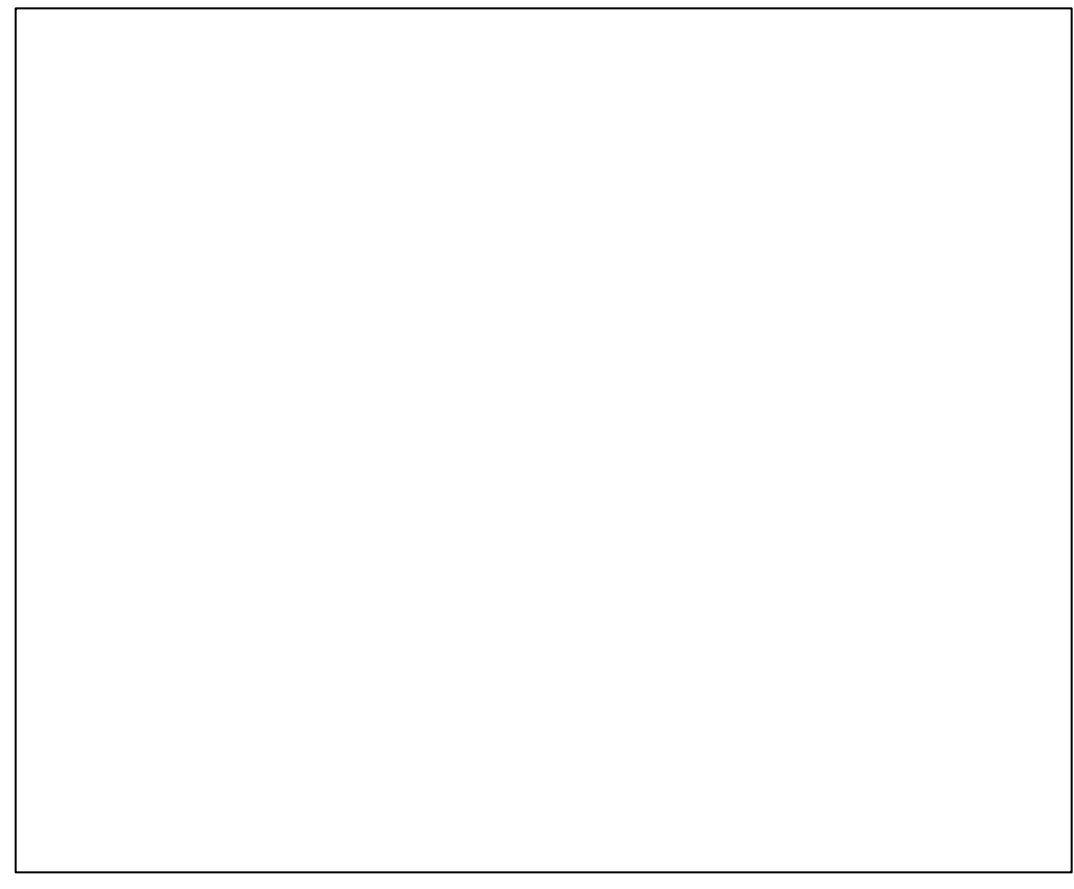

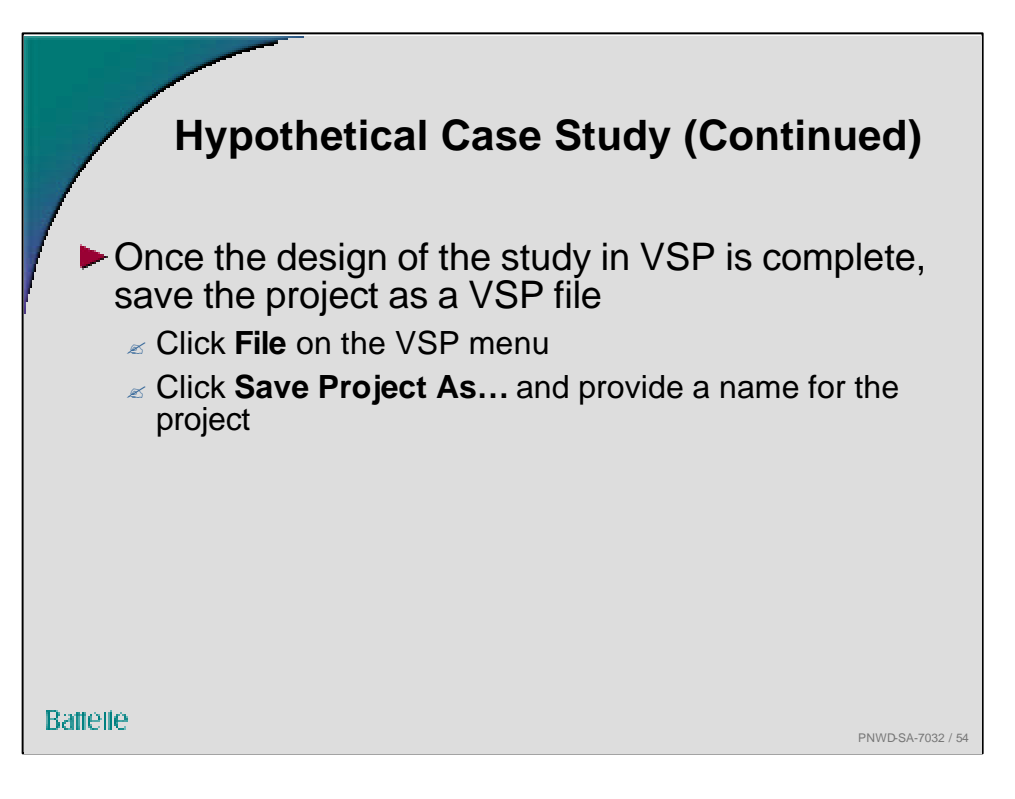

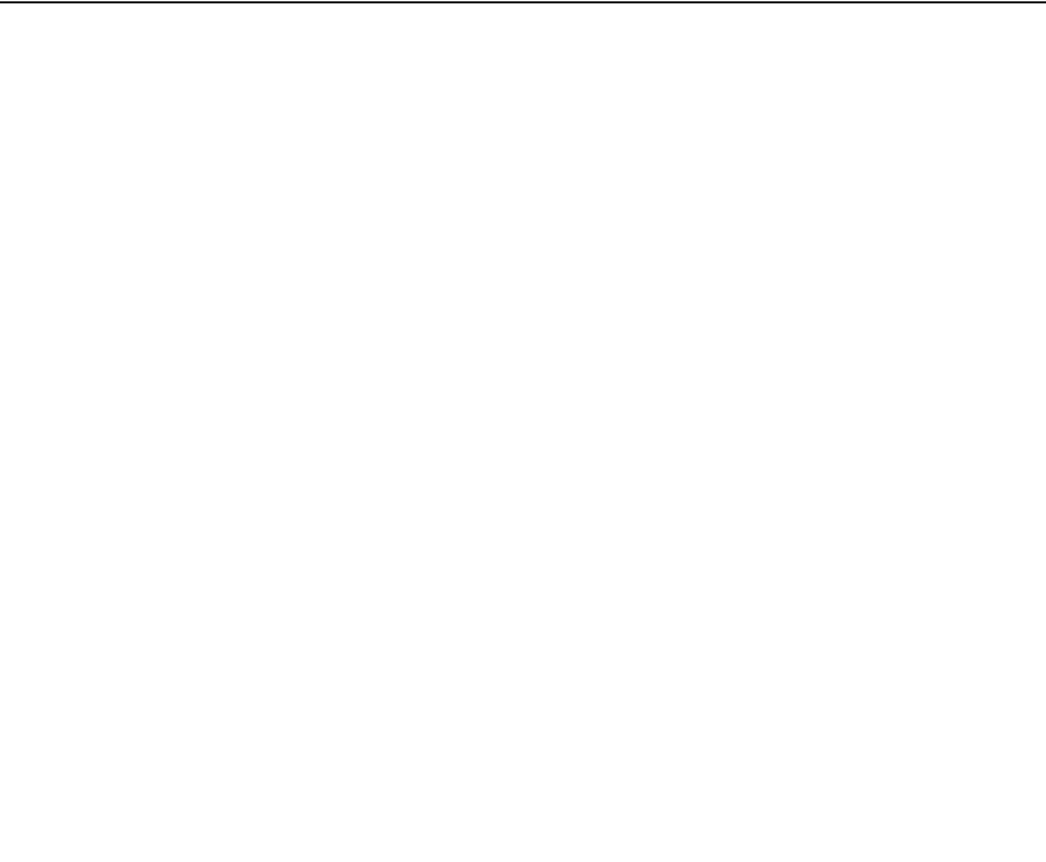

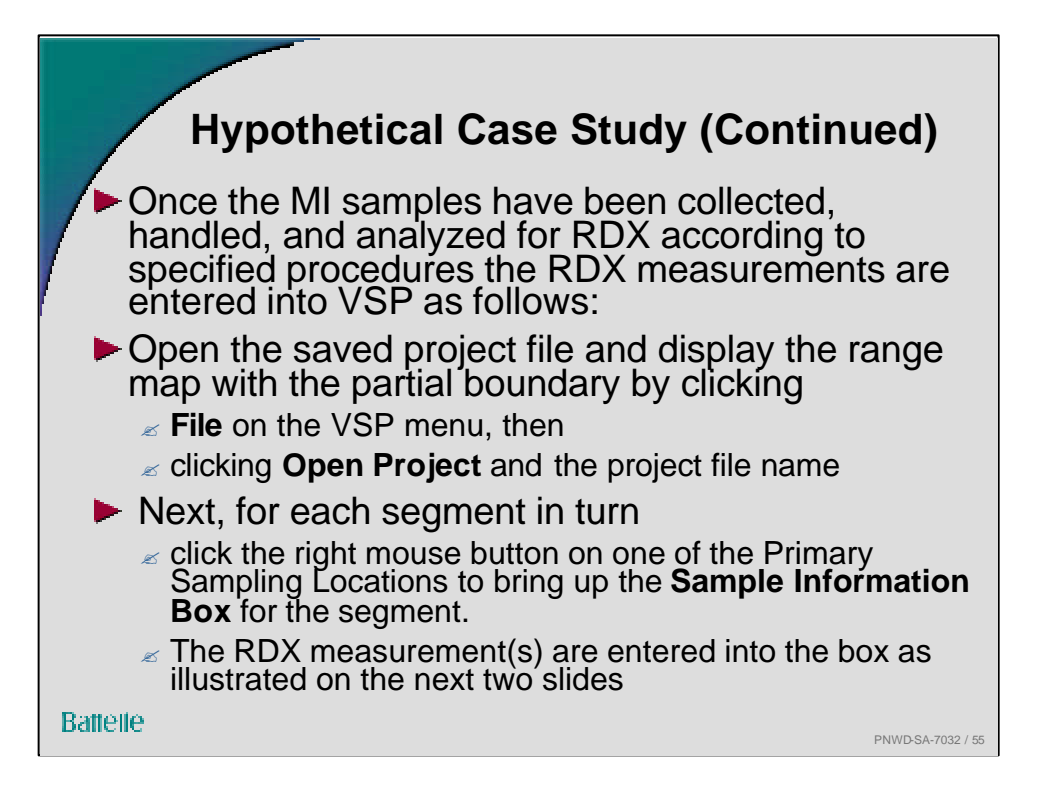

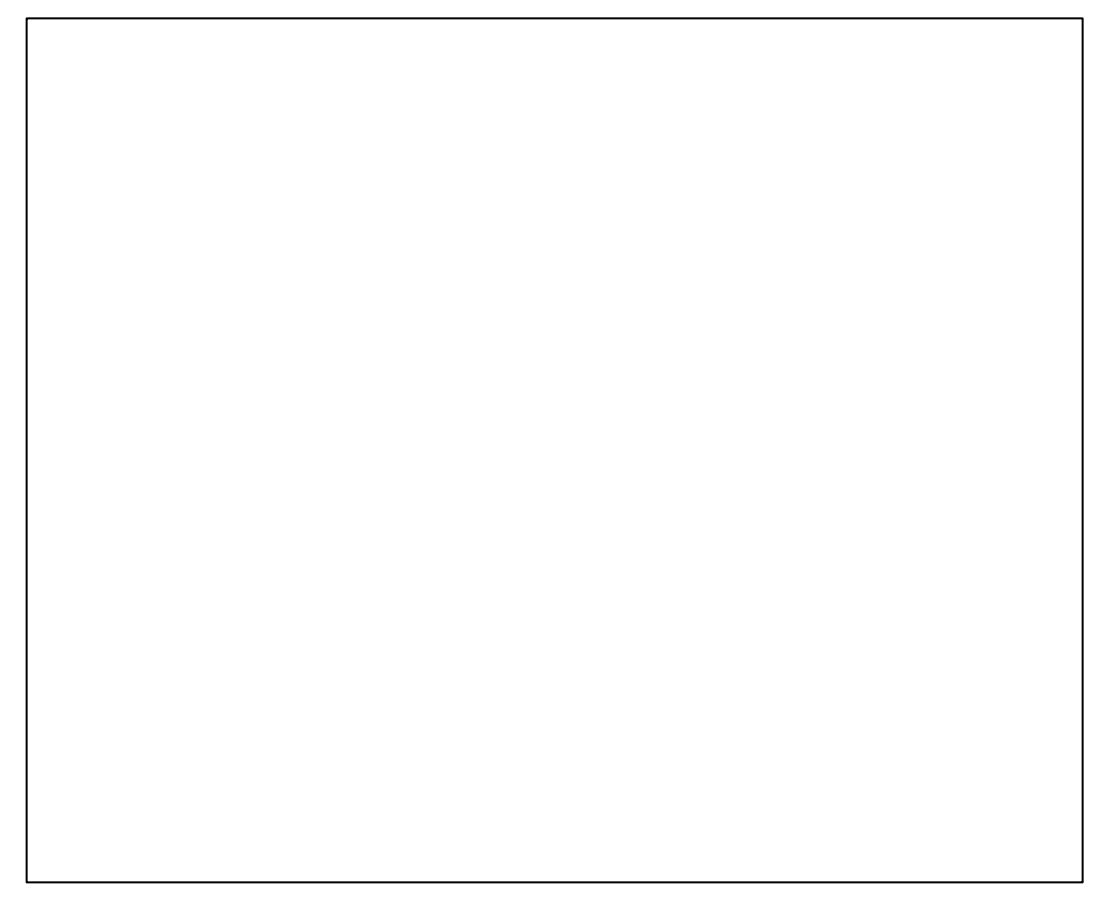

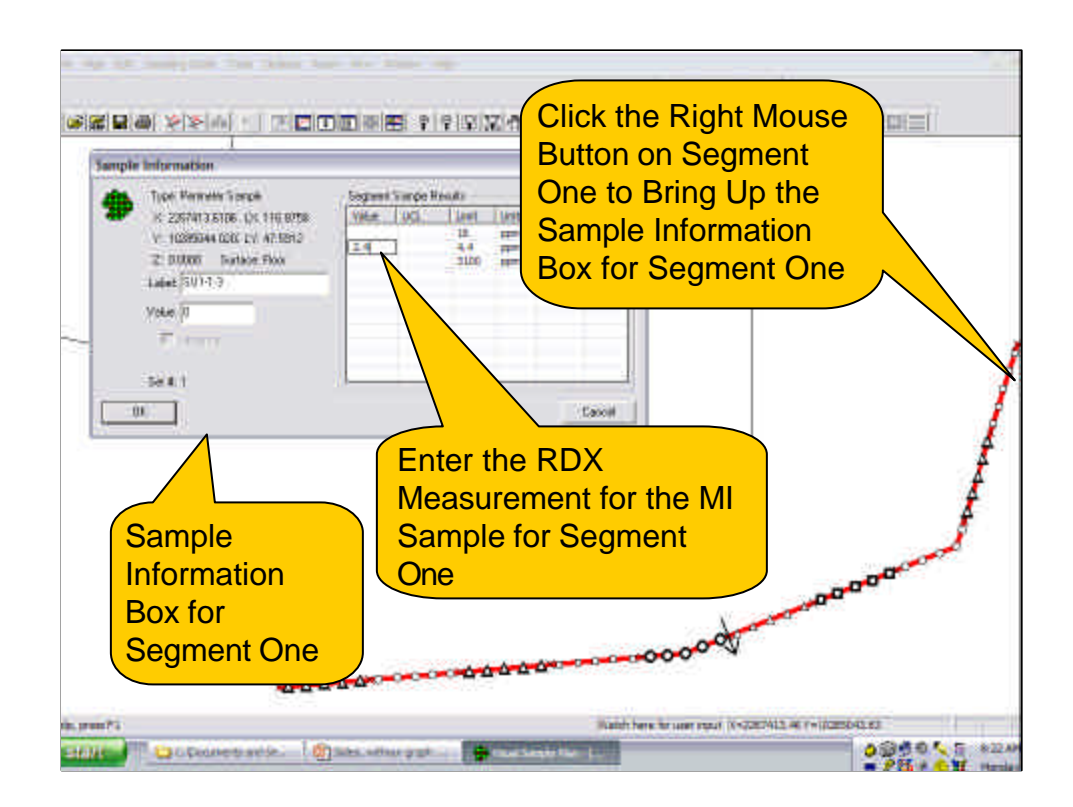

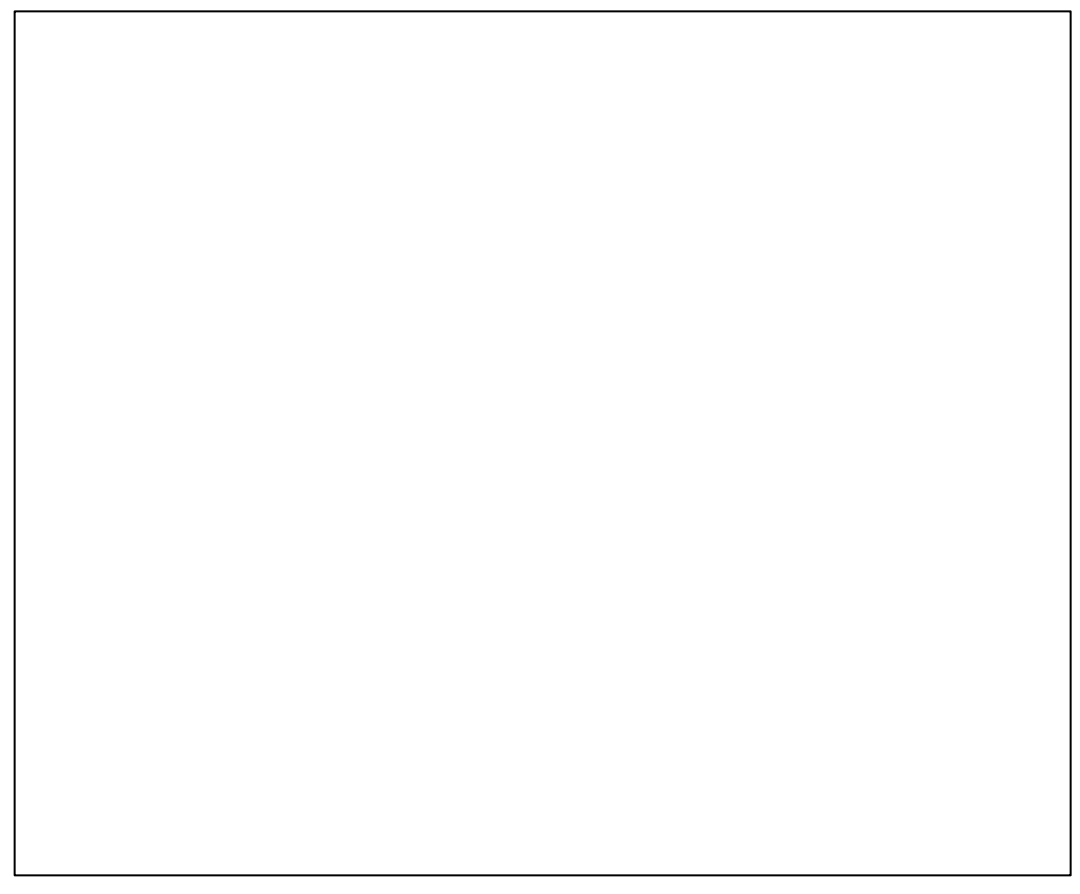

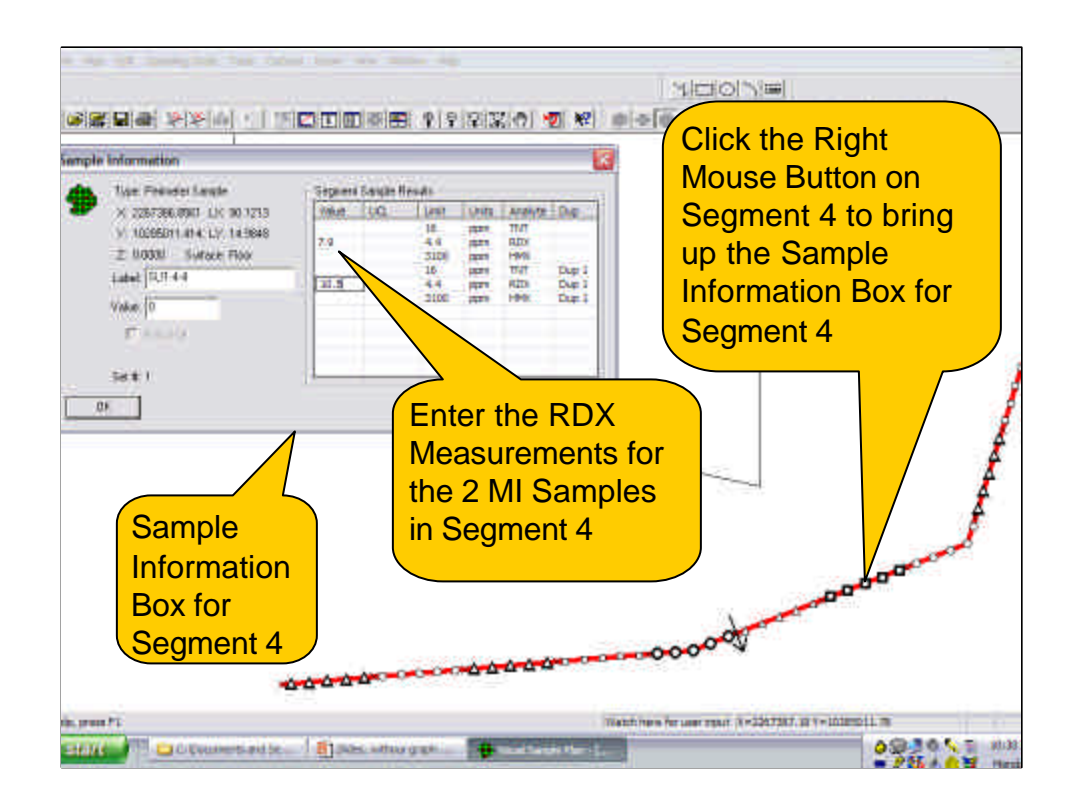

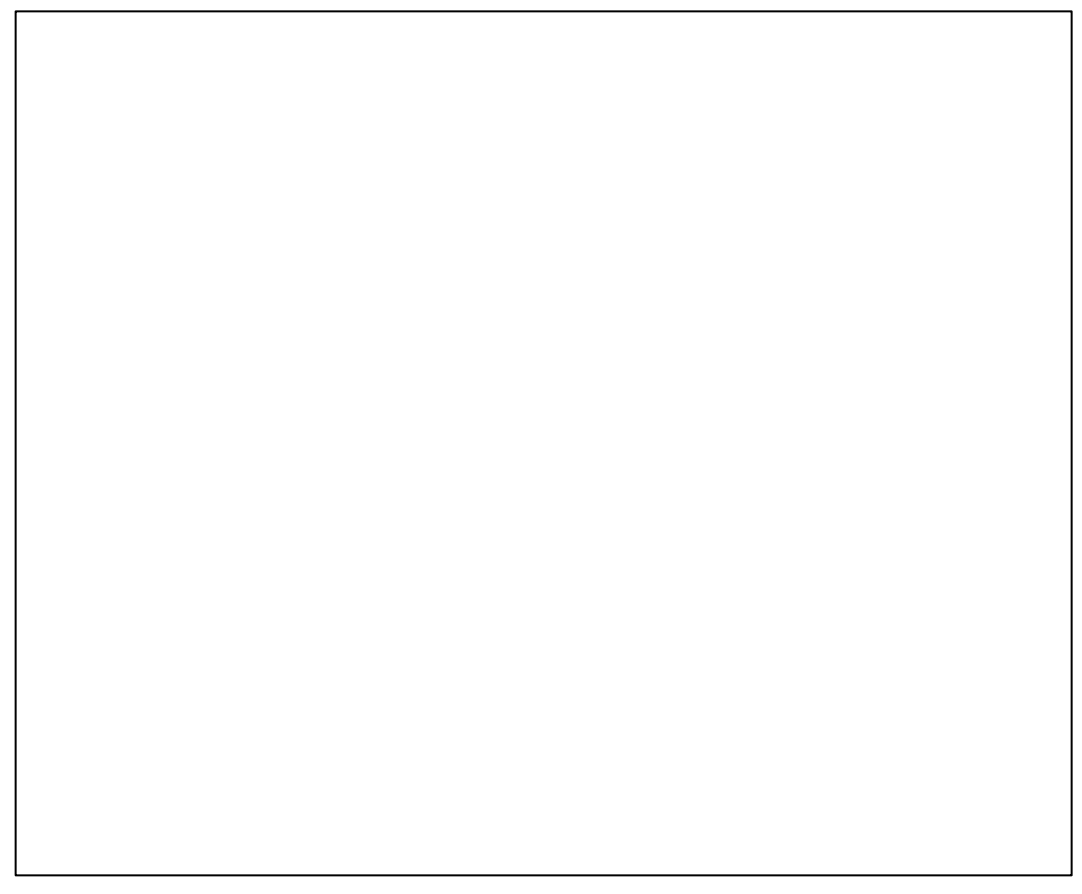

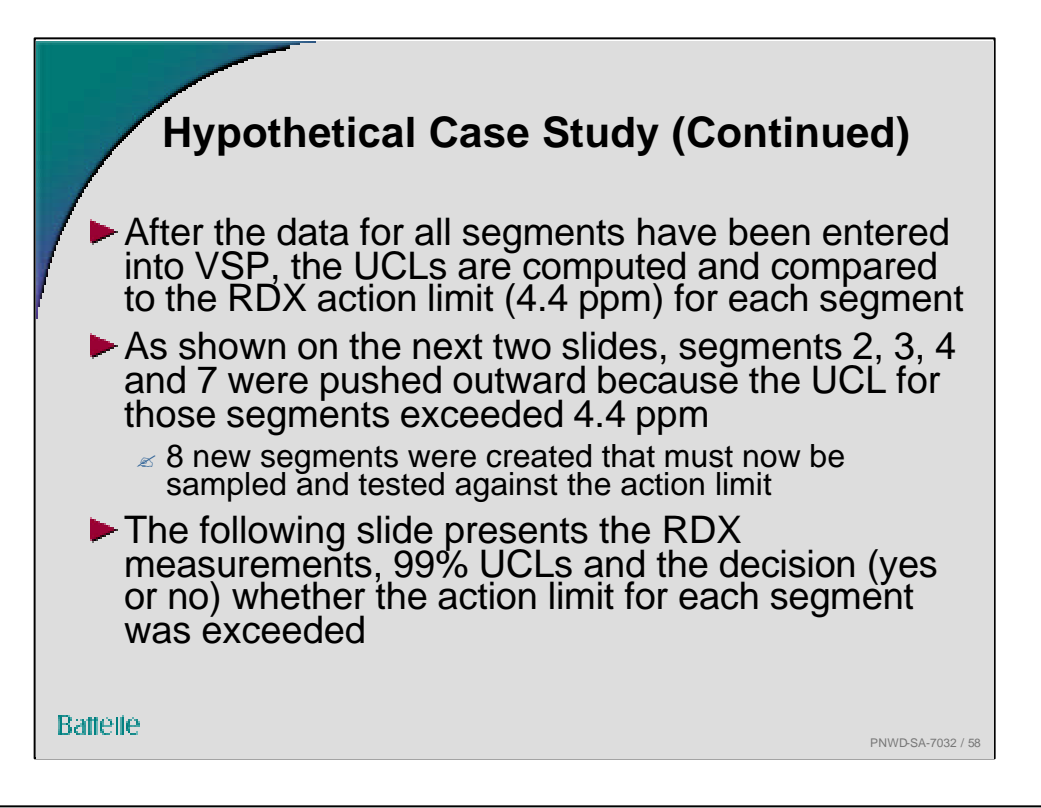

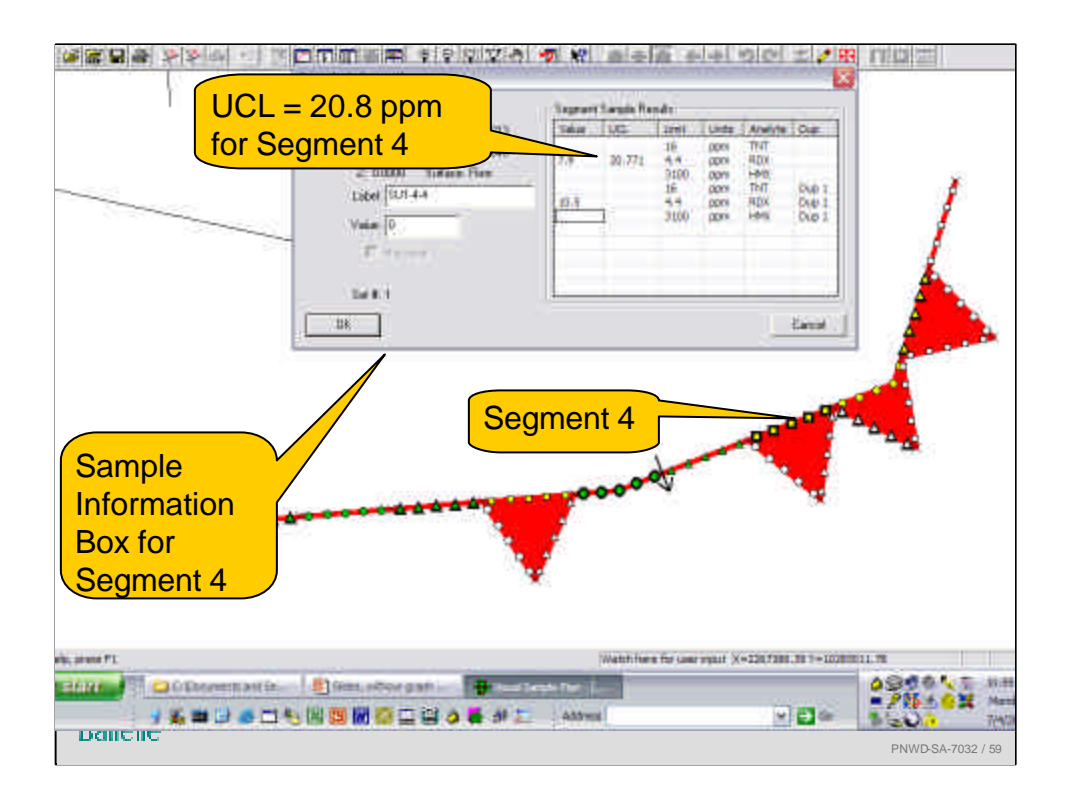

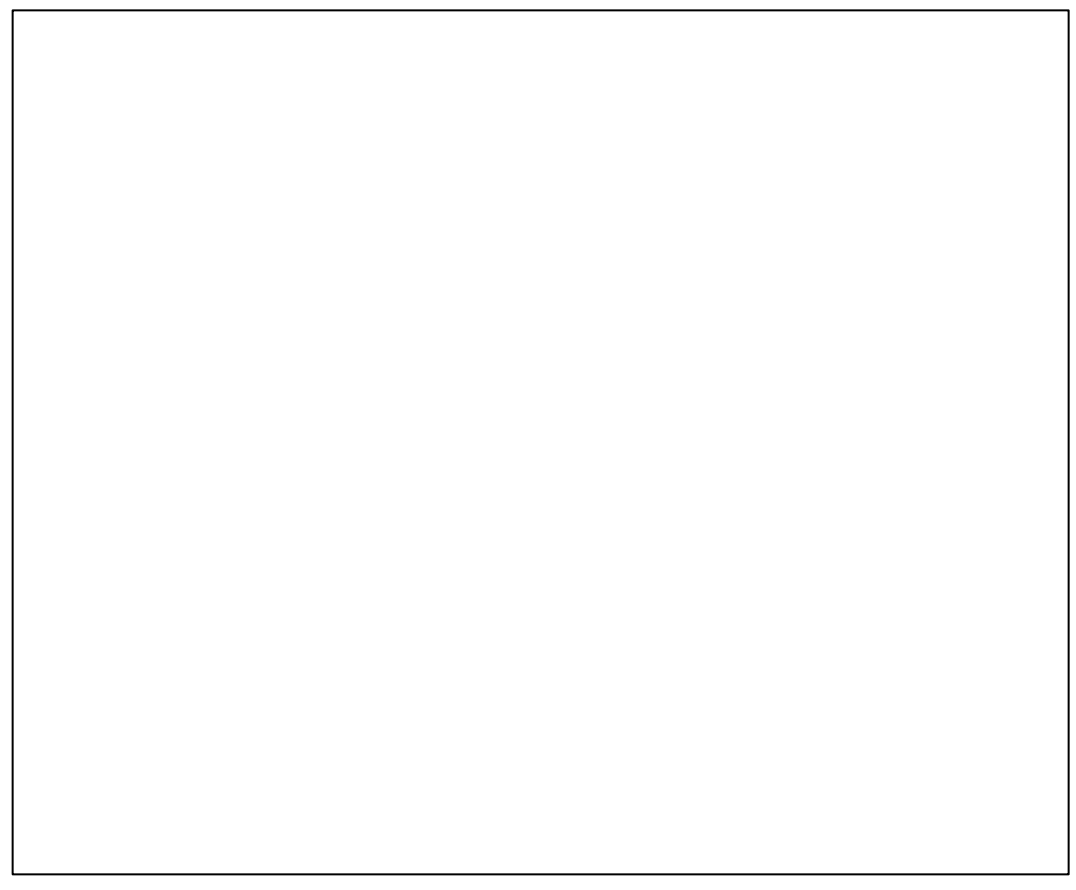

| Hypothetical Case Study (Continued) |                                                  |           |         |                            |  |  |
|-------------------------------------|--------------------------------------------------|-----------|---------|----------------------------|--|--|
|                                     | Segment on<br>Initial<br>Provisional<br>Boundary | RDX (ppm) | 99% UCL | Exceed<br>Action<br>Limit? |  |  |
|                                     | 1                                                | 0.5       | 1.4     | No                         |  |  |
|                                     | 2                                                | 2.1, 3.2  | 6.0     | Yes                        |  |  |
|                                     | 3                                                | 5.0       | 13.9    | Yes                        |  |  |
|                                     | 4                                                | 7.9, 10.5 | 20.8    | Yes                        |  |  |
|                                     | 5                                                | 1.4       | 3.9     | NO                         |  |  |
|                                     | 6                                                | 0.4, 0.9  | 1.5     | No                         |  |  |
|                                     | 7                                                | 2.1       | 5.8     | Yes                        |  |  |
|                                     | 8                                                | 0.9, 1.9  | 3.2     | No                         |  |  |
|                                     | 9                                                | 0.1       | 0.3     | No                         |  |  |
| Battelle                            | 10                                               | 0.4, 0.1  | 0.6     | No PNWD-SA-7082            |  |  |

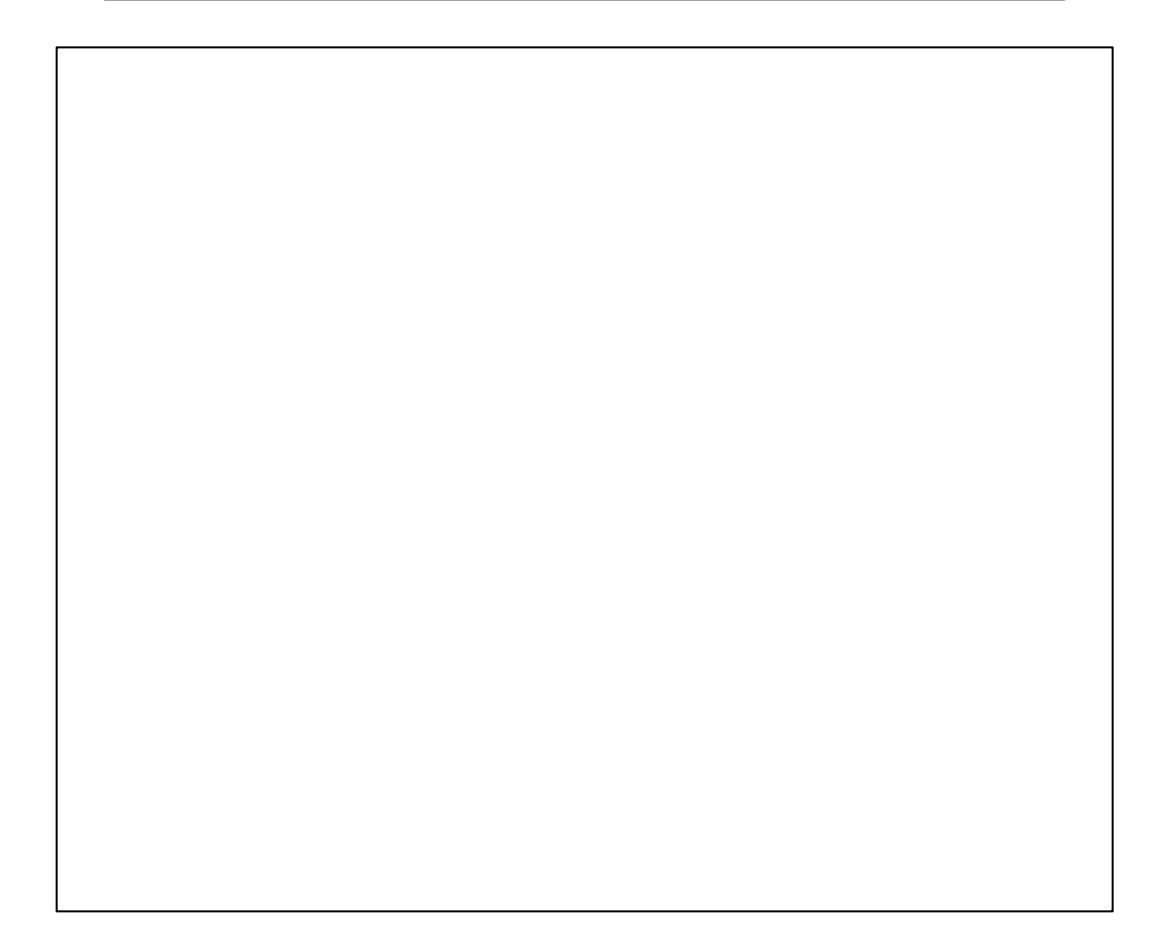

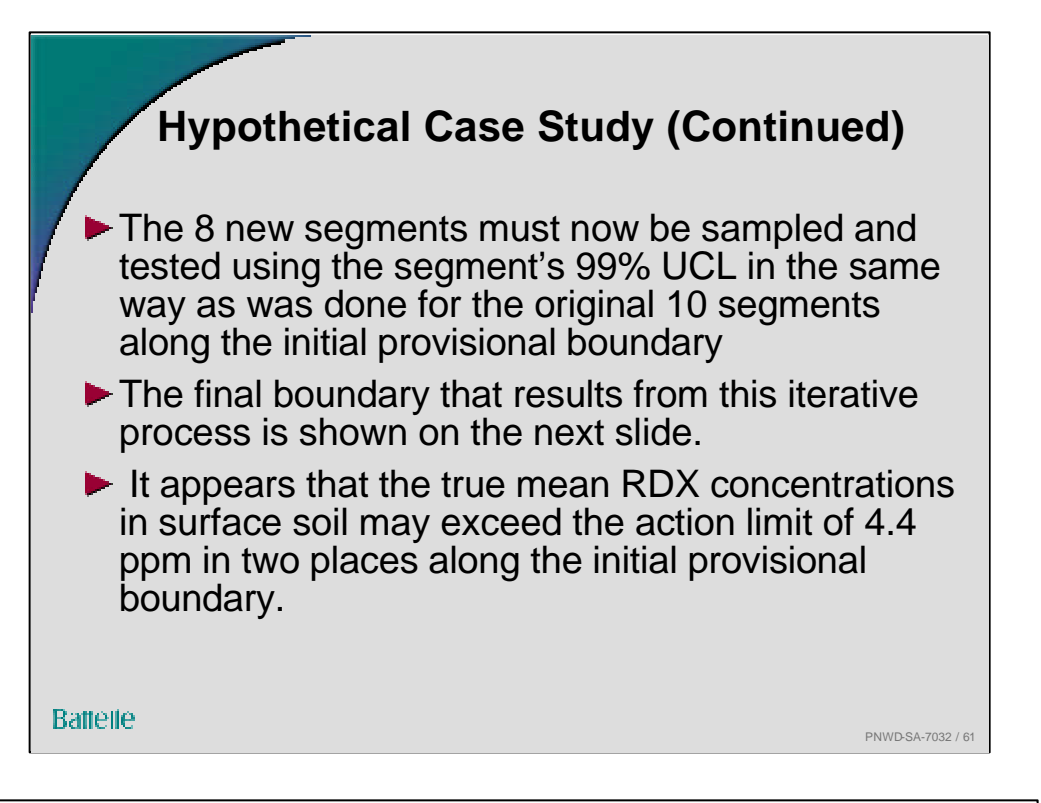

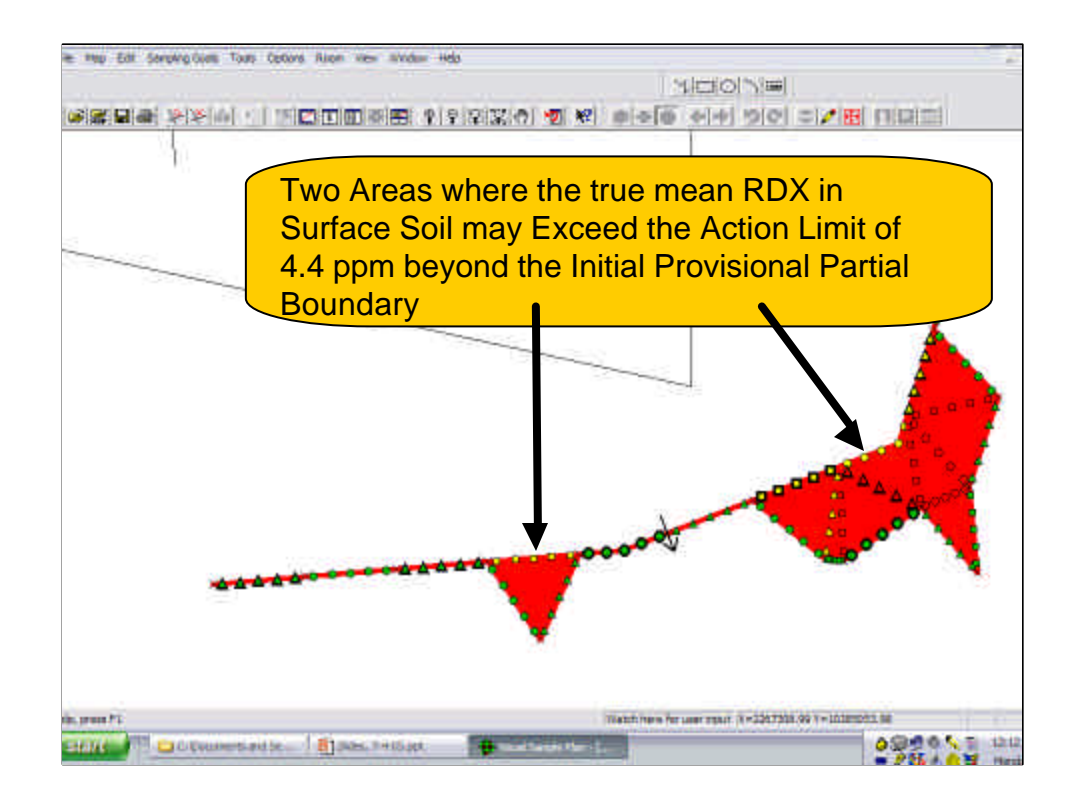

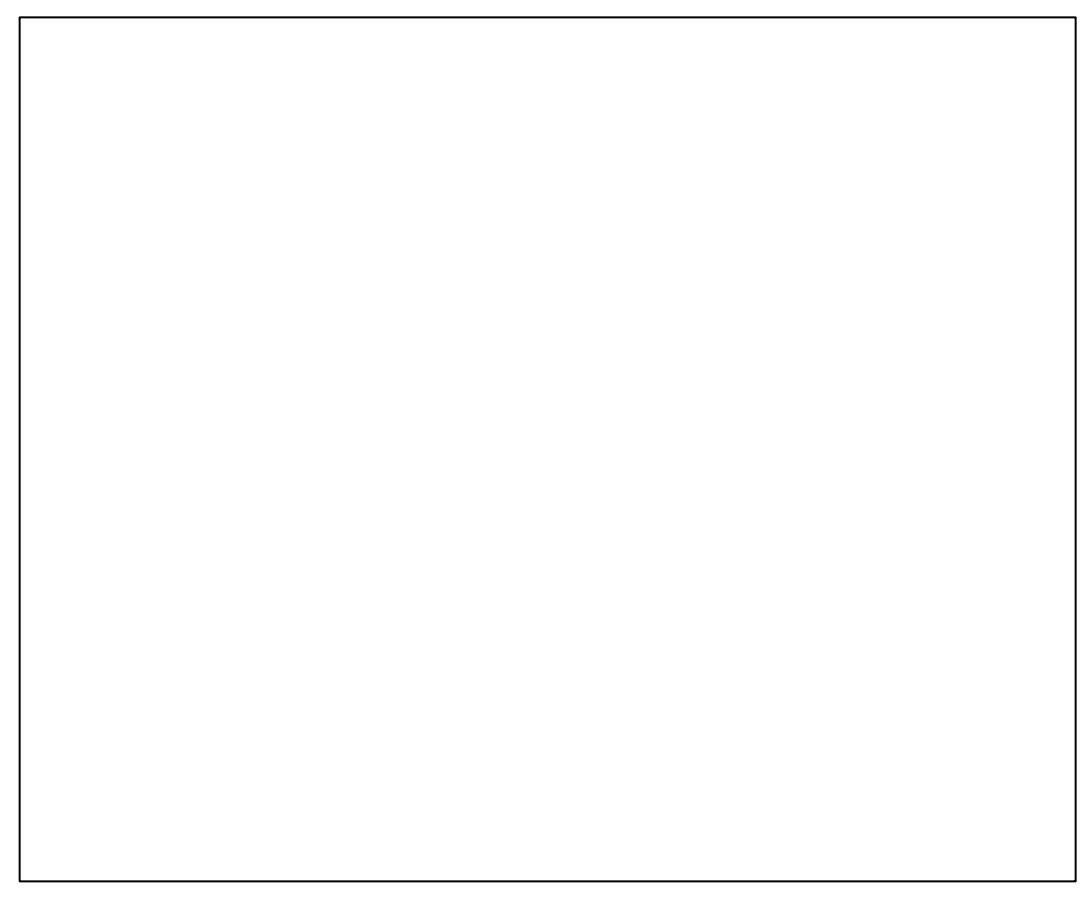

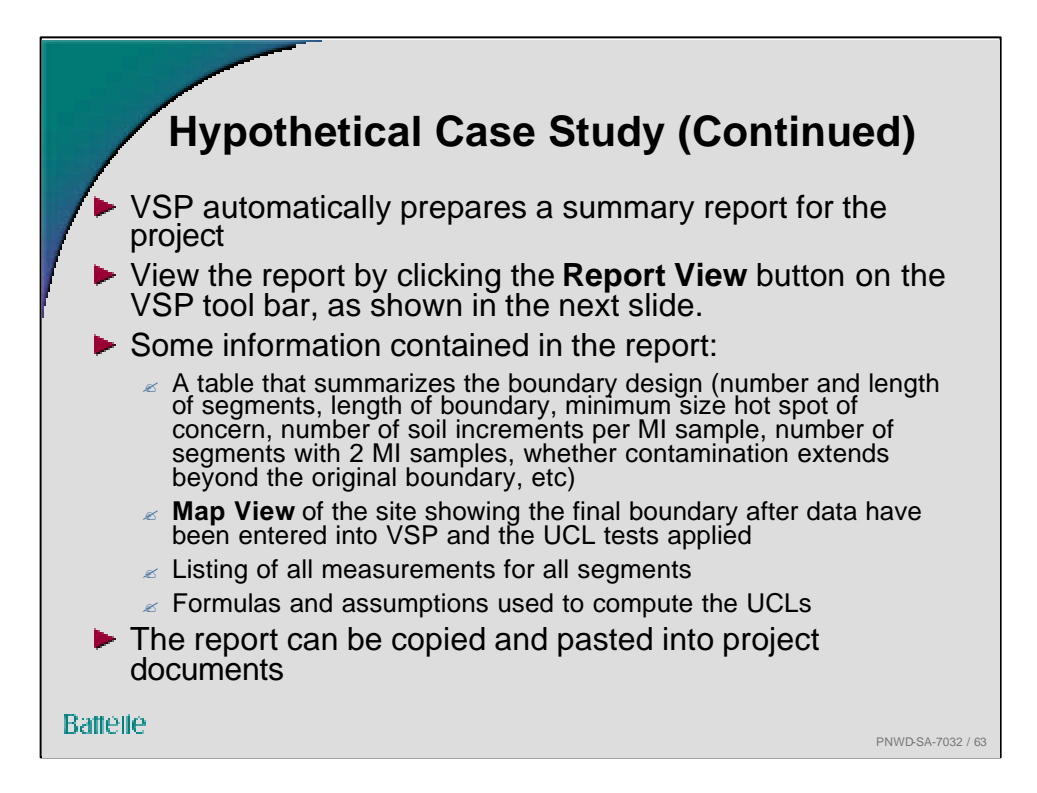

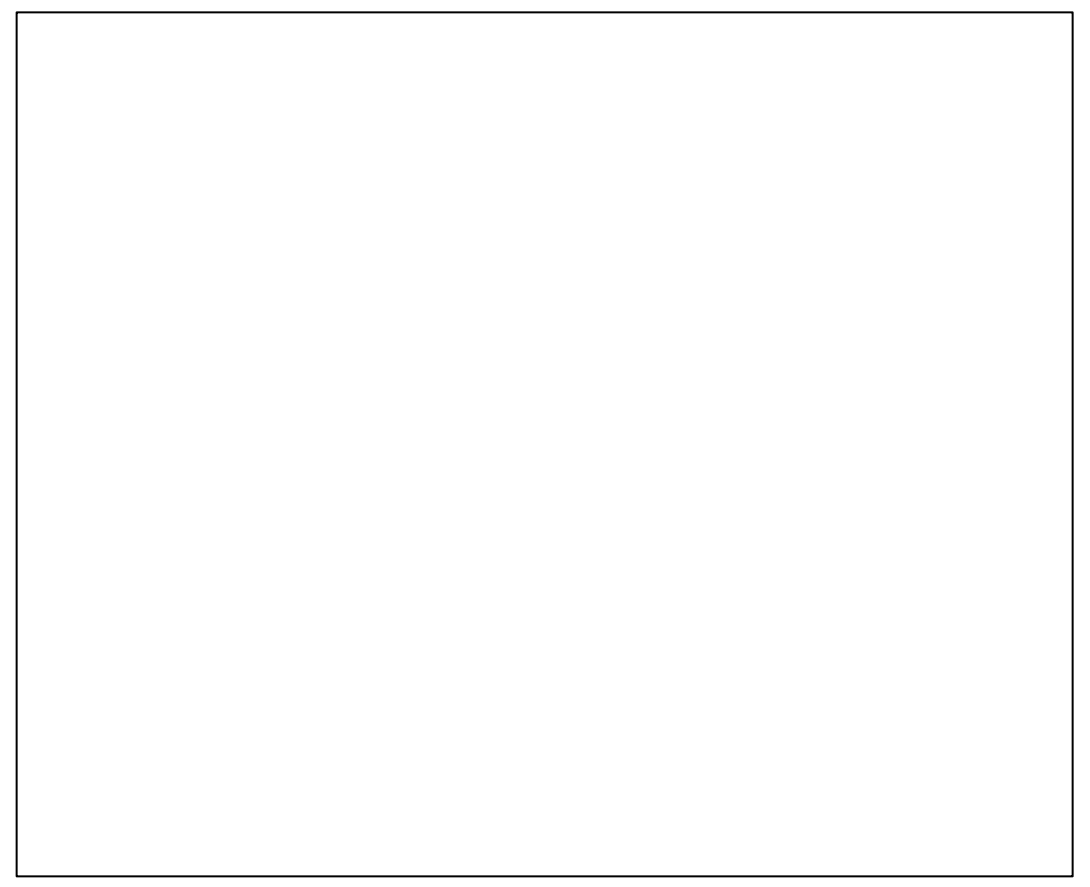

| IV He map Edit Sumping Goals Tools                                                                                                    | Optional Allow rider Mandler Help                                                                                                    | 100 million (1917)                                                                                                    |                                                                                                    |
|----------------------------------------------------------------------------------------------------|----------------------------------------------------------------------------------------------------|----------------------------------------------------------------------------------------------------|----------------------------------------------------------------------------------------------------|
|                                                                                                    |                                                                                                    |                                                                                                    |                                                                                                    |
|                                                                                                    |                                                                                                    | R 0 + 0 + 10 0 = 1/                                                                                                    | ist ninizi                                                                                                    |
| VSP Sample Design Report for Sa                                                                                                    | mpling the Partial Boundary 4 a Site                                                                                                    |                                                                                                    |                                                                                                    |
| Summary<br>This report summarizes the sampling<br>across the boundary. This report aim<br>changed, and general guideloss for a<br>increment coil complete storagithe boo<br>ingelicities. Other details of the sam-<br>transport and laboratory analysis pro-<br>transport and laboratory analysis pro-<br>The following table summarizes the s | decan developed in VSP for determining if the bound<br>is documents the statistical insurptions made in developed<br>ordinating post-simpling data smallers. Sampling plan<br>indexy, the number of multiple incorrect and sampling<br>plan public states and the statistical insurption<br>pring plan surption in the redoction of an angle of indexion,<br>coderes are accument to be documented obserview<br>ampling beings. The table is followed by a map that a | The state of the state of the s | manation on any have maps<br>to test if the boundary should be<br>on and placement of multiple<br>dary and the expended bounds<br>upber collected, and the hands<br>a int of the fails values obtained |
| SUMMARY OF BO                                                                                                    | UNDARY SAMPLING DESIGN                                                                                                    |                                                                                                    |                                                                                                    |
| Primary objective of design                                                                                                    | Overenning whether contaminated suit<br>extends beyond the triocidary                                                                                                    |                                                                                                    |                                                                                                    |
| Saingféng design othetagy                                                                                                    | Divide boundary into angineers and callect<br>multiple increasers tool particles to statistically<br>test contamination in each segment to see if<br>it increases autors time!                                                                                                    | 1 <sup>st</sup> Page of                                                                                                    |                                                                                                    |
| Statistical lest used for earth<br>segment                                                                                                    | Compare the upper confidence limit (UCL)<br>on the mean for each analyte against to<br>action limit                                                                                                    | Summary                                                                                                    |                                                                                                    |
| Specified width of plume at the<br>boundary that must be detected                                                                                                    | 3.00 rem                                                                                                    | Report for                                                                                                    |                                                                                                    |
| Mireman panaly sampling<br>locations along each segment                                                                                                    | Ē                                                                                                    | Project                                                                                                    |                                                                                                    |
| Optimum length of negments<br>along the boundary                                                                                                    | 1500 tive                                                                                                    |                                                                                                    | -                                                                                                    |
| Number of sull increments safected<br>at each primary location                                                                                                    | Ē                                                                                                    |                                                                                                    |                                                                                                    |
| Win - that is well -                                                                                                    | lor,                                                                                                    |                                                                                                    |                                                                                                    |
| r Webs, remain #1                                                                                                    |                                                                                                    | Platitibers for user rand K-2287340,92 F-1                                                                                                    | 1283067.04                                                                                                    |

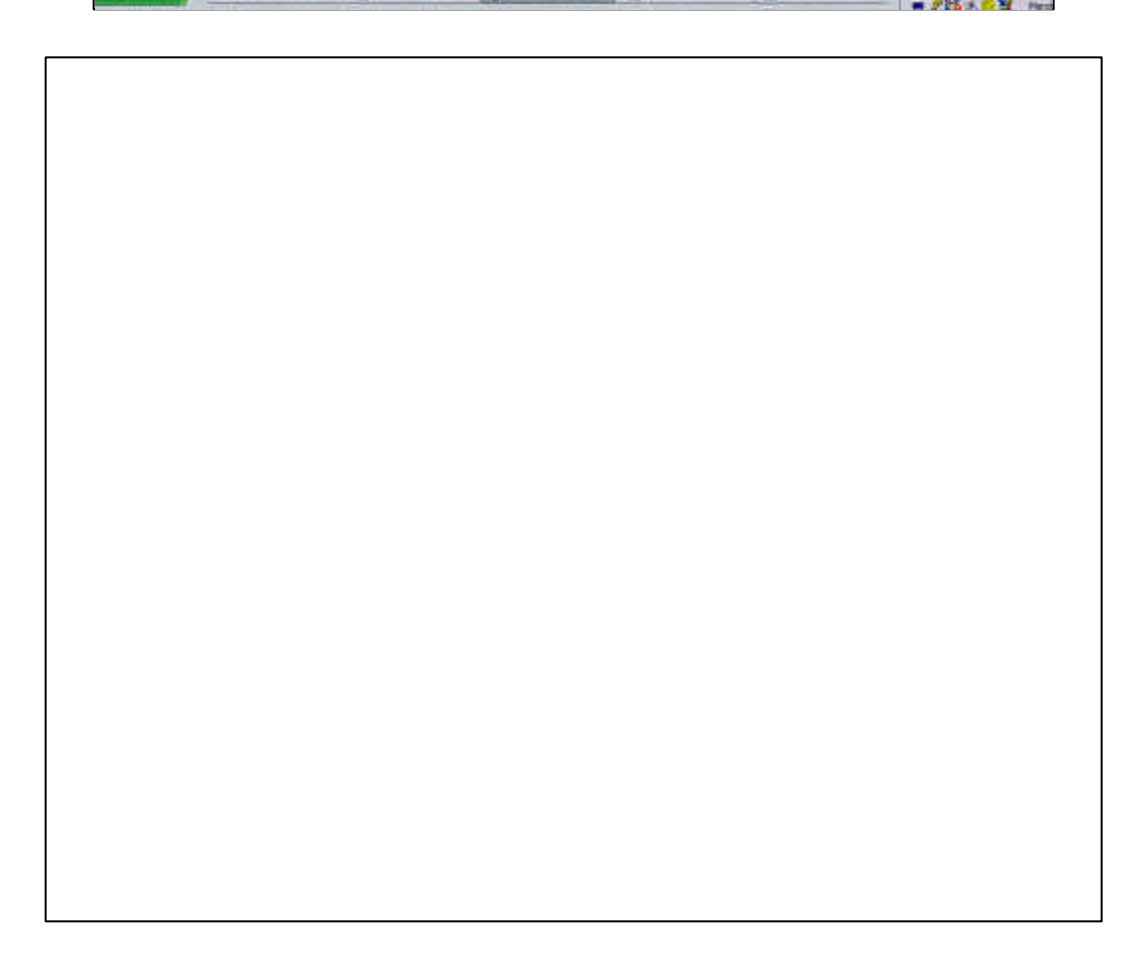

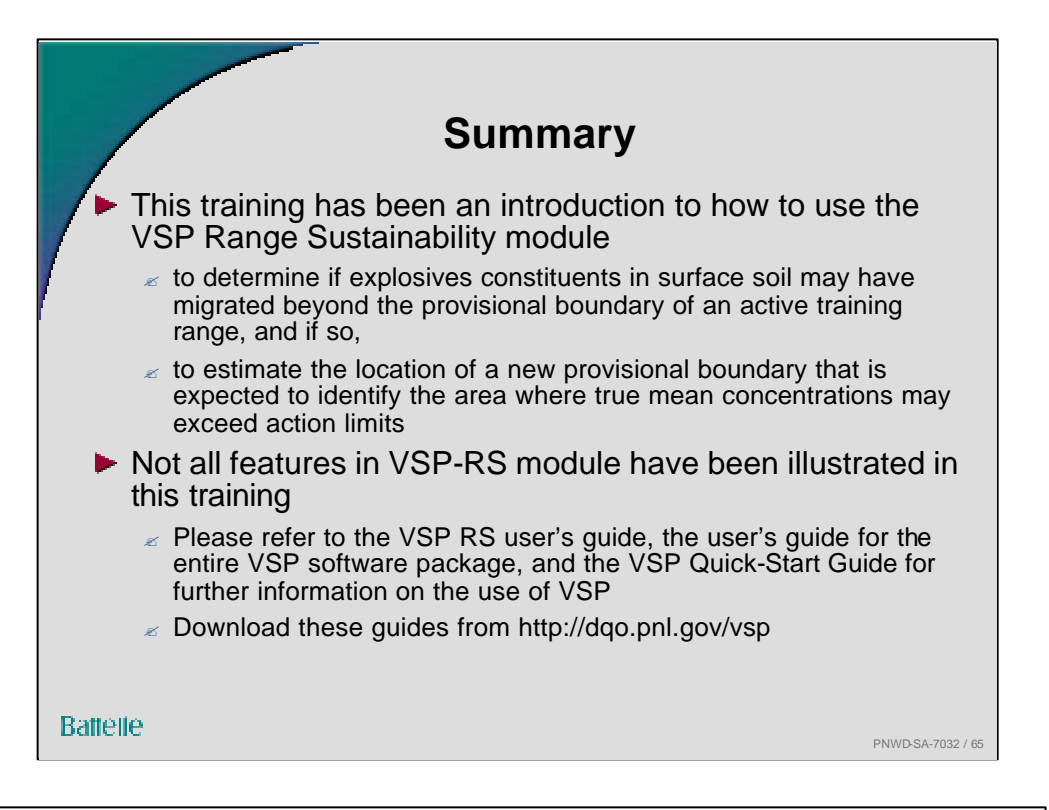